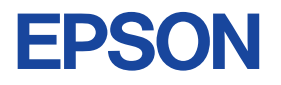

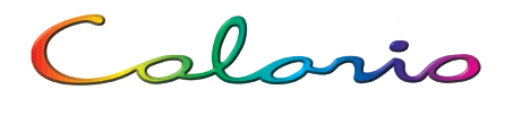

**PM-D770** 操作ガイド

PM-D770 だけで写真プリントする方法、およびパソコンと つないで使う場合の基本手順を説明しています。

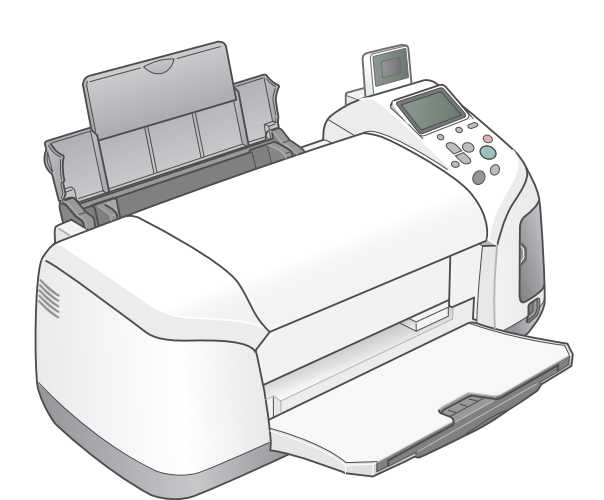

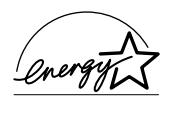

当社は国際エネルギースタープログラムの 参加事業者として、本製品が国際エネル ギースタープログラムの対象製品に関する基 準を満たしていると判断します。

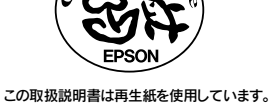

本書はリサイクルに配慮して作成しています。 不要になった場合は、資源物としてお取り扱 いください。

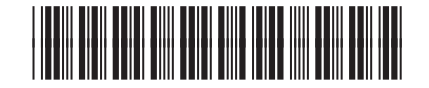

Printed in Japan XX.XX-XX XXX

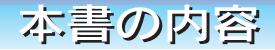

| こんなことができます ・・・・・・                       | 巻頭  |
|-----------------------------------------|-----|
| もくじ・・・・・・・・・・・・・・・・・・・・・・・・・・・・・・・・・・・・ | • 2 |
| 各部の名称と働き                                | • 4 |
| 操作パネルの設定項目一覧 ・・・・・・・・・・                 | • 7 |

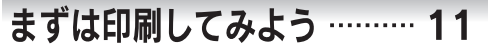

L判印刷モードで L判サイズの写真を 印刷する方法について 説明しています。

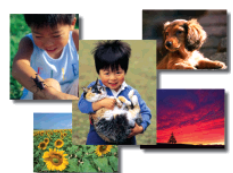

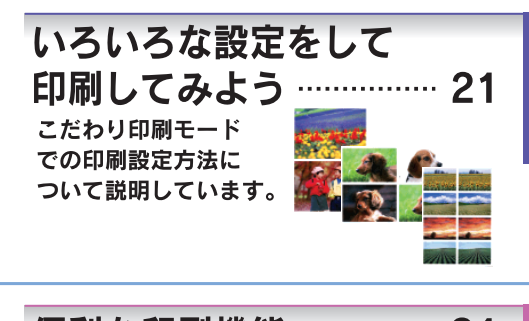

便利な印刷機能 ………… 31 CD/DVDのレーベル面に印刷する方法や デジタルカメラや携帯電話から直接印刷する 方法など、本製品に搭載されている便利な 機能について説明しています。

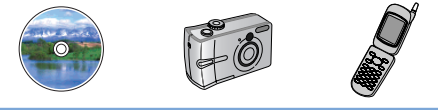

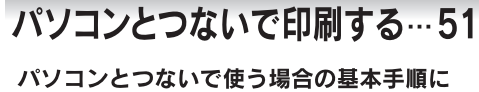

ついて説明しています。

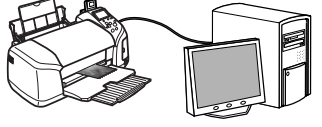

インクカートリッジの交換方法やノズルチェック、 ヘッドクリーニングなど、本製品のメンテナンスに ついて説明しています。

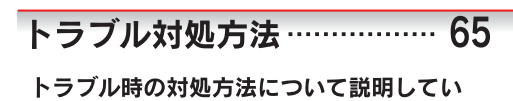

ます。

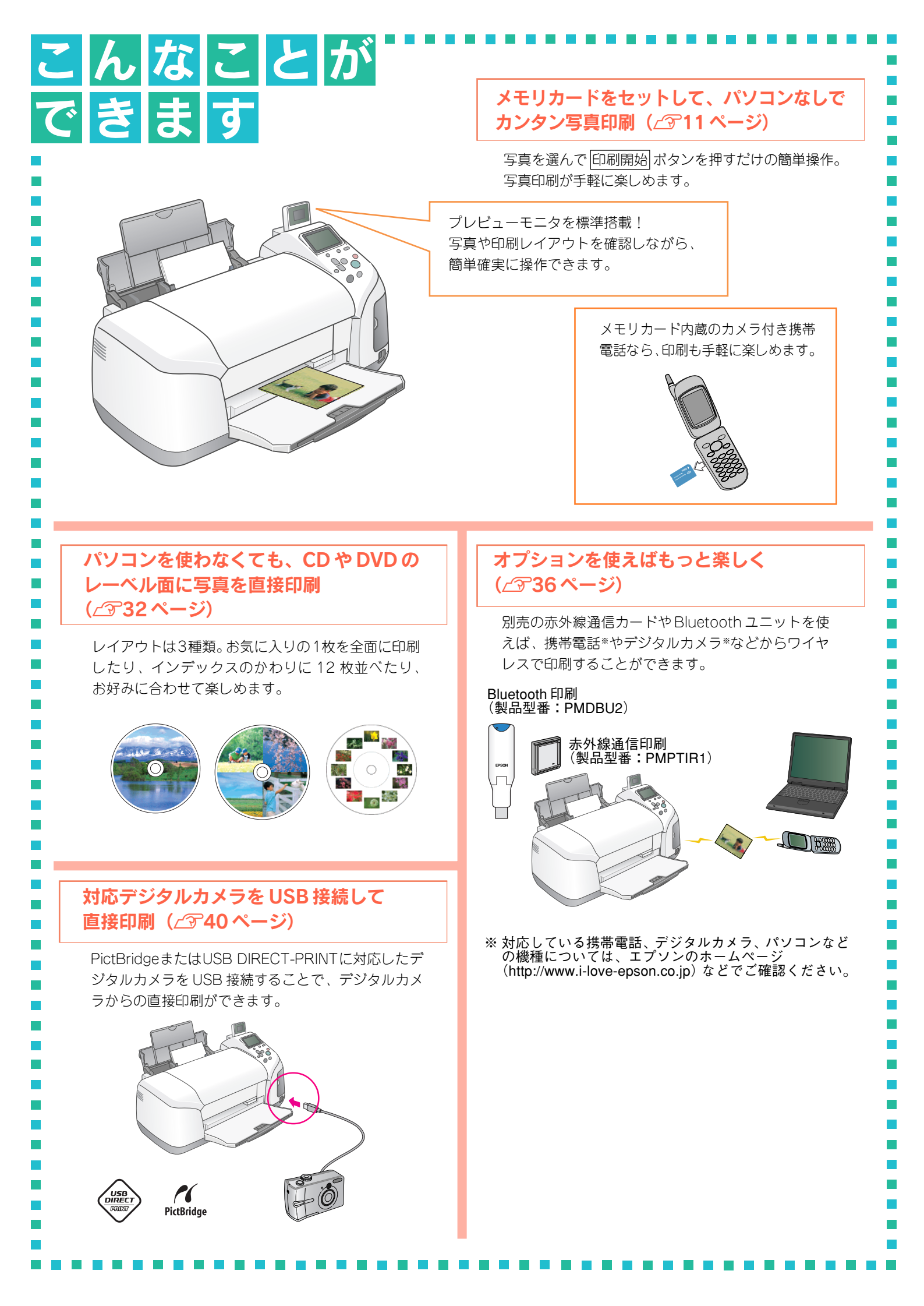

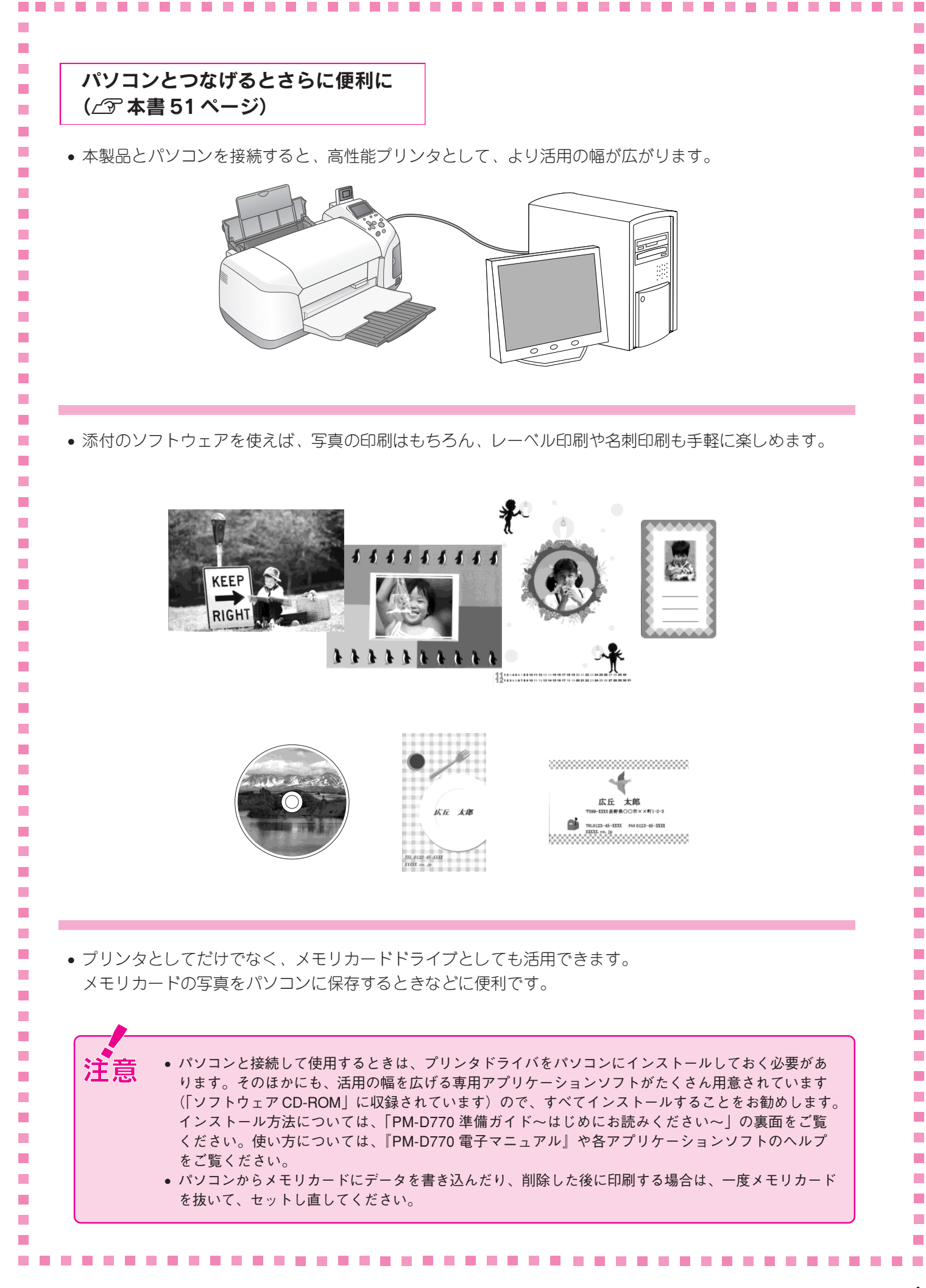

# もくじ

| 各部の名称と働き                                       | 4           |
|------------------------------------------------|-------------|
| 操作パネルの各部の名称と働き                                 | 6           |
| 操作パネルの設定項目一覧<br>L判印刷モードの設定項目<br>こだわり印刷モードの設定項目 | 7<br>7<br>8 |
| CD/DVD 中間 C 100設定項目                            | 10          |

# まずは印刷してみよう

| 印刷の準備をする           | 11       |
|--------------------|----------|
| メモリカード内の写真をすべて印刷する | 12       |
| 写真を選んで印刷する         | 16       |
| その他の選択方法           | 19       |
| 範囲指定印刷<br>インデックス印刷 | 19<br>20 |
| コマ番号を1つだけ選んで印刷する   | 20       |

## いろいろな設定をして 印刷してみよう

## 便利な印刷機能

| CD/DVD に写真を印刷する       32         CD/DVD に関する補足情報とご注意       32         印刷方法       33         印刷位置を調整する       35         印刷濃度を調整する       35 | 2 2 3 5 5                    |
|----------------------------------------------------------------------------------------------------|------------------------------|
| <ul> <li>デジタルカメラからのワイヤレス印刷<br/>(Bluetooth ユニット - 別売 -) 36<br/>本製品と通信が可能な製品</li></ul>                                                      | <b>3</b><br>5<br>7<br>7<br>8 |
| 携帯電話からワイヤレス印刷する<br>(赤外線通信カード - 別売 -)                                                                                                    | <b>)</b><br>9<br>9           |
| ■ デジタルカメラからの直接印刷                                                                                                    | )                            |
| <ul> <li>よく使う印刷設定を保存しておく</li> <li>(設定記憶)</li></ul>                                                                                        | <br>1<br>1                   |
| <ul> <li>写真とフレームを合成して印刷する(P.I.F.)42</li> <li>① P.I.F. フレームを準備して、メモリカードに登録42</li> <li>② P.I.F. 印刷の実行</li></ul>                             | 2<br>3                       |
| <ul> <li>ミニフォトシールに印刷する 44</li> <li>印刷方法 44</li> </ul>                                                                                     | 1<br>4                       |
| <ul> <li>アイロンプリントペーパーに印刷する 45</li> <li>印刷方法</li></ul>                                                                                     | 5                            |
| <ul> <li>デジタルカメラで指定した写真を</li> <li>印刷する(DPOF 印刷)</li></ul>                                                                                 | 5                            |
| 外部記憶装置へのデータの保存<br>(バックアップ)と印刷                                                                                                    | 7<br>7<br>8<br>9             |

パソコンとつないで 印刷する

| 『電子マニュアル』の表示方法 …                                                                                           | 51                   |
|----------------------------------------------------------------------------------------------------|----------------------|
| 表示方法                                                                                                    | 51                   |
| 電子マニュアルの使い方                                                                                                | 52                   |
| 使い方                                                                                                    | 52                   |
| <ul> <li>パソコンから印刷する</li> <li>Windows での基本手順</li> <li>Mac OS X での基本手順</li> <li>Mac OS 9.x での基本手順</li> </ul> | 53<br>53<br>54<br>54 |

## メンテナンス

| インク残量の確認と               |
|-------------------------|
| インクカートリッジの準備 56         |
| インク残量の確認と新しい            |
| インクカートリッジの準備 56         |
| ■インクカートリッジ交換方法57        |
| ■上手に長くお使いいただくコツ 59      |
| プリントヘッド(ノズル)の目詰まりを防ぐ 59 |
| ■ノズルチェックとヘッドクリーニング60    |
| ■ プリントヘッドのギャップ調整 62     |
|                         |

## トラブル対処方法

| 操作パネルのエラー表示    | 66 |
|----------------|----|
| 印刷が始まらないトラブル   | 68 |
| 紙送りのトラブル       | 70 |
| きれいに印刷できないトラブル | 72 |
| その他のトラブル       | 75 |
| パソコンと接続時のトラブル  | 77 |
| トラブルが解決しないときは  | 81 |
|                |    |

## 付録

| 使用できる用紙の種類と印刷時の注意                                 | 84             |
|---------------------------------------------------|----------------|
| 用紙の紹介と印刷時の注意                                      | 84             |
| 印刷物(印刷後)の取り扱い<br>乾燥方法<br>保存・展示方法                  | 87<br>87<br>87 |
| 製品仕様                                              | 88             |
| サービス・サポートのご案内<br>各種サービス・サポートについて<br>修理/部品調整に出すときは | 91<br>91<br>91 |
| 本製品を輸送する / 長期間保管する                                | 92             |
| <b>索引</b><br>本製品に関するお問い合わせ先                       | 93<br>96       |

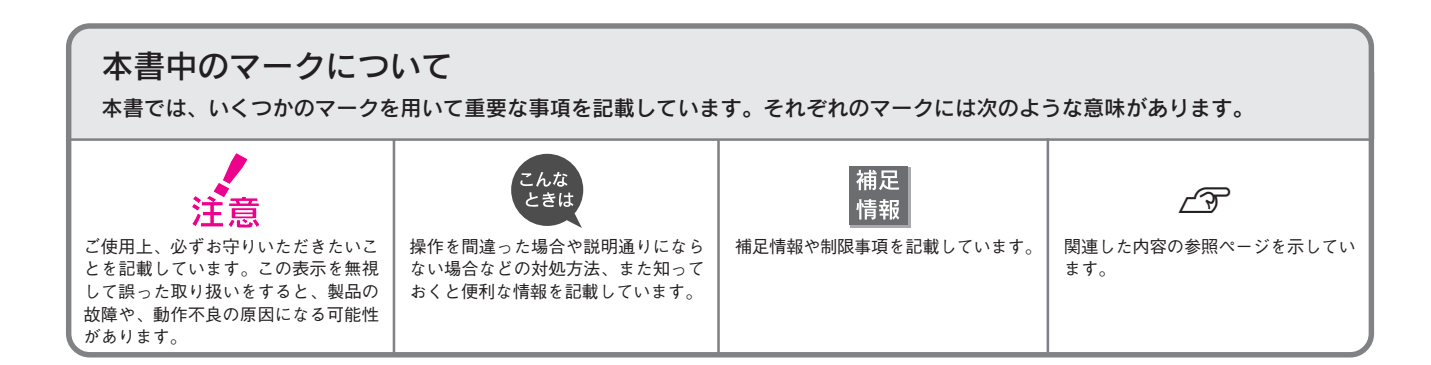

# 各部の名称と働き

#### 1 用紙サポート

印刷するための用紙を支えます。

2 オートシートフィーダ

セットした用紙を自動的に連続して給紙します。

### 3 エッジガイド

セットした用紙が斜めに給紙されないように、用紙の側面に 合わせます。

### 4 プリンタカバー

インクカートリッジの取り付けや交換時に開きます。通常は閉 めて使います。

#### 5 排紙トレイ

印刷された用紙を保持します。

#### 6 プレビューモニタ

選択中の写真やレイアウトを表示します。

## 7 操作パネル

写真印刷を行うための各種設定を実行するパネルです。 ∠⑦ 本書6ページ「操作パネルの各部の名称と働き」

## 8 メモリカードスロット

メモリカードを差し込むスロットです。セット可能なメモリ カードについては、以下をご覧ください。 ∠⑦ 本書 12 ページ「メモリカード内の写真をすべて印刷する |

## 9 外部記憶機器 /Bluetooth ユニット接続コネクタ

外部記憶機器(CD-R ドライブ /MO ドライブなど)や、デジタ ルカメラからの USB ケーブル、Bluetooth ユニットなどを接続 するコネクタです。

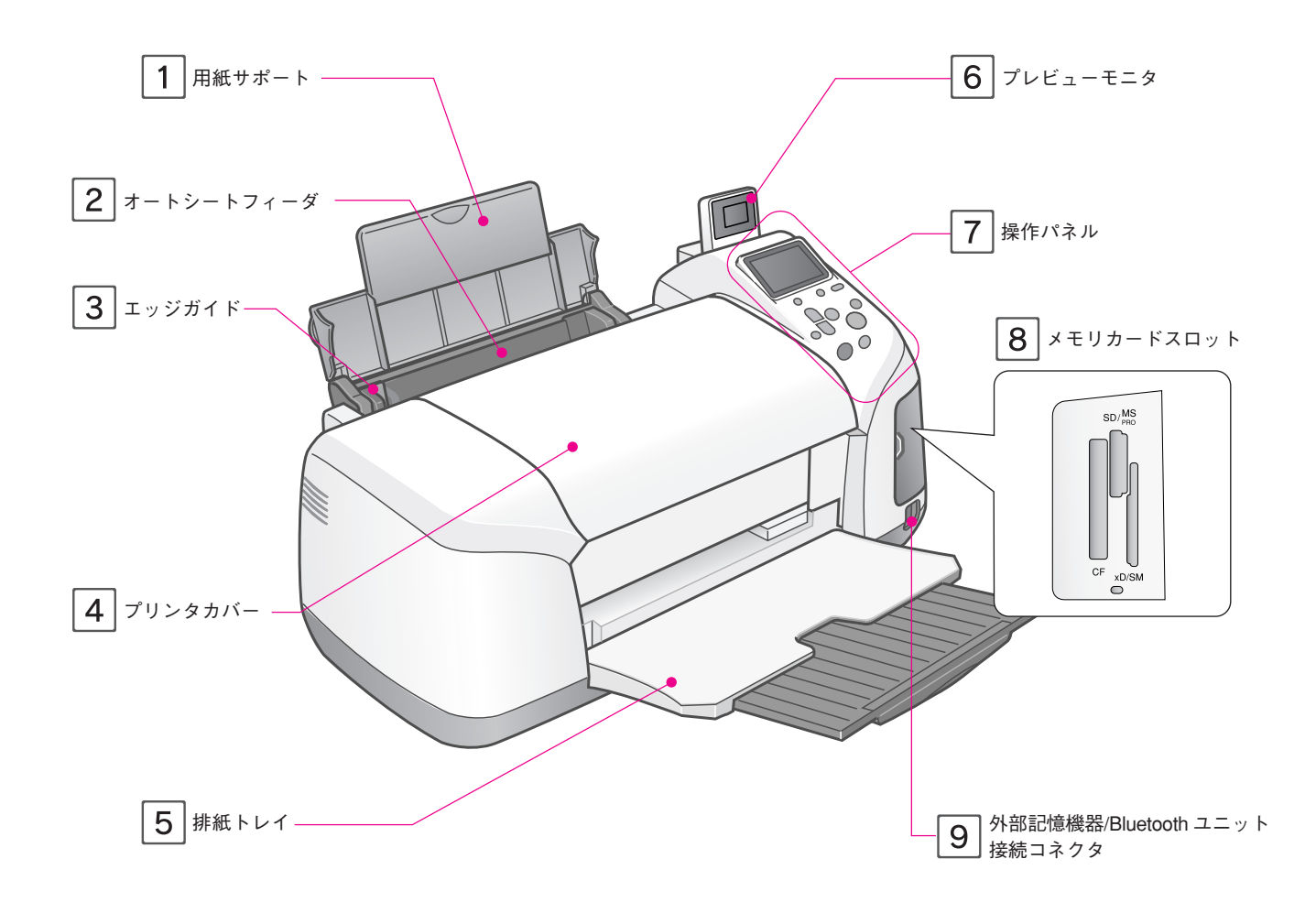

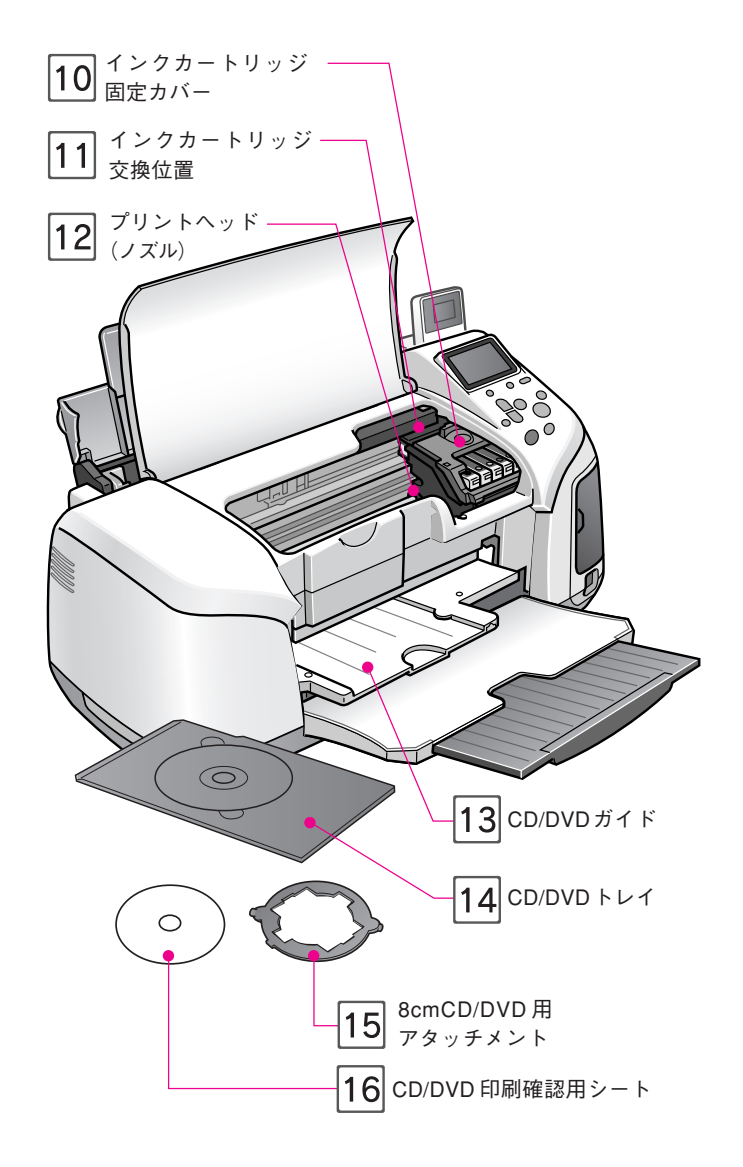

## 10 インクカートリッジ固定カバー

インクカートリッジの取り付け時や交換時に開きます。取り付 け後、カバーを閉じることでカートリッジが固定されます。

## 11 インクカートリッジ交換位置

インクカートリッジの取り付け時や交換時には、プリントヘッ ドがこの位置に移動します。

#### 12 プリントヘッド(ノズル)

インクを用紙に吐出する部分です。外からは見えません。

### 13 CD/DVD ガイド

CD/DVD トレイをセットします。手前に開くと CD/DVD 印刷 モードに切り替わります。

∠⑦ 本書 32 ページ「CD/DVD に写真を印刷する」

## 14 CD/DVDトレイ

印刷する CD/DVD をセットして CD/DVD ガイドに差し込み ます。

## 15 8cmCD/DVD 用アタッチメント

パソコンから 8cm CD/DVD に印刷する際に、CD/DVD トレイ に取り付けます。

### [16] CD/DVD 印刷確認用シート

パソコンから CD/DVD に印刷する際に、このシートを使って 印刷位置の調整をします。

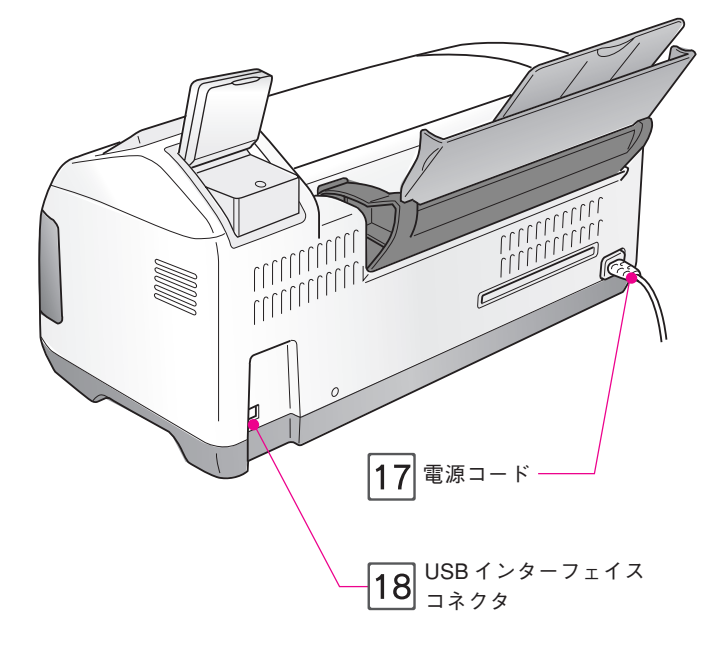

17 電源コード

AC100Vの電源に接続します。

## 18 USB インターフェイスコネクタ

パソコンからの USB ケーブルを接続するコネクタです。

## 操作パネルの各部の名称と働き

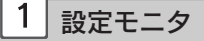

設定項目や設定値を表示します。

#### 2 モード切り替え ボタン

L判印刷モード(L判写真印刷専用)とこだわり印刷モード (詳細な印刷設定やメンテナンスの実行などが可能)を切り替 えるボタンです。

∠☞本書21ページ「いろいろな設定をして印刷してみよう」

#### 3 モードランプ

L判印刷モード/こだわり印刷モードのどちらかが設定されて いるかをランプの点灯で示します。

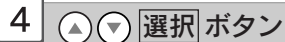

設定項目を選択する場合に押します。ボタンを押し続けると選 択されている項目が早く切り替わります。

## 5 設定記憶 ボタン

ボタンを2秒以上押すことで操作パネルで設定した内容を記憶 することができます。1秒程度押すと設定を呼び出します。 ∠37本書41ページ「よく使う印刷設定を保存しておく(設定記憶)」

### 6 バックアップ ボタン

メモリカードのデータを外部記憶装置(CD-R ドライブなど) に保存する際に押します。

∠3 本書 47 ページ「外部記憶装置へのデータの保存(バック アップ)と印刷」

#### 7 OK ボタン

設定項目を決定する場合に押します。

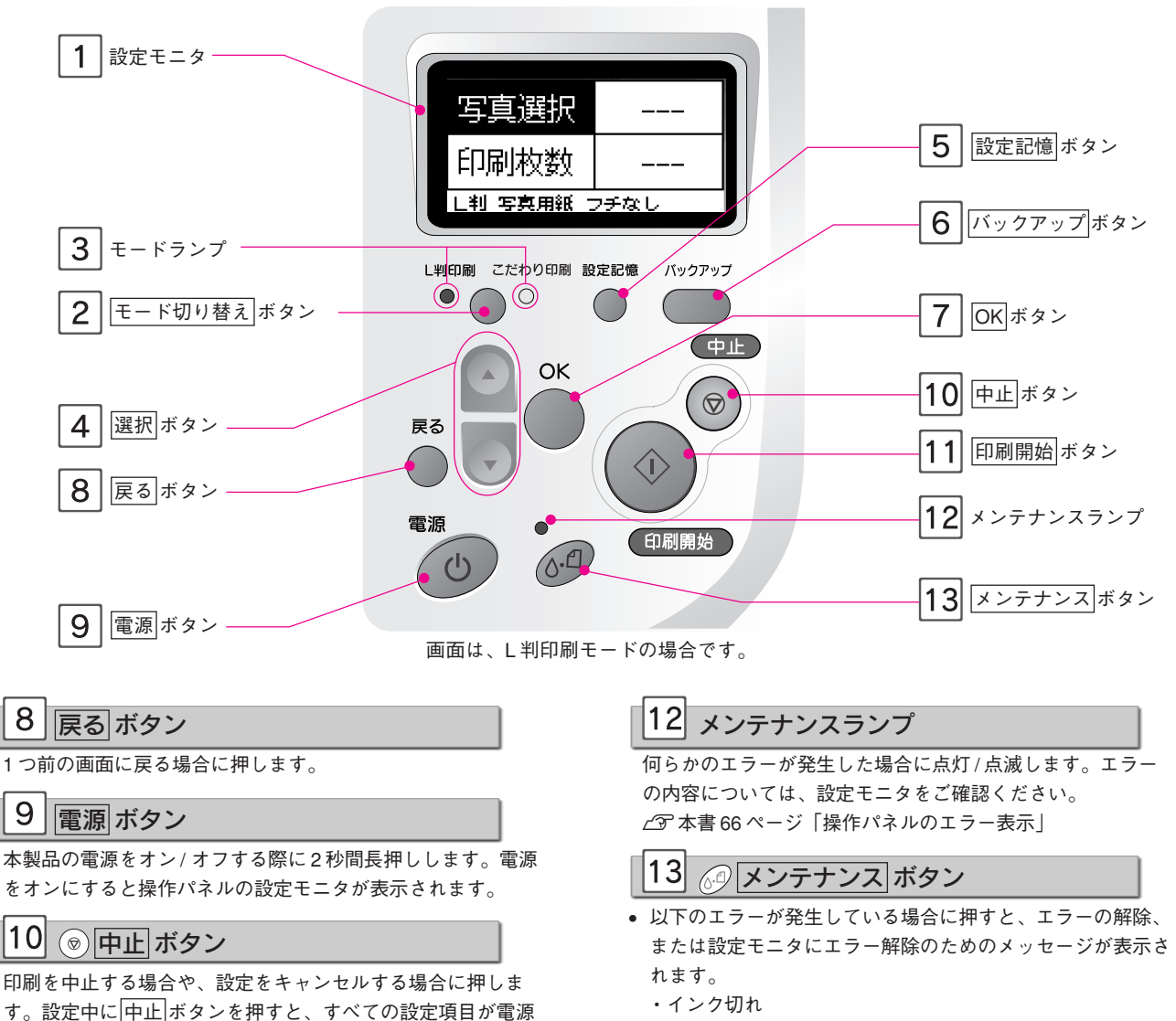

- ・インクカートリッジなし/異常
- ・用紙切れ
- ・用紙詰まり
- エラーが発生していない状態で押すと、設定モニタに[詳細 設定]の項目が表示されます(こだわり印刷モード時のみ)。

オン時に戻ります。

① 印刷開始 ボタン

紙種類など各項目を設定してください。

印刷を実行する時に押します。ボタンを押す前に印刷方法や用

11

# 操作パネルの設定 項目一覧

## L判印刷モードの設定項目

L 判印刷モードは、L 判のフチなし写真を簡単に印刷するための専用 モードです。

印刷する写真と印刷枚数を設定し、印刷開始 ボタンを押すだけで、写真 を印刷することができます。

※ 用紙種類、用紙サイズ、レイアウトなどの設定変更はできません。

※メモリカードがセットされていない場合は[写真選択]、[印刷枚数]

共に [---] と表示されます。

<mark>写真選択</mark> 全て印刷 印刷枚数 各1枚 L判 写真用紙 フチなし

| 写真選択             | 全て印刷     | メモリカード内のすべての写真を印刷します。                                                                                                    |
|------------------|----------|----------------------------------------------------------------------------------------------------|
| 印刷枚数<br>_判 写真用紙: | XX番      | メモリカードに保存されている写真の枚数分の数字が表示されます。<br>「2番の写真だけ印刷したい」というように、特定の写真だけを印刷し<br>たい場合に、その写真の番号を選択します。                                                                                                    |
|                  | 選んで印刷    | 印刷したい写真だけを選んで印刷することができます。<br>「1番の写真を2枚、2番の写真を1枚」というように、複数種の写真<br>の印刷を同時に設定することができます。                                                                                                    |
|                  | インデックス   | インデックス(写真の一覧表)を印刷します。<br>メモリカード内にどのような写真が保存され<br>ているのか印刷して確認したい場合などに便<br>利です。<br>※ インデックス印刷時は「コマ番<br>号」と「撮影日時」が必ず印刷<br>されます。印刷しない設定にす<br>ることはできません。<br>・ ションには、 ションにの、 ・ ・ ・ ・ ・ ・ ・ ・ ・ ・ ・ ・ ・ ・ ・ ・ ・ ・ ・ |
|                  | 範囲指定印刷   | 「1番から5番まで」というように、写真番号の範囲を指定して印刷で<br>きます。<br>※ コマ番号を指定する際には、小さい数のコマ番号を指定してから大<br>きな数のコマ番号を指定してください。「5番から1番まで」とい<br>うような指定はできません。                                                                              |
|                  | DPOF     | メモリカード内に DPOF 指定された写真データがある場合にのみ表示さ<br>れます。<br>_ <li>_企 本書 46 ページ「デジタルカメラで指定した写真を印刷する<br/>(DPOF 印刷)」     </li>                                                                                               |
|                  | P.I.F.一覧 | メモリカード内にフレームデータ(P.I.F.)がある場合にのみ表示されます。<br>∠⑦ 本書 42 ページ「写真とフレームを合成して印刷する(P.I.F.)」                                                                                                    |
|                  |          |                                                                                                    |

| 写真選択    | 全て印刷     |             |
|---------|----------|-------------|
| 印刷枚数    | <br>各XX枚 | 印刷枚数を設定します。 |
| L判 写真用紙 | フチなし     |             |

## こだわり印刷モードの設定項目

こだわり印刷モードでは用紙種類や用紙サイズ、レイアウトなどを 設定して印刷することができます。

[詳細設定]項目では、写真を補正して印刷したり、日付を入れて 印刷するなど、さらに細かな設定をすることができます。 ※下線は工場出荷時の設定です。

工場出荷時の設定に戻したい場合には[詳細設定]メニューから [工場出荷設定]を実行します。

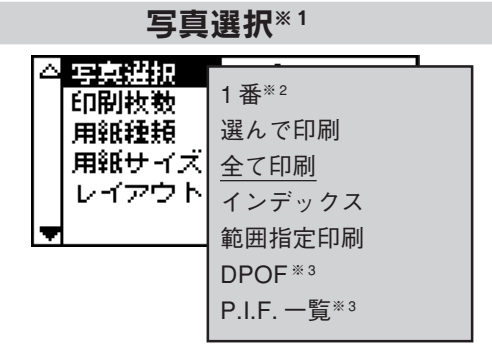

※1メモリカードがセットされていない場合は[---]と表示されます。
※2メモリカードに保存されている写真の枚数分の数字が表示されます。

※3メモリカード内にDPOFまたはP.I.F.フレームがある場合にのみ表示されます。

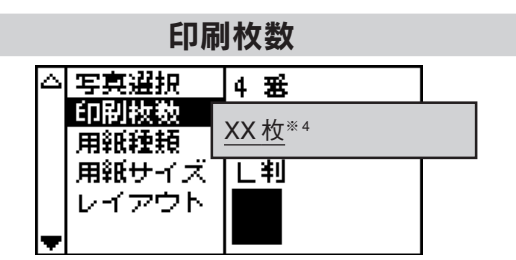

※4表示される内容は[写真選択]の設定によって異なります(メモ リカードがセットされていない場合は[---]と表示されます)。 [写真選択]で[選んで印刷]を選んだ場合は、[OKボタン で確認]が表示され、OKボタンを押すと選択した写真の番 号と印刷枚数の設定が表示されます。

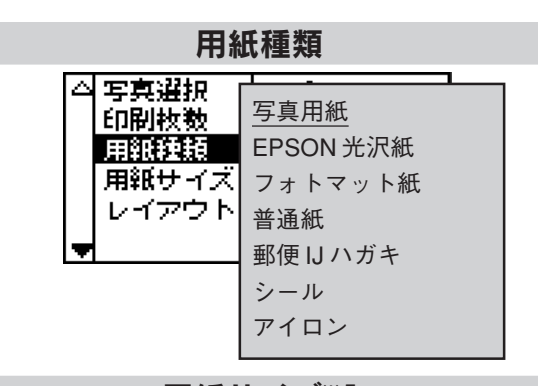

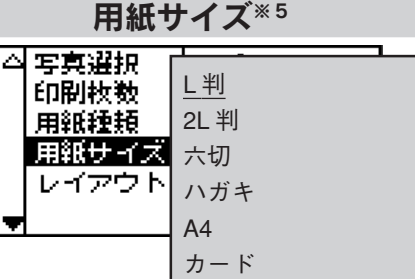

名刺

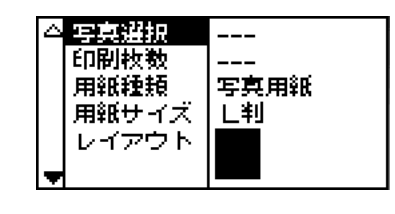

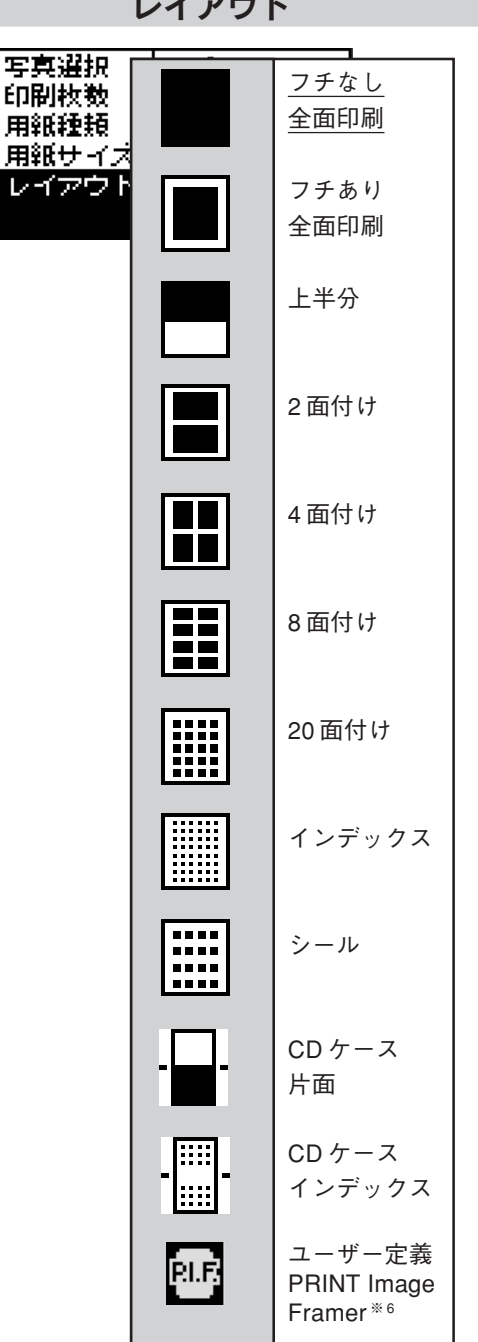

※6の項目は、メモリカード内にP.I.F. フレームが登録されてい る場合にのみ表示されます。

▲3 本書 42 ページ「写真とフレームを合成して印刷する (P.I.F.)」

#### レイアウト

8

## 詳細設定

| 🔺 レイアウト 📕                        |                              |         |                                                                                                    |
|----------------------------------|------------------------------|---------|----------------------------------------------------------------------------------------------------|
|                                  | コマ番号                         | 26 ページ  | 1番/2番/3番・・・・                                                                                                    |
| 日井(101-RD)=<br>B C LC M LM Y<br> | ズーム                          | 30ページ   | なし/左上1.2倍/左上1.5倍/左中1.2倍/<br>左中1.5倍/左下1.2倍/左下1.5倍/中上1.2倍/<br>中上1.5倍/中央1.2倍/中央1.5倍/中下1.2倍/<br>中下1.5倍/右上1.2倍/右上1.5倍/右中1.2倍/<br>右中1.5倍/右下1.2倍/右下1.5倍 |
| 記憶できる項目です。                       | ◆フィルター                       | 27ページ   | なし/モノクロ/セピア                                                                                                    |
|                                  | ◆自動調整                        | 27ページ   | P.I.M./Exif/オートフォトファイン/なし                                                                                                    |
|                                  | ◆携帯写真印刷                      | 27ページ   | する / <u>しない</u>                                                                                                    |
|                                  | ◆コントラスト                      | 27ページ   | より強く/強く/ <u>なし</u>                                                                                                    |
|                                  | ◆明るさ調整                       | 28ページ   | より明るく/明るく/ <u>なし</u> /暗く/より暗く                                                                                                    |
|                                  | ◆鮮やか調整                       | 28ページ   | より鮮やか/鮮やか/ <u>なし</u> /くすんだ/よりくすんだ                                                                                                    |
|                                  | ◆シャープネス                      | 28ページ   | より硬く/硬く/ <u>なし</u> /柔らかく/より柔らかく                                                                                                    |
|                                  | 日付印刷                         | 29ページ   | しない/ yyyy.mm.dd/ mmm.dd.yyyy /dd.mmm.yyyy                                                                                                    |
|                                  | 時刻印刷                         | 29ページ   | しない/12時間 /24 時間                                                                                                    |
|                                  | 撮影情報印刷                       | 29 ページ  | <u>しない</u> /する                                                                                                    |
|                                  | トリミング                        | 30 ページ  | <u>する</u> /しない                                                                                                    |
|                                  | ◆画質                          | 28 ページ  | 高速/高画質/最高画質                                                                                                    |
|                                  | 双方向印刷                        | 28 ページ  | <u>する</u> /しない                                                                                                    |
|                                  | シール位置 上下                     | 75 ページ  | <u>0.0mm</u> / 上 0.5mm/ 上 1.0mm/ 上 1.5mm/ 上 2.0mm/<br>上 2.5mm/ 下 0.5mm/ 下 1.0mm/ 下 1.5mm/<br>下 2.0mm/ 下 2.5mm                                    |
|                                  | シール位置 左右                     | 75 ページ  | 0.0mm/ 左 0.5mm/ 左 1.0mm/ 左 1.5mm/ 左 2.0mm/<br>左 2.5mm/ 右 0.5mm/ 右 1.0mm/ 右 1.5mm/<br>右 2.0mm/ 右 2.5mm                                            |
|                                  | インクカートリッジ交換                  | 57 ページ  |                                                                                                    |
|                                  | クリーニング                       | 60 ページ  |                                                                                                    |
|                                  | ノズルチェック                      | 60 ページ  |                                                                                                    |
|                                  | 給紙/排紙                        | 74 ページ  |                                                                                                    |
|                                  | ギャップ調整                       | 62ページ   |                                                                                                    |
|                                  | カラー液晶コントラスト                  | 76 ページ  |                                                                                                    |
|                                  | 液晶コントラスト                     | 76 ページ  |                                                                                                    |
|                                  | カード書き込み                      | 電子マニュアル | 許可/禁止                                                                                                    |
|                                  | こすれ軽減                        | 73ページ   | する / <u>しない</u>                                                                                                    |
|                                  | 工場出荷設定                       | 8~9ページ  | する / しない                                                                                                    |
|                                  | BT本体番号設定*7                   | 38 ページ  | 任意の数字                                                                                                    |
|                                  | BT 通信モード <sup>※7</sup>       | 38ページ   | パブリック/プライベート/ボンディング                                                                                                    |
|                                  | BT 暗号化*7                     | 38ページ   | する / しない                                                                                                    |
|                                  | BT IrDA パスキー設定**7            | 38ページ   | 任意の4桁の数字                                                                                                    |
|                                  | BT デバイスアドレス表示** <sup>7</sup> | 38 ページ  |                                                                                                    |

※7の項目はオプションのBluetooth ユニットを接続すると表示されます。[BT IrDA パスキー設定] の項目のみ、赤外線通信カードをセットした際にも表示されます。

## CD/DVD 印刷モードの設定項目

CDやDVDのレーベル面への印刷はCD/DVD印刷モードで実行します。

CD/DVDトレイを開くと自動的にCD/DVD印刷モードに切り替わります。

∠⑦ 本書 32 ページ「CD/DVD に写真を印刷する」

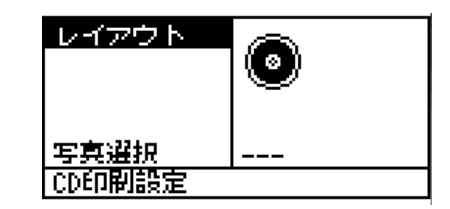

| レイアウト          |   | λ |        |      |
|----------------|---|---|--------|------|
|                | ٩ | • | 34 ページ | 1 面  |
| 写真選択<br>CD印刷設定 |   | • | 34 ページ | 4面   |
|                |   | 0 | 34 ページ | 12 面 |

レイアウト

#### 写真選択

| レイアウト  |          |        |               |
|--------|----------|--------|---------------|
|        | <b>V</b> | 34 ページ | 1番/2番/3番*・・・・ |
| 写真選択   | 138      |        |               |
| CD印刷設定 |          |        |               |

※メモリカードに保存されている写真の枚数分の数字が表示されます。

#### CD印刷設定 レイアウト (ø CD/DVD 印刷位置 35ページ -5.0mm $\sim$ 0.0mm $\sim$ +5.0m 調節 上下 写真選択 CD/DVD 印刷位置 35 ページ -5.0mm $\sim$ 0.0mm $\sim$ +5.0mm CDED的設定 調節 左右 35ページ 標準/濃く/より濃く 濃度

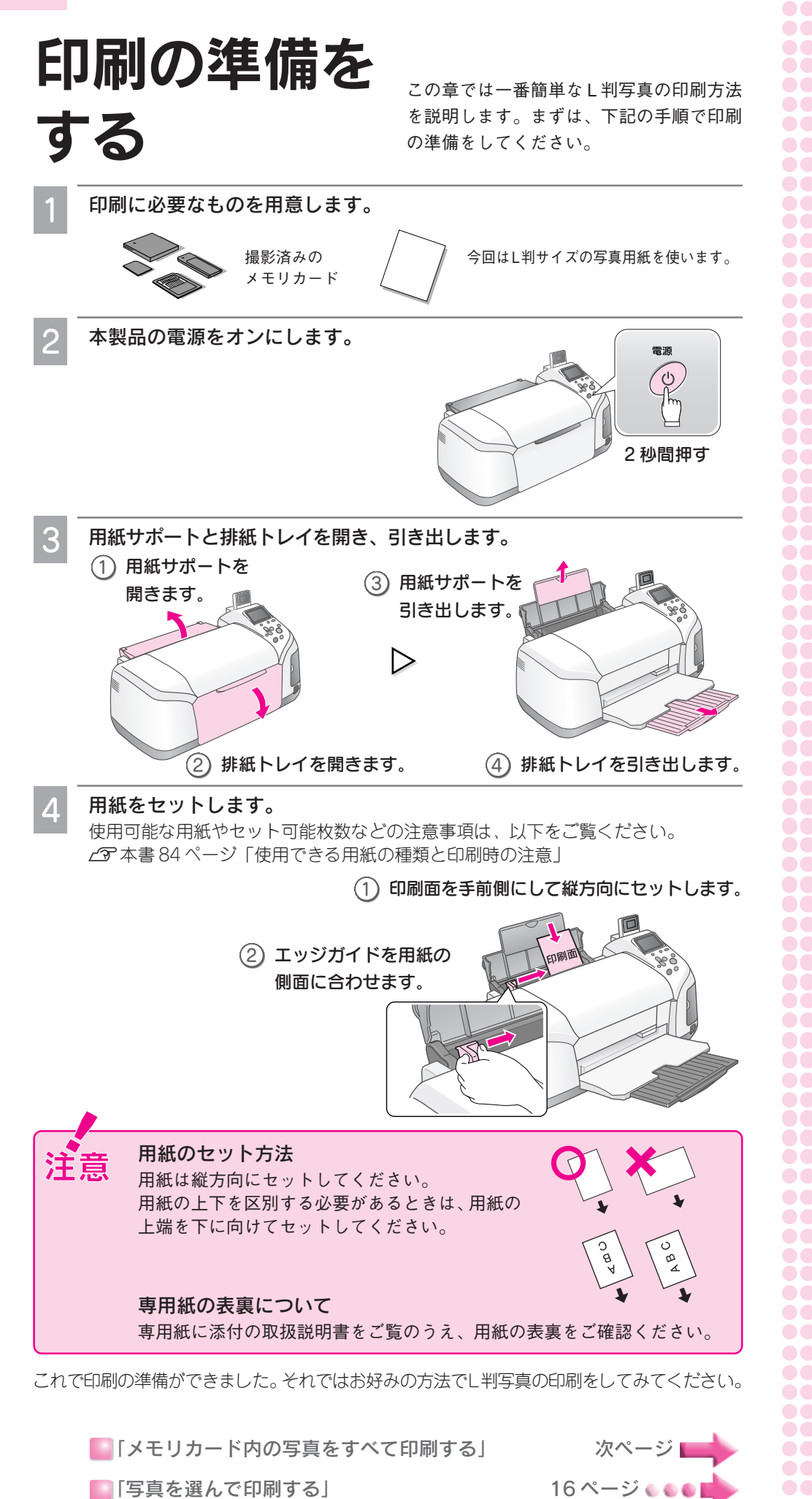

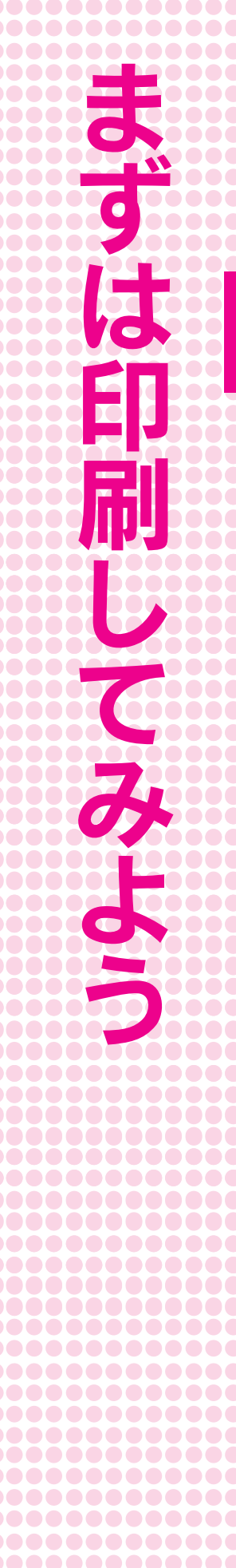

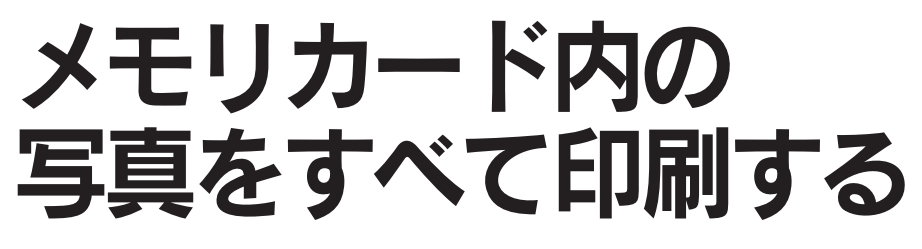

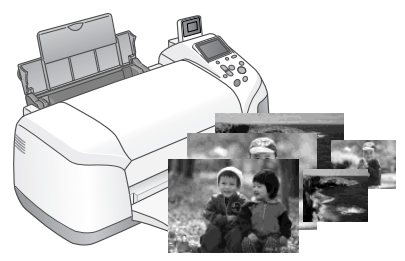

メモリカード内に保存されているすべての写真を各1枚ずつ印刷 する手順を説明します。

> 本製品の電源がオンになっていること、用紙がセットされていることを確認 します。

電源がオンになっていない場合や、用紙のセットができていない場合には、前ページをご覧のうえ、印 刷の準備をしてください。

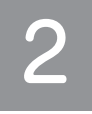

メモリカードスロットのカバーを 開きます。

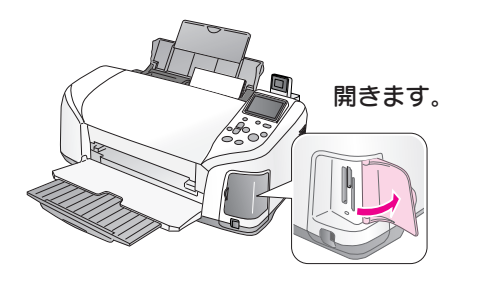

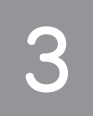

メモリカードの種類を確認してセットします。正常にセットされるとメモリ カードランプが点灯します。

メモリカードの種類によってセットするスロットが異なります。次ページの表をご覧のうえ、お使いの メモリカードとスロットの位置を確認してください。

- メモリカードの向きをよく確認してセットしてください。向きを誤るとメモリカードや本製品の 破損につながるおそれがあります。
  - メモリカードはスロットからはみ出した状態になりますが、スロットの奥まで正しく差し込まれていれば問題ありませんので、無理に押し込まないでください。無理に押し込むと本製品やメモリカードの破損につながるおそれがあります。

| 7# C |                                                           |                                                                                   |  |  |  |  |  |
|------|-----------------------------------------------------------|-----------------------------------------------------------------------------------|--|--|--|--|--|
| 情報   | <ul> <li>● 複数のメモリカート<br/>と、目的のメモリカ<br/>合があります。</li> </ul> | ドを一度にセットしないでください。複数のメモリカードを同時にセットする<br>カード(印刷したいデータが保存されているメモリカード)が認識されない場        |  |  |  |  |  |
|      | ● 対応メモリカードについては、2004 年 7 月現在の情報です。最新情報については、エプソンの         |                                                                                   |  |  |  |  |  |
|      | ホームページ(http://www.i-love-epson.co.jp)にてご確認ください。           |                                                                                   |  |  |  |  |  |
|      | <ul> <li>本製品で印刷できるデジタルカメラおよび画像ファイルの形式は以下の通りです。</li> </ul> |                                                                                   |  |  |  |  |  |
|      | ただし、フォルダ名やファイル名にひらがなや漢字などが使用されていると認識されません。                |                                                                                   |  |  |  |  |  |
|      | フォルダ名や各写真のファイル名には、半角英数字をご使用ください。                          |                                                                                   |  |  |  |  |  |
|      | 対応ファイル形式                                                  | DCF <sup>™</sup> Version 2.0 規格準拠                                                 |  |  |  |  |  |
|      | 対応画像ファイル                                                  | DCF <sup>*1</sup> Version 1.0 または 2.0 規格準拠のデジタルカメラで撮影した                           |  |  |  |  |  |
|      | フォーマット                                                    | JPEG <sup>*2</sup> 形式、TIFF <sup>*2</sup> 形式の画像ファイル                                |  |  |  |  |  |
|      | 有効画像サイズ                                                   | 横 80 ~ 4600 ピクセル、縦 80 ~ 4600 ピクセル                                                 |  |  |  |  |  |
|      | 最大ファイル数                                                   | 999 個                                                                             |  |  |  |  |  |
|      | *1 DCF は、社団法<br>「Design Rule fo<br>*2 Exif Version 2.2    | 、<br>人電子情報技術産業協会(社団法人日本電子工業振興協会)で標準化された<br>r Camera File system」規格の略です。<br>.1 準拠。 |  |  |  |  |  |

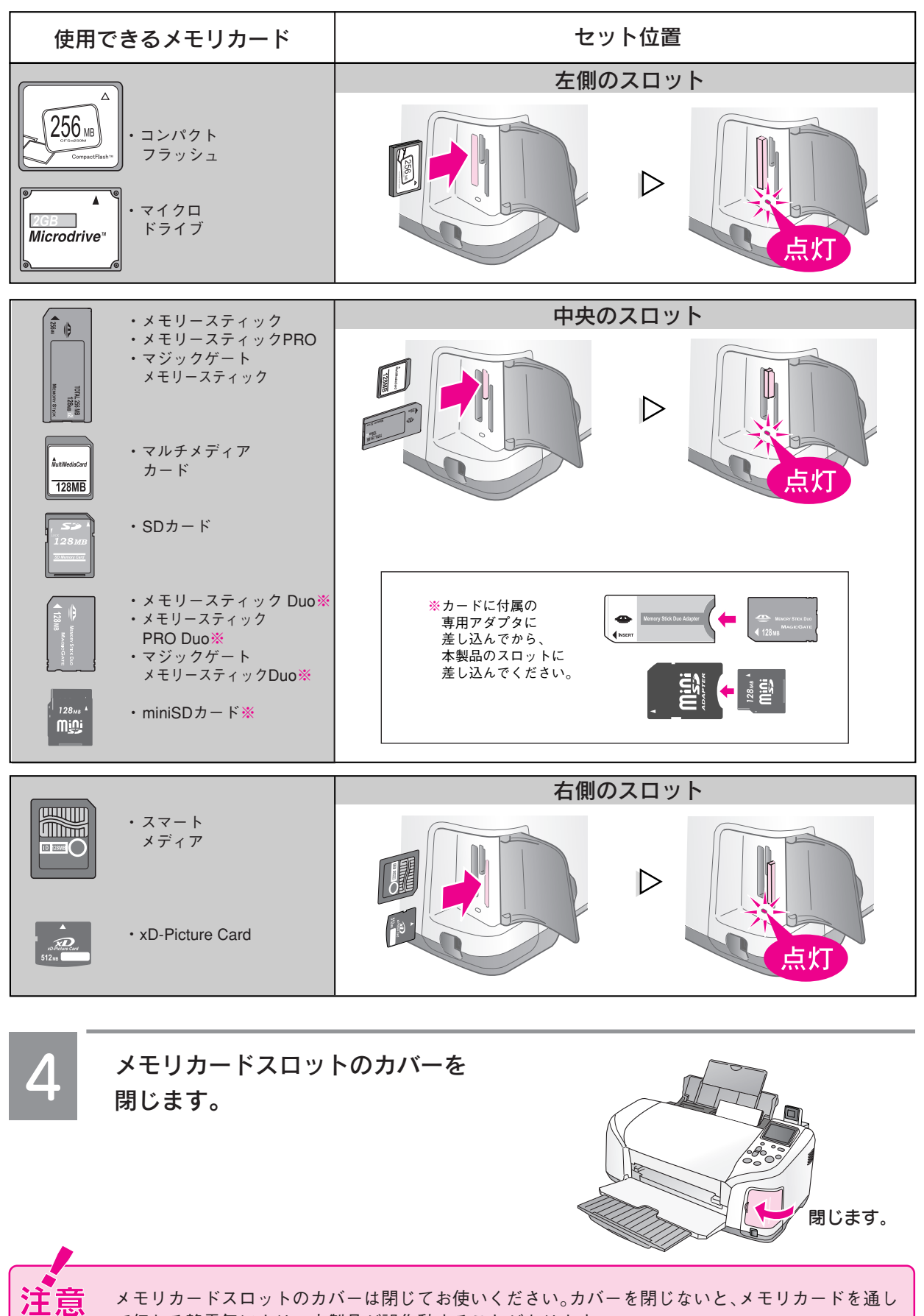

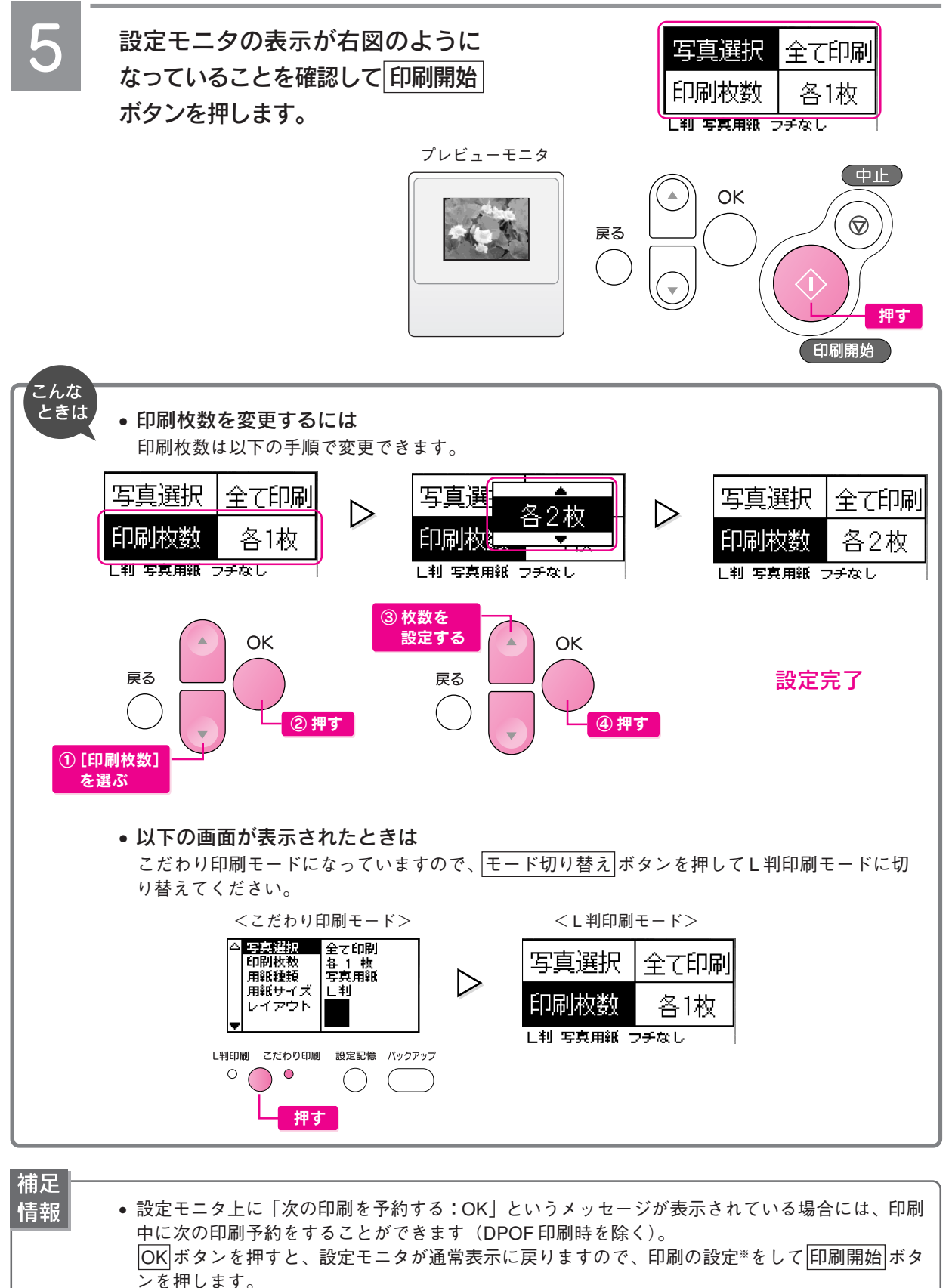

 予約ができると、設定モニタに予約件数が 表示され、現在の印刷終了後に予約されて いる印刷が始まります。
 印刷予約は5件まで行えます。

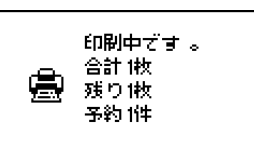

※ [用紙サイズ] / [用紙種類] は、現在セットされている用紙を使用する前提のため、変更できません。

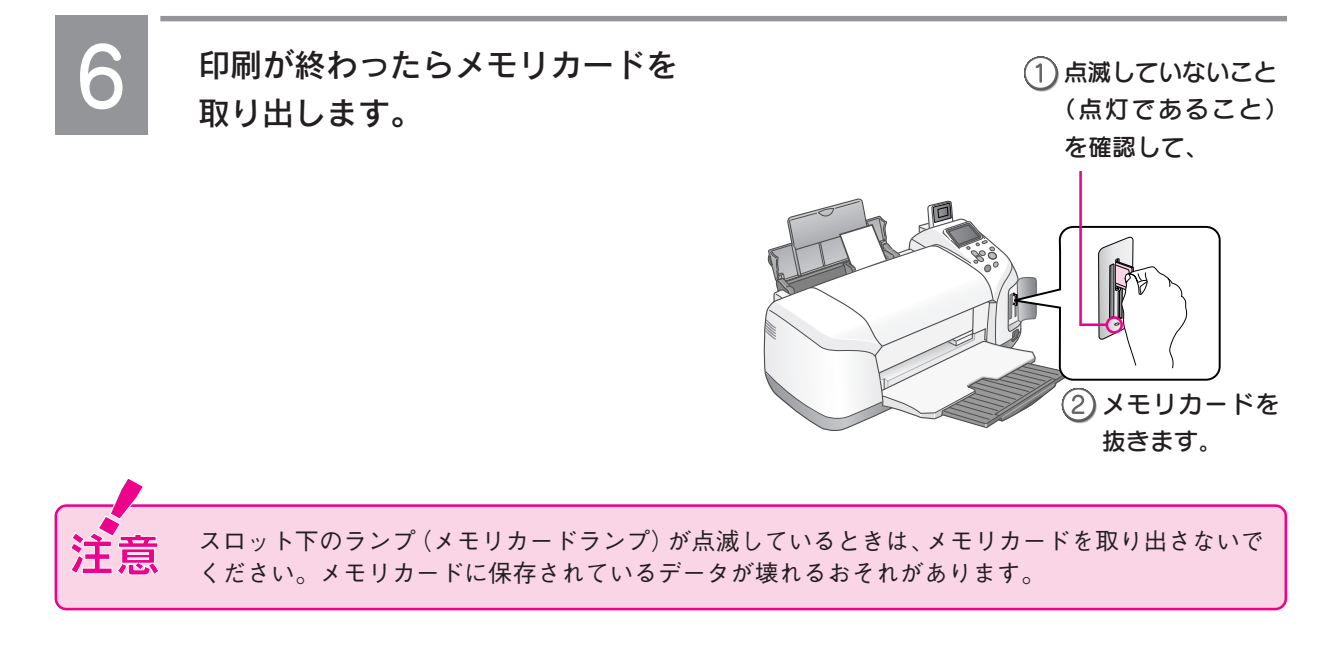

以上で、メモリカード内の写真をすべて印刷する手順説明は終了です。

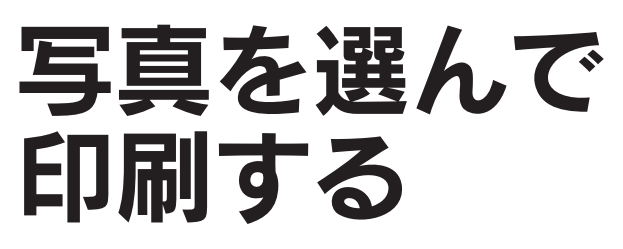

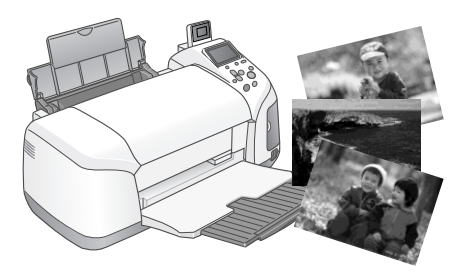

印刷方法を設定して印刷します。ここでは [選んで印刷] の場合を 例に、2種類以上の写真を選んで印刷する手順を説明します。

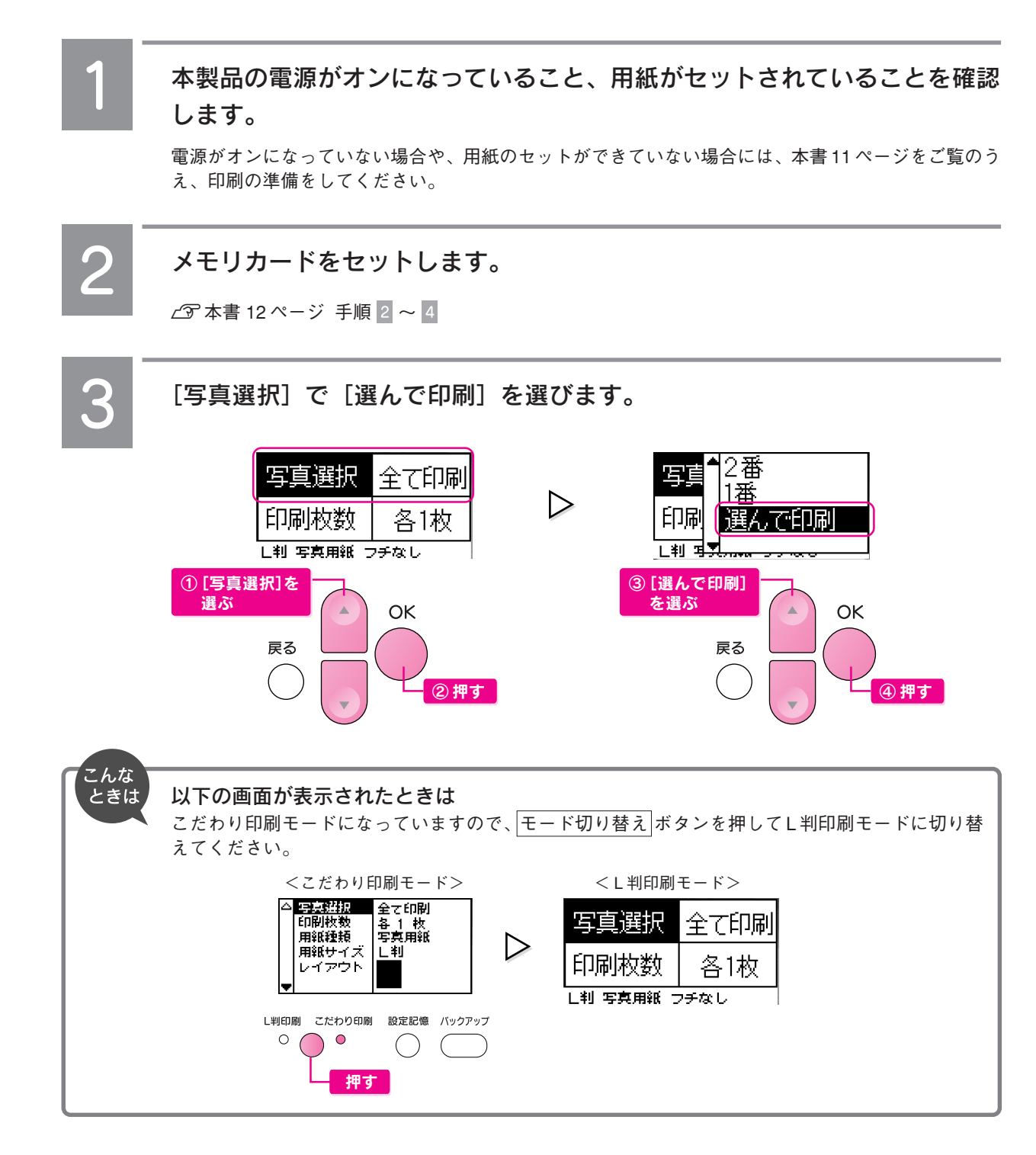

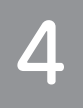

## プレビューモニタを見ながら、印刷する写真のコマ番号を選択し、印刷枚数 を設定します。

ここでは例として2番の写真を2枚印刷するように設定します。

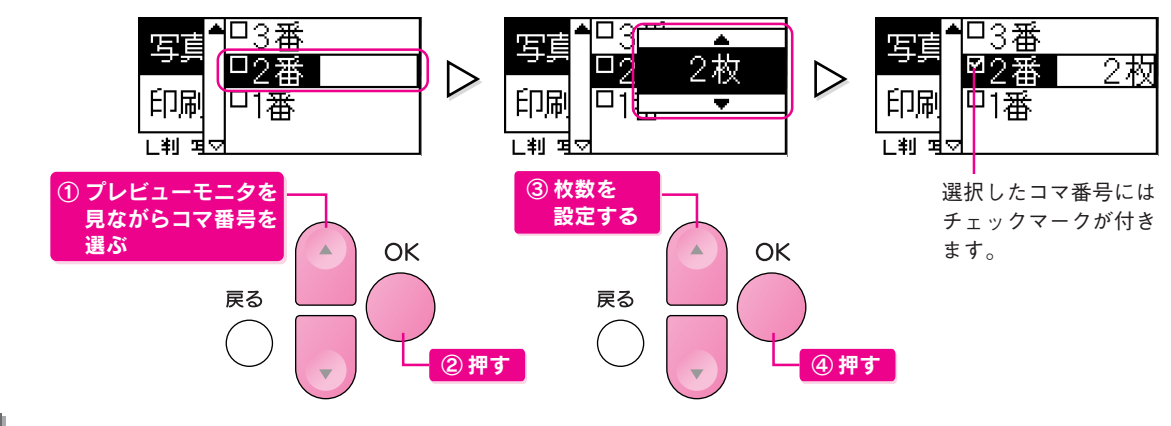

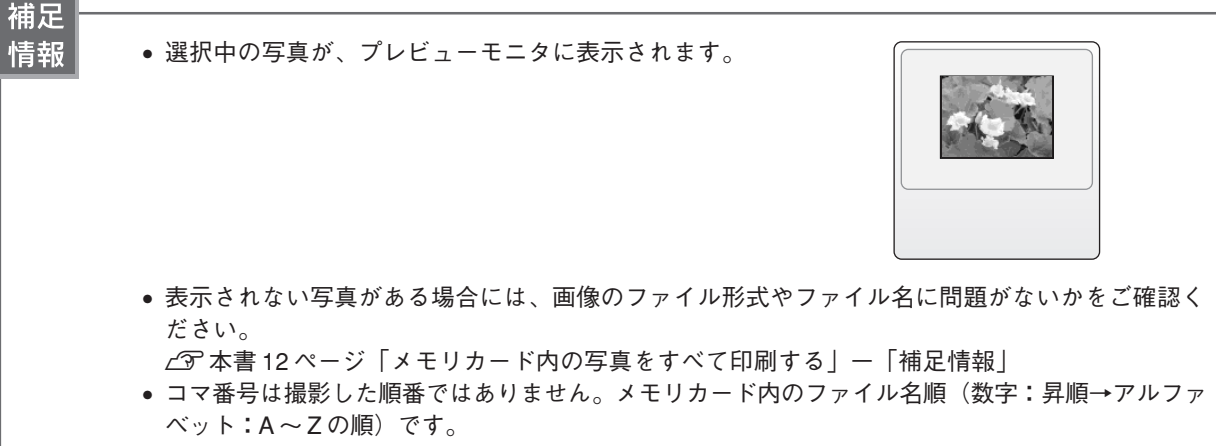

## 手順 4 と同様の手順を繰り返して、印刷するすべての写真を選択し、印刷 枚数を設定します。

ここでは例として5番の写真を1枚印刷するように設定します。

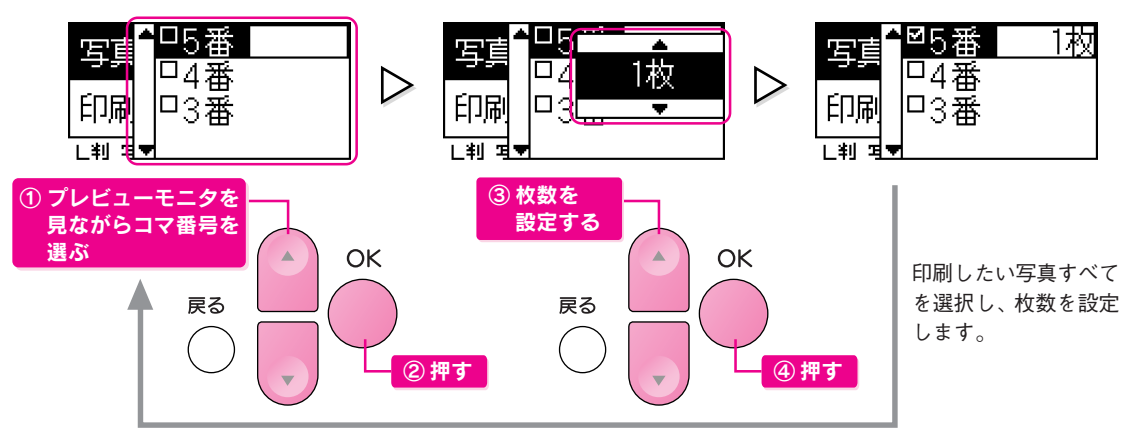

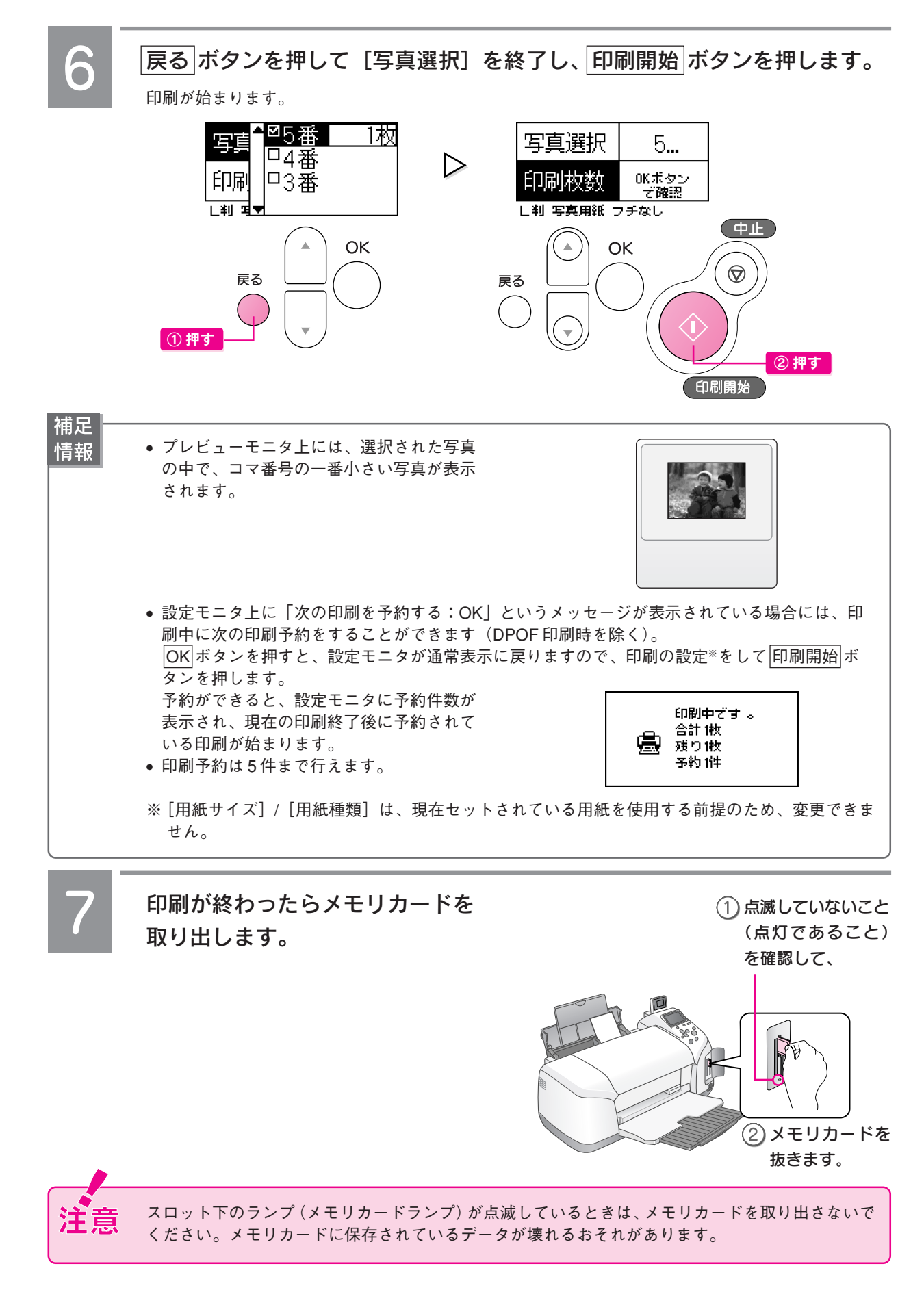

以上で、写真を選んで印刷する手順説明は終了です。

# その他の選択方法

本製品には「全て印刷」、「選んで印刷」の他に、以下のような写真選択方法があります。 写真選択後は印刷枚数を設定して、印刷開始 ボタンを押してください。

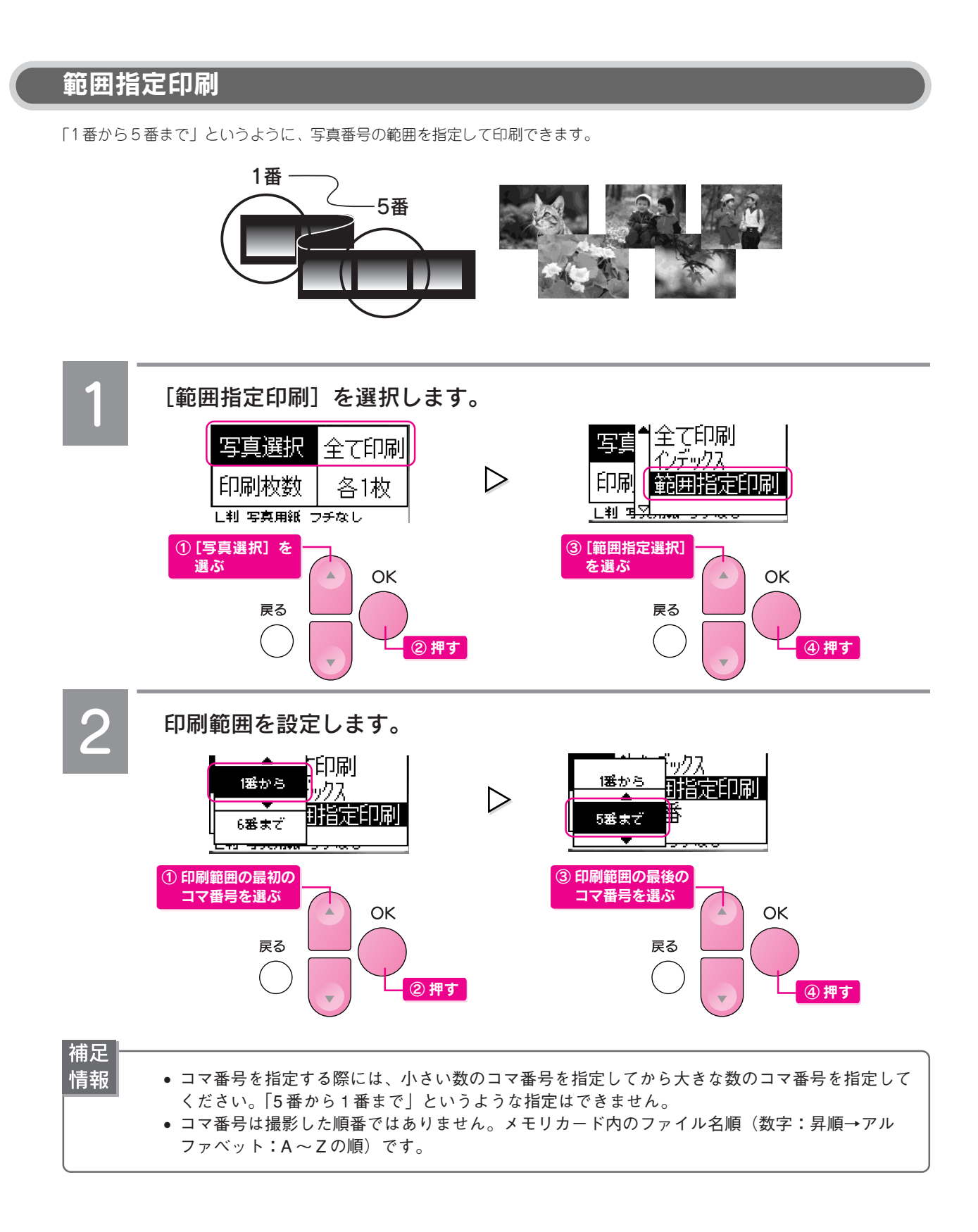

## インデックス印刷

メモリカード内の写真のインデックス(写真の一覧表)を印刷します。

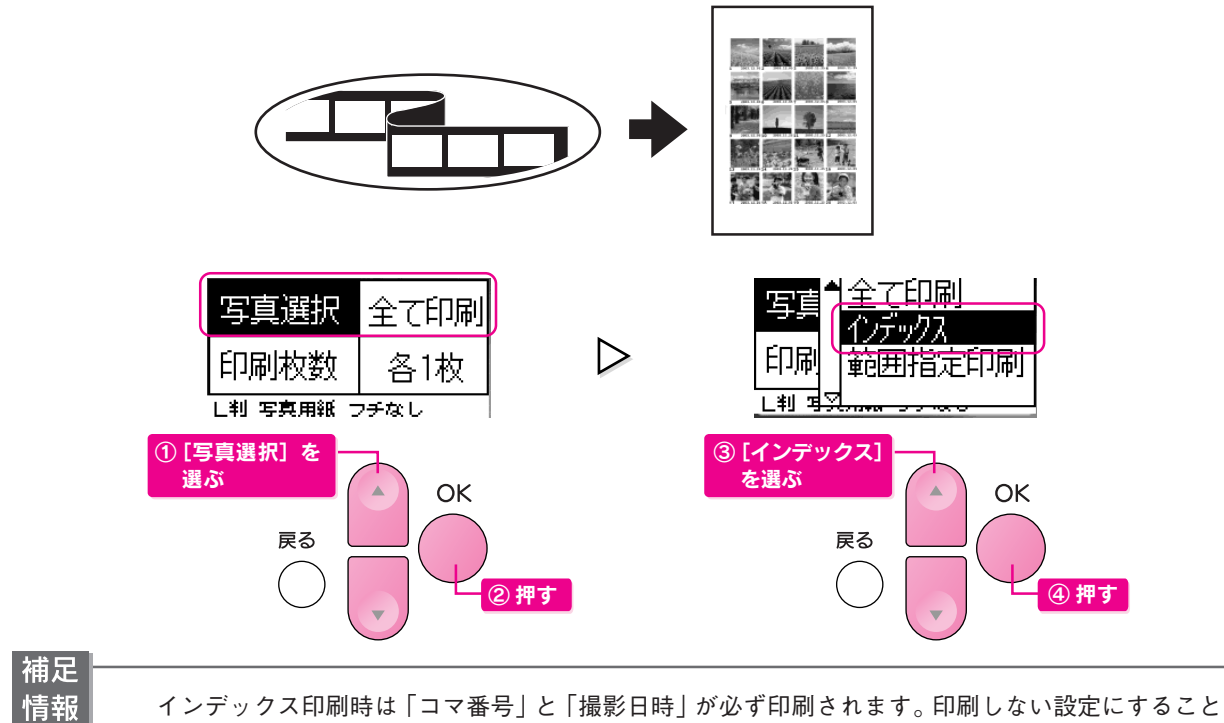

はできません。

## コマ番号を1つだけ選んで印刷する

「2番の写真だけ印刷したい」というように、特定の写真だけを印刷したい場合に、その写真の番号を選択します。

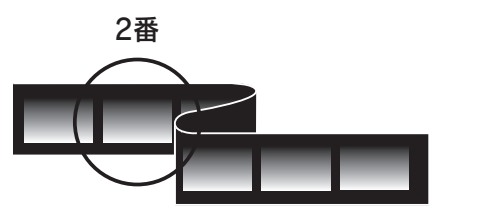

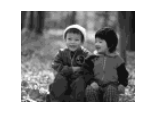

補足 情報

コマ番号は撮影した順番ではありません。メモリカード内のファイル名順(数字:昇順→アルファ ベット:A~Zの順)です。

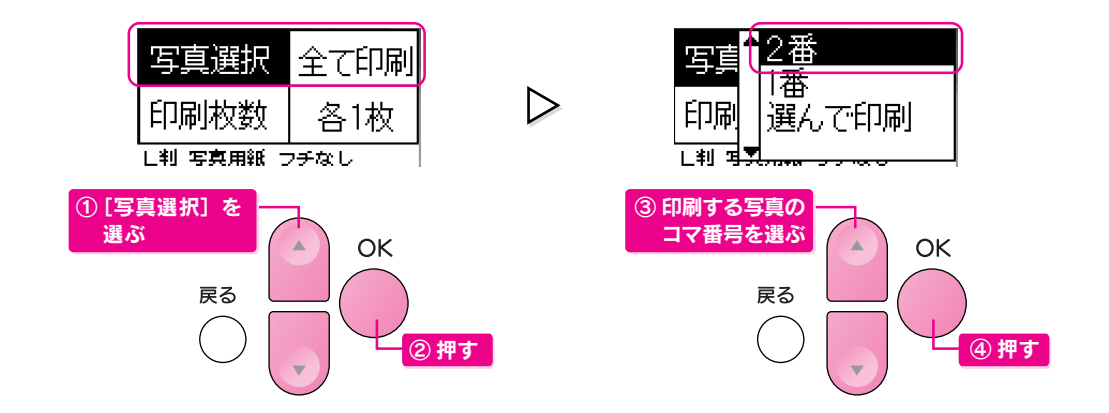

# こだわり印刷モードで できること

こだわり印刷モードでは用紙種類や用紙サイズ、レイアウトなどを設定して印刷することが できます。また、写真を補正して印刷したり、日付や時刻を入れて印刷したりといった詳細 な設定や、ヘッドクリーニングなどのメンテナンスも、こだわり印刷モードで行います。

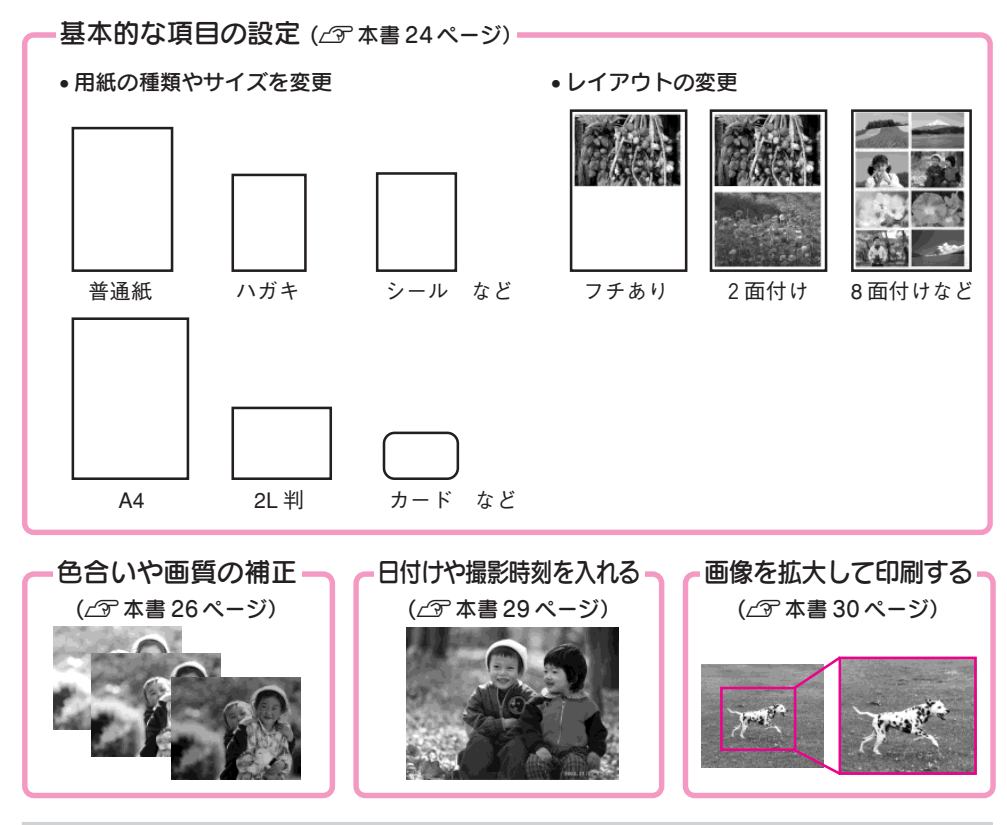

## こだわり印刷モードへの切り替え方法

L判印刷モード時に、操作パネルのモード切り替え」ボタンを押すとこだわり印刷モードに切り替わります。 こだわり印刷モードからL判印刷モードへの切り替えも同様です。

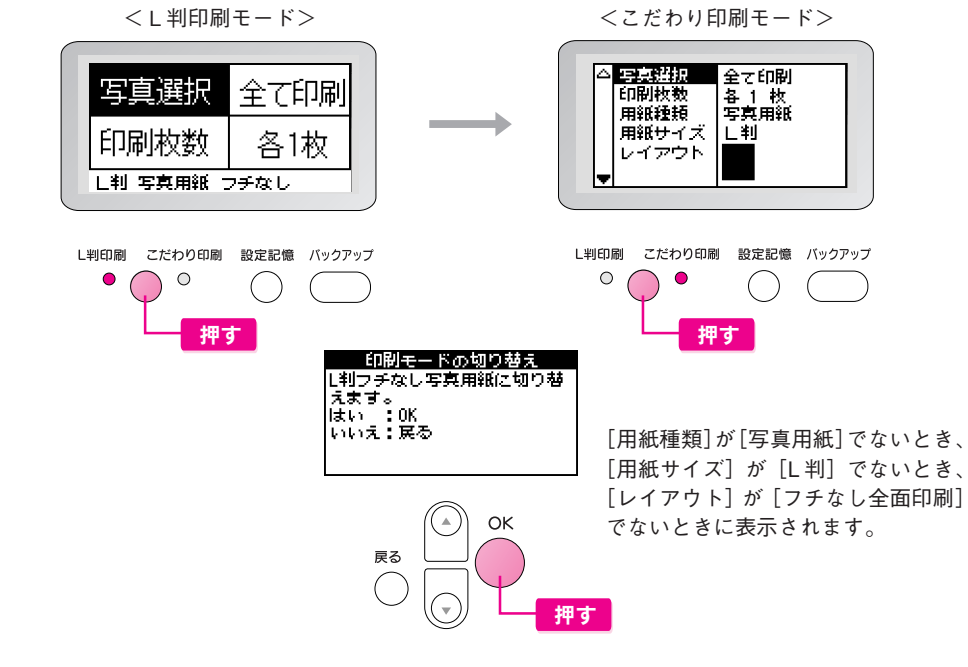

こだわり印刷モードでの印刷の流れについては以下をご覧ください。

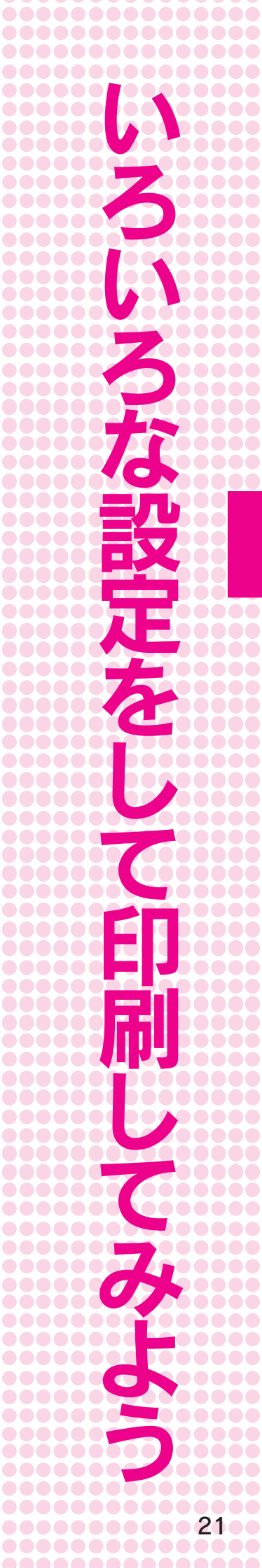

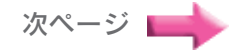

いろいろな設定をして印刷してみよう

# こだわり印刷モード で印刷する

こだわり印刷モードでの印刷手順を説明します。

## 印刷方法

本製品の電源がオンになっている こと、用紙がセットされているこ とを確認します。

電源がオンになっていない場合や、用紙の セットができていない場合には、本書11ペー ジをご覧のうえ、印刷の準備をしてください。

2

## メモリカードをセットします。

∠⑦本書 12ページ 手順 2 ~ 4

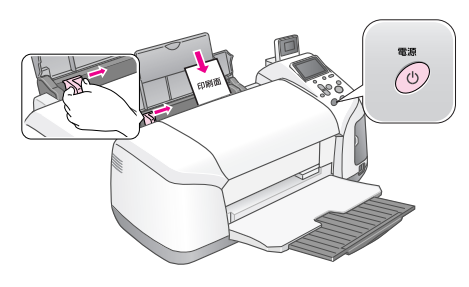

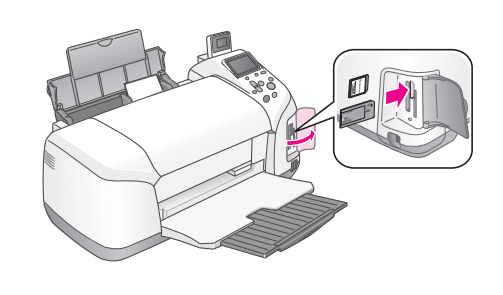

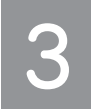

## こだわり印刷モードに切り替えます。

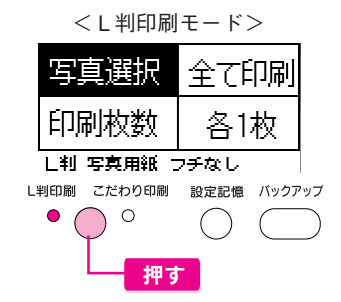

| <こだわり印刷モード>                                     |                               |            |  |  |  |  |  |  |
|-------------------------------------------------|-------------------------------|------------|--|--|--|--|--|--|
| △ <u>写良粉祝</u><br>印刷枚数<br>用紙種類<br>用紙サイズ<br>レイアウト | 全て印刷<br>各 1 枚<br>写真用紙<br>( L判 |            |  |  |  |  |  |  |
| L判印刷 こだわり印                                      | 〕刷 設定記憶                       | バックアップ     |  |  |  |  |  |  |
| ○ ( <b>○</b>                                    | $\bigcirc$                    | $\bigcirc$ |  |  |  |  |  |  |

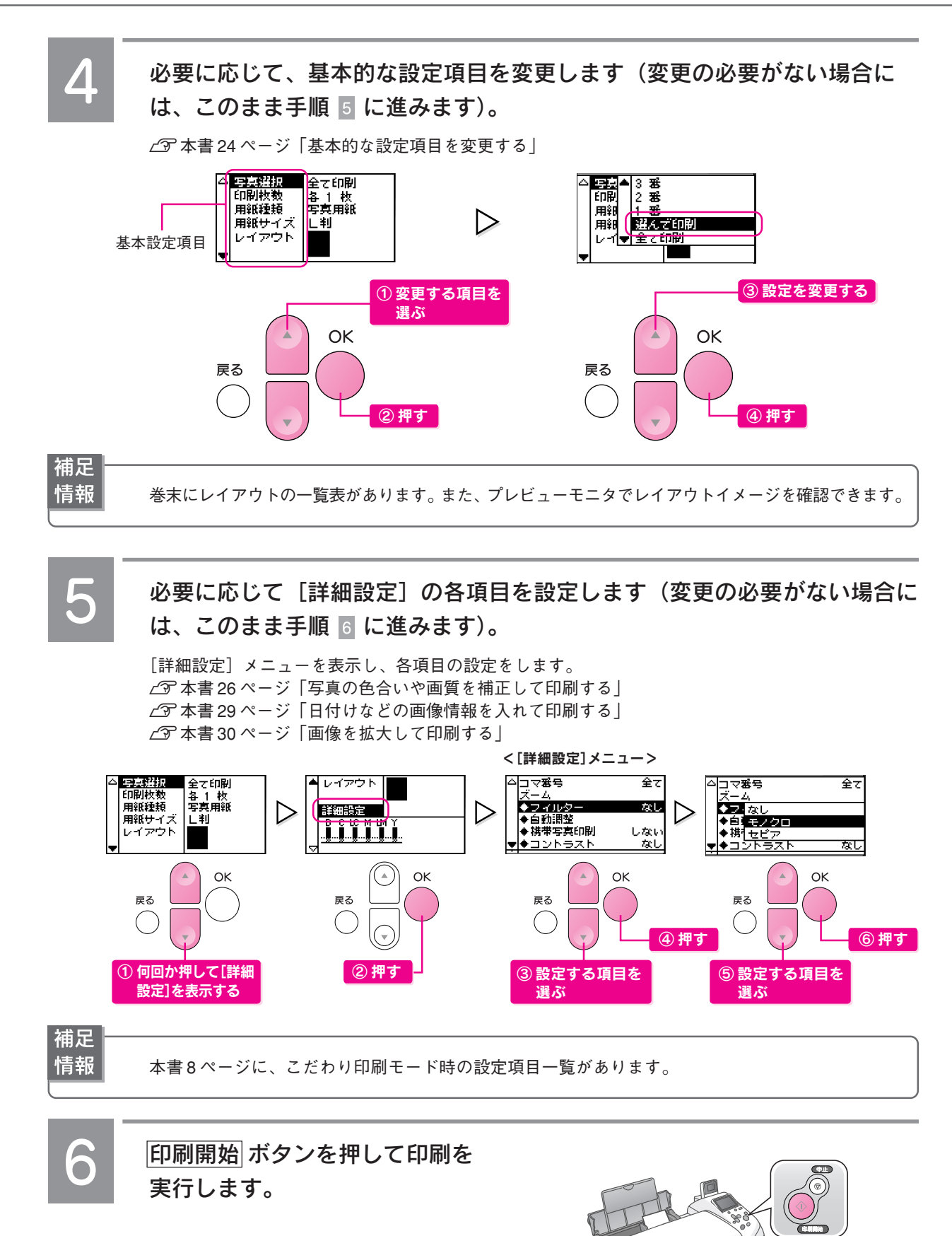

以上で、こだわり印刷モードで印刷する手順説明は終了です。

押す

## 基本的な設定項目を変更する

こだわり印刷モードで写真の選択方法や印刷枚数、用紙の設定、レイアウトを変更します。

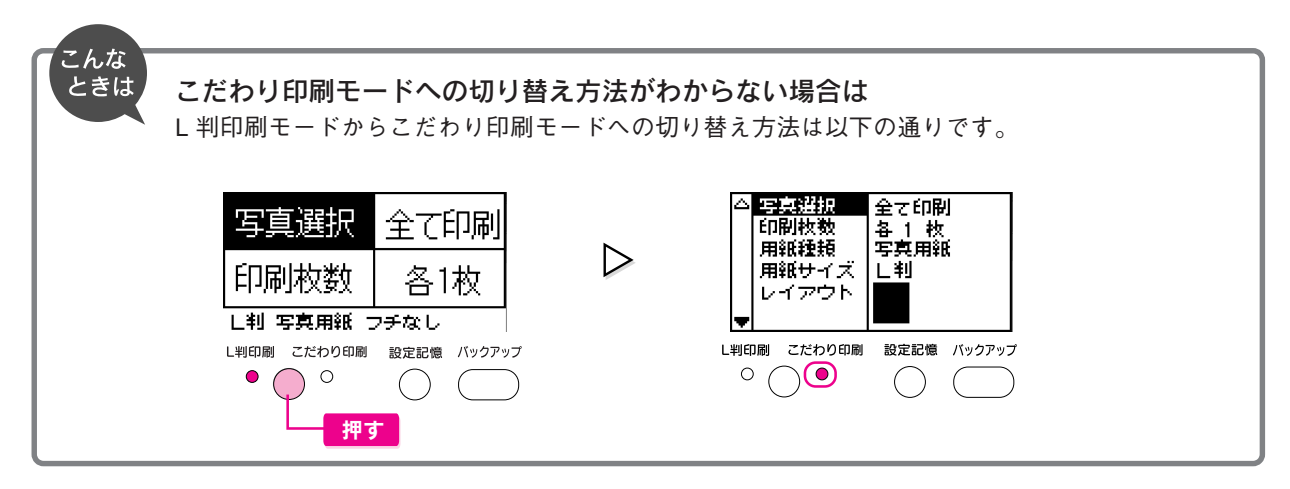

写真の選択方法や印刷枚数などの設定ができたら、本書23ページの手順 5 以降の作業を行い、印刷を実行します。

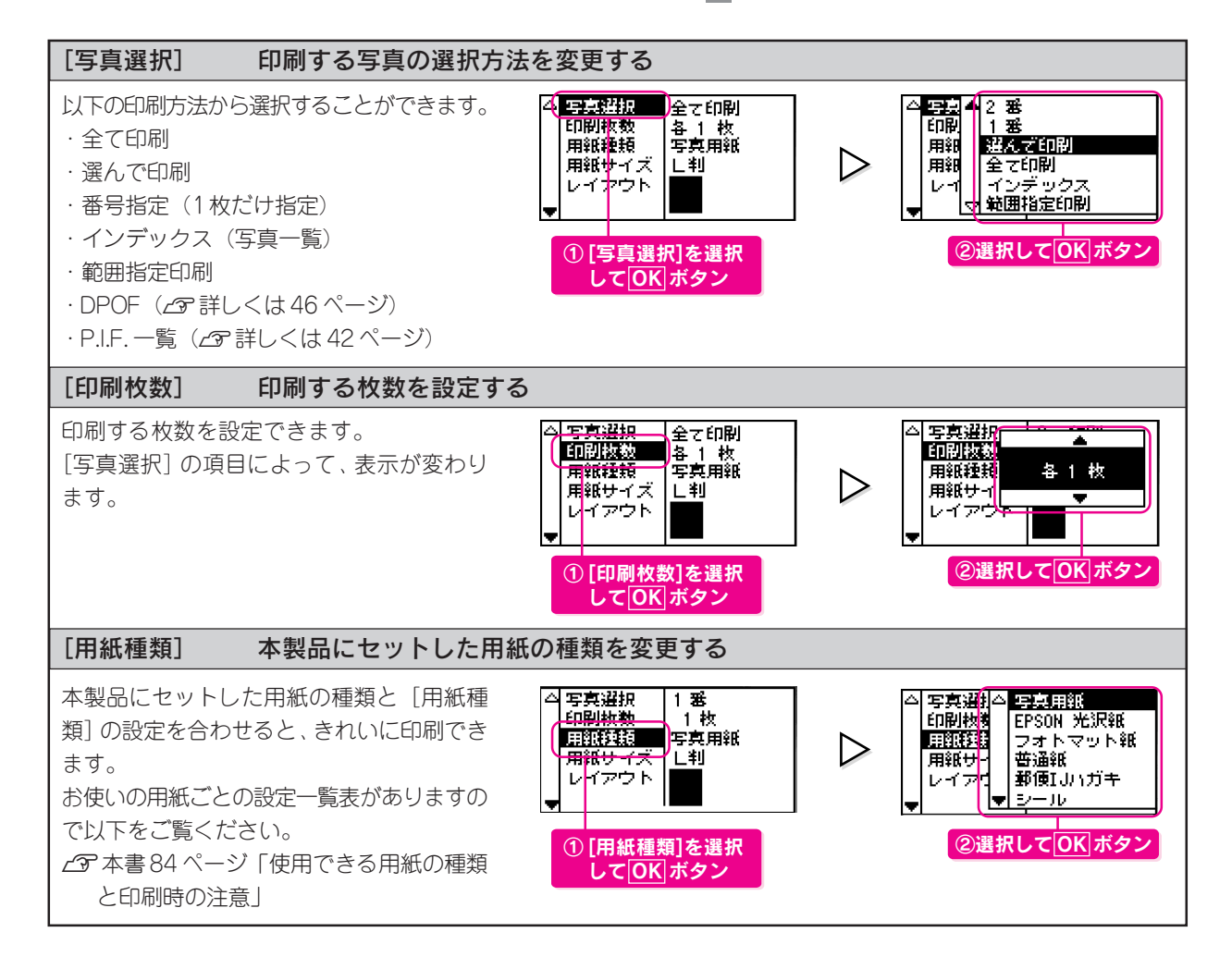

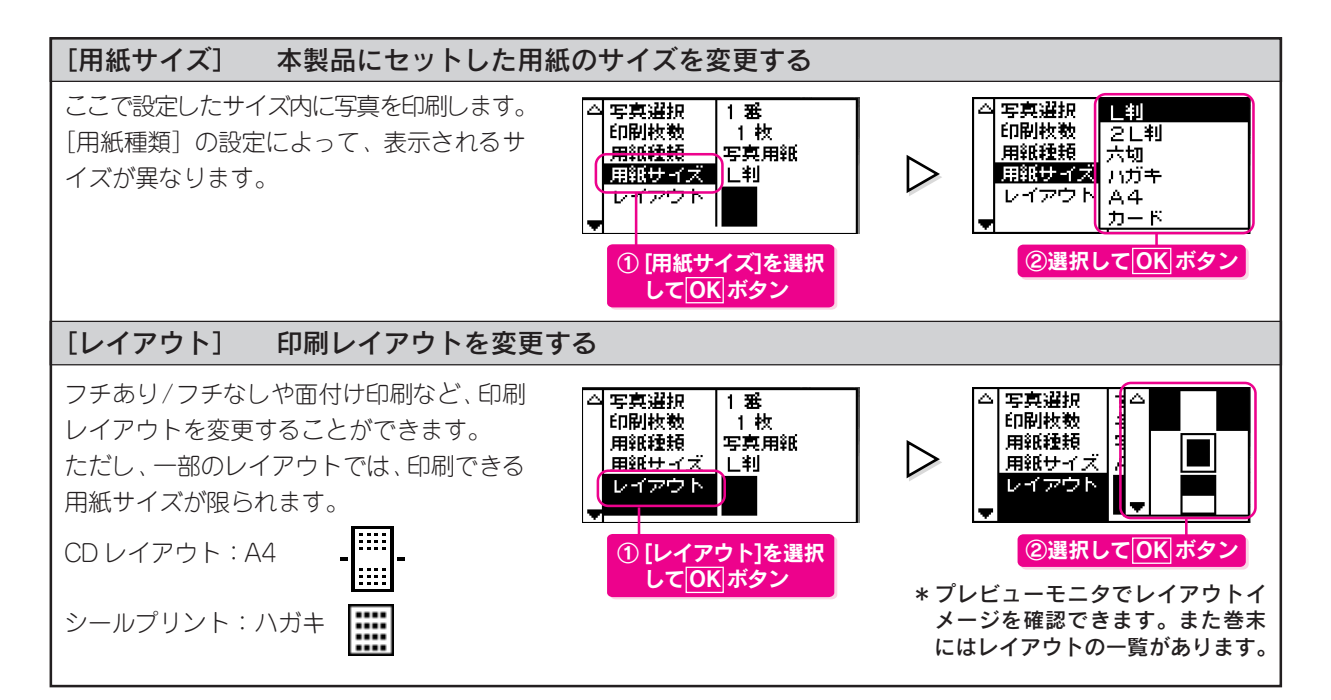

## 写真の色合いや画質を補正して印刷する

写真の色合いや画質を補正して印刷することができます。 各項目は、こだわり印刷モードの[詳細設定]メニューで設定します。

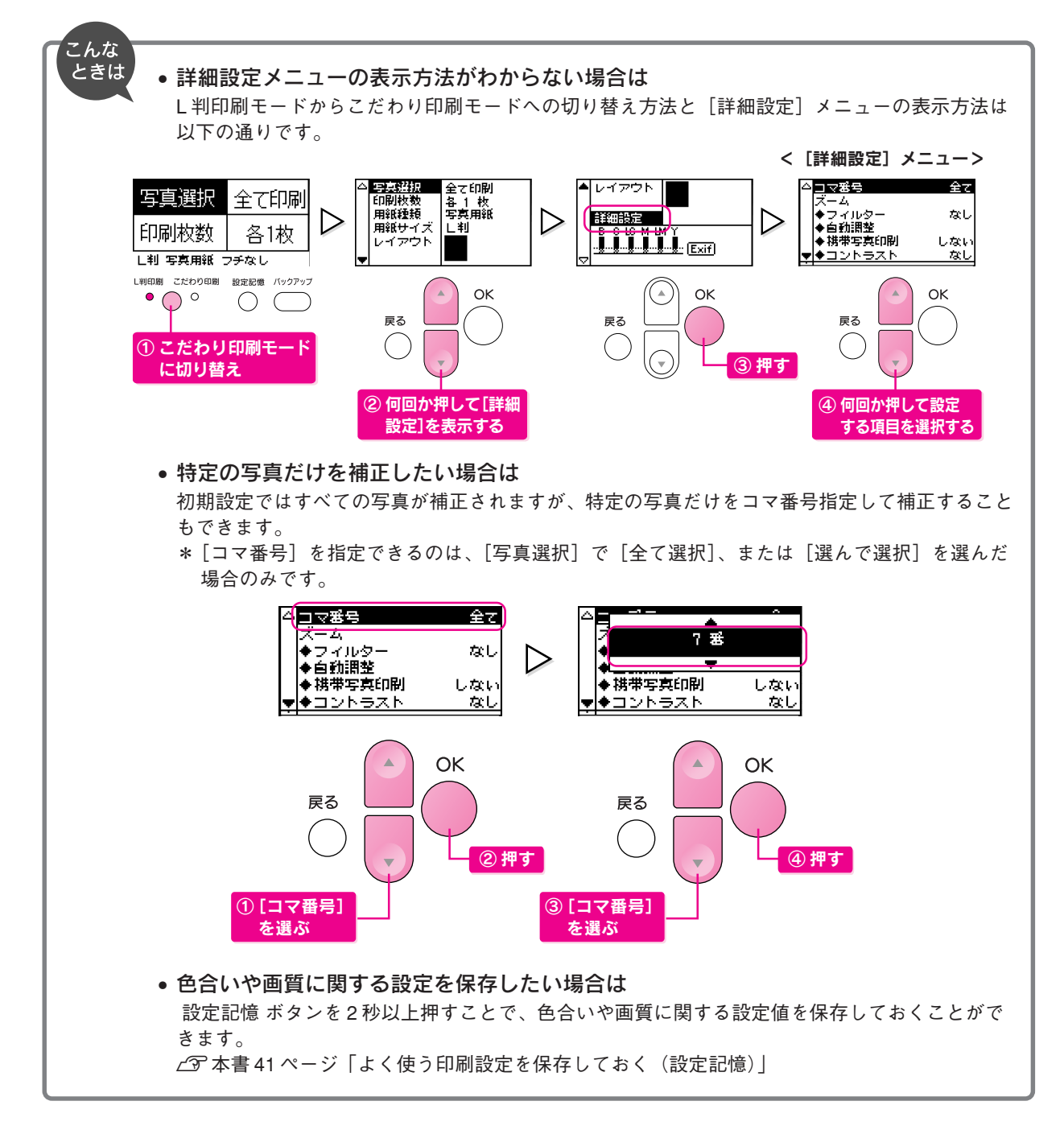

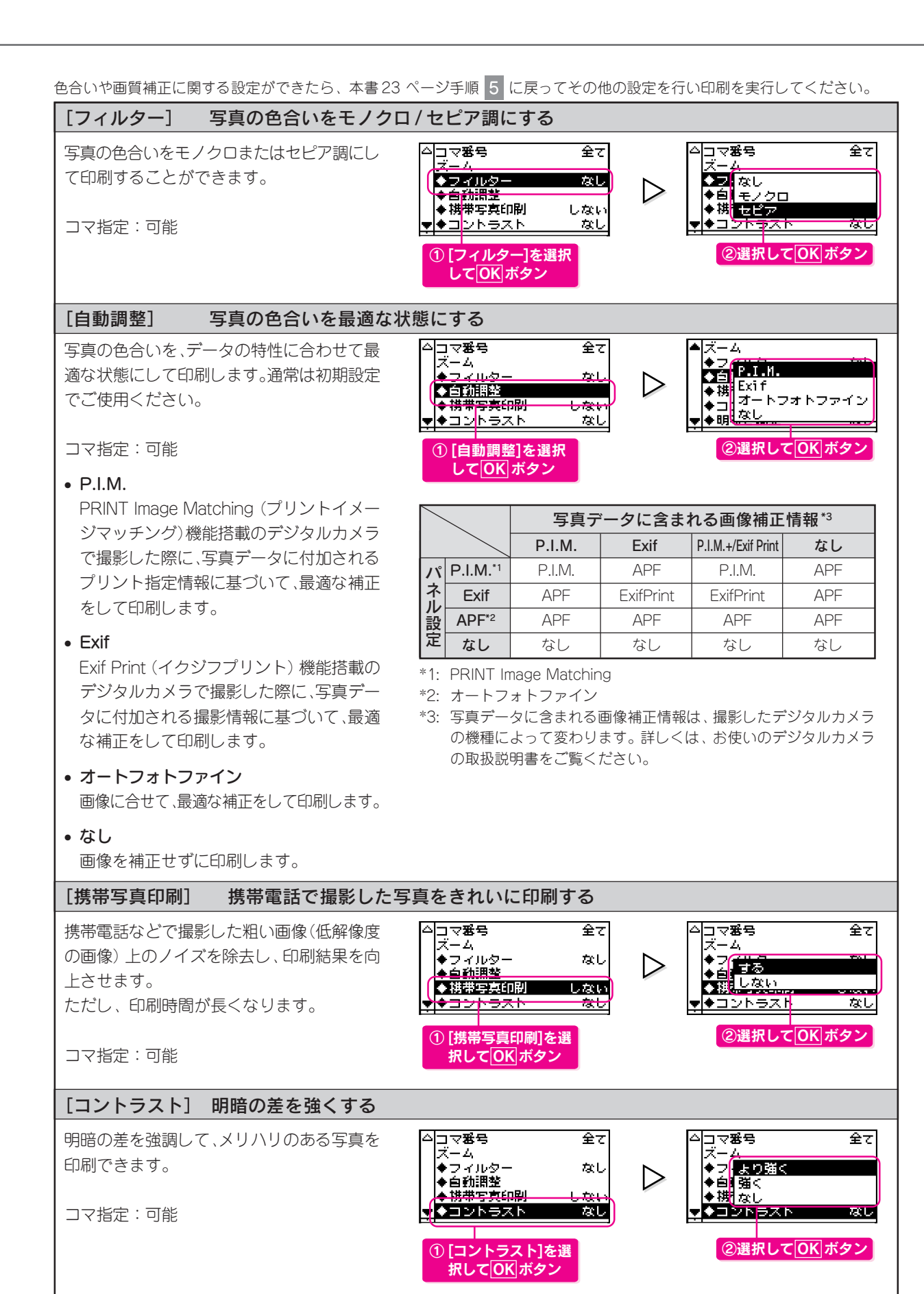

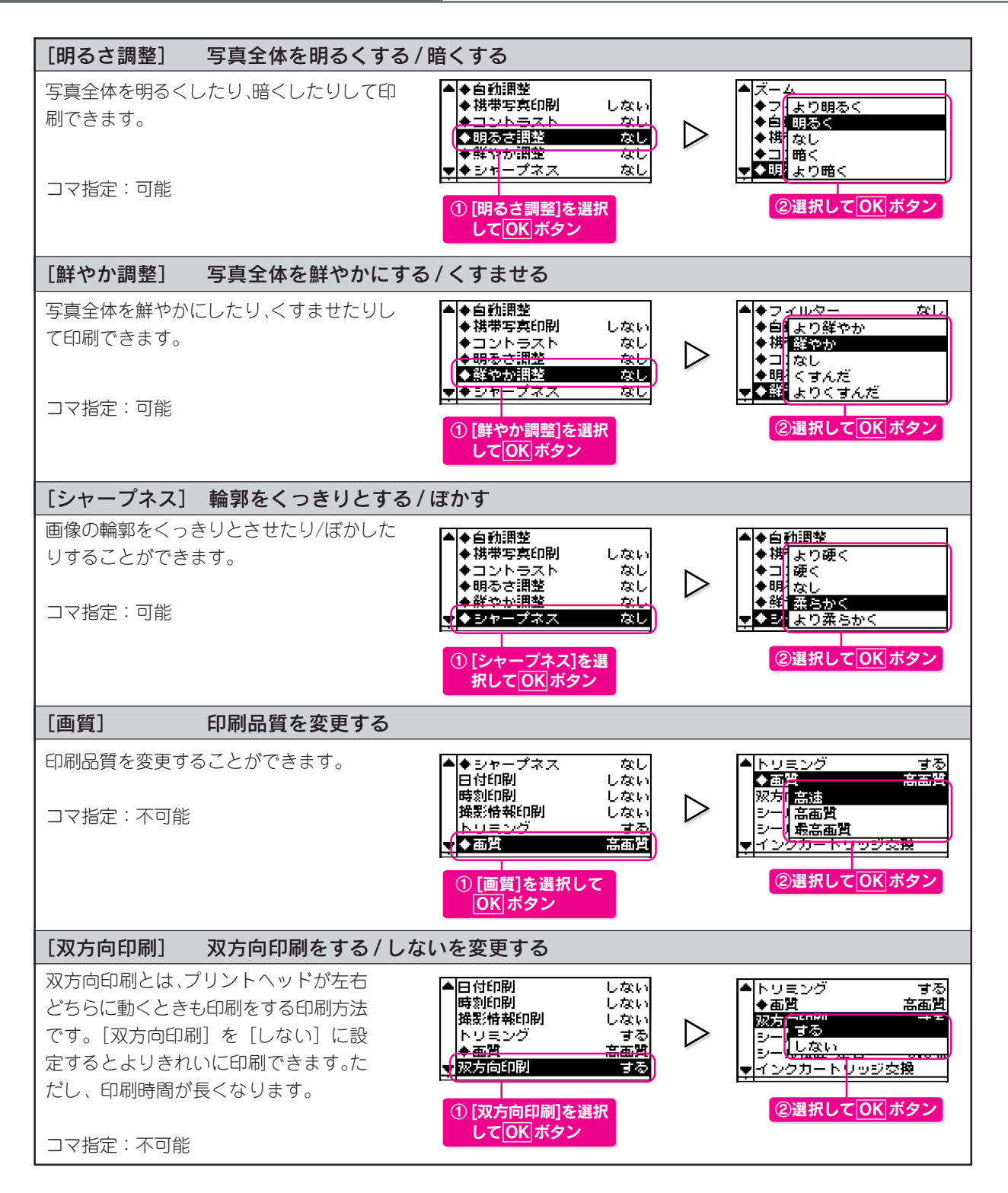

## 日付などの画像情報を入れて印刷する

写真に撮影日時や撮影時の情報を入れて印刷することができます。 各項目はこだわり印刷モードの[詳細設定]メニューで設定します。 ※[日付印刷]の設定はL判印刷モードに切り替えても保持されます。

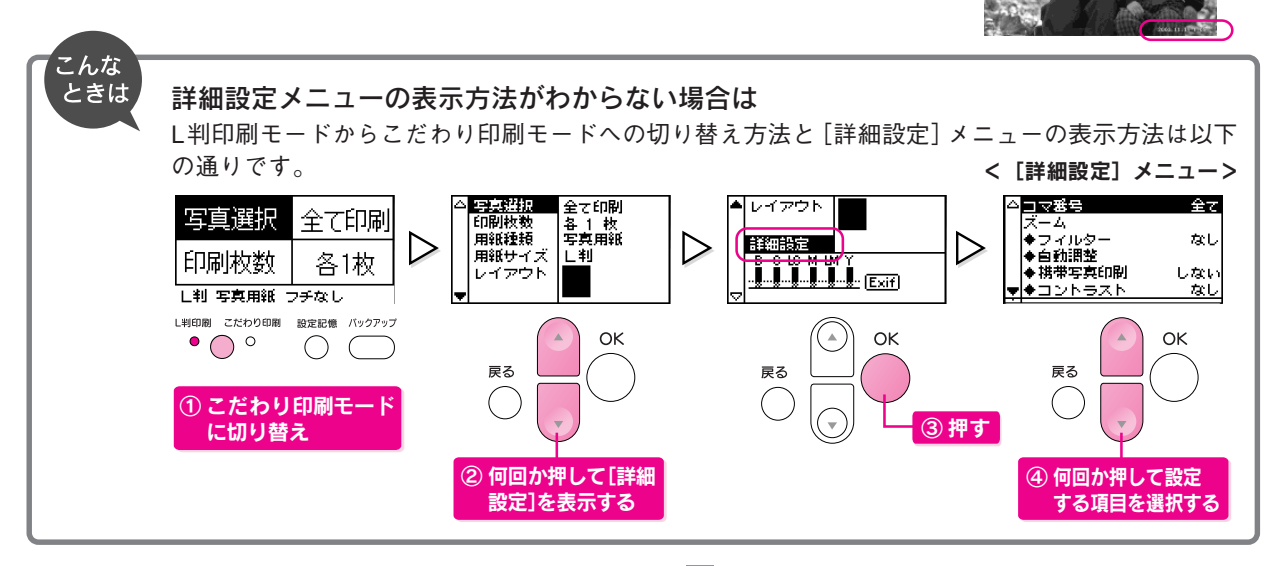

日付や画像情報の印刷に関する設定ができたら、本書23ページの手順 5 に戻ってその他の設定を行い、印刷を実行してください。

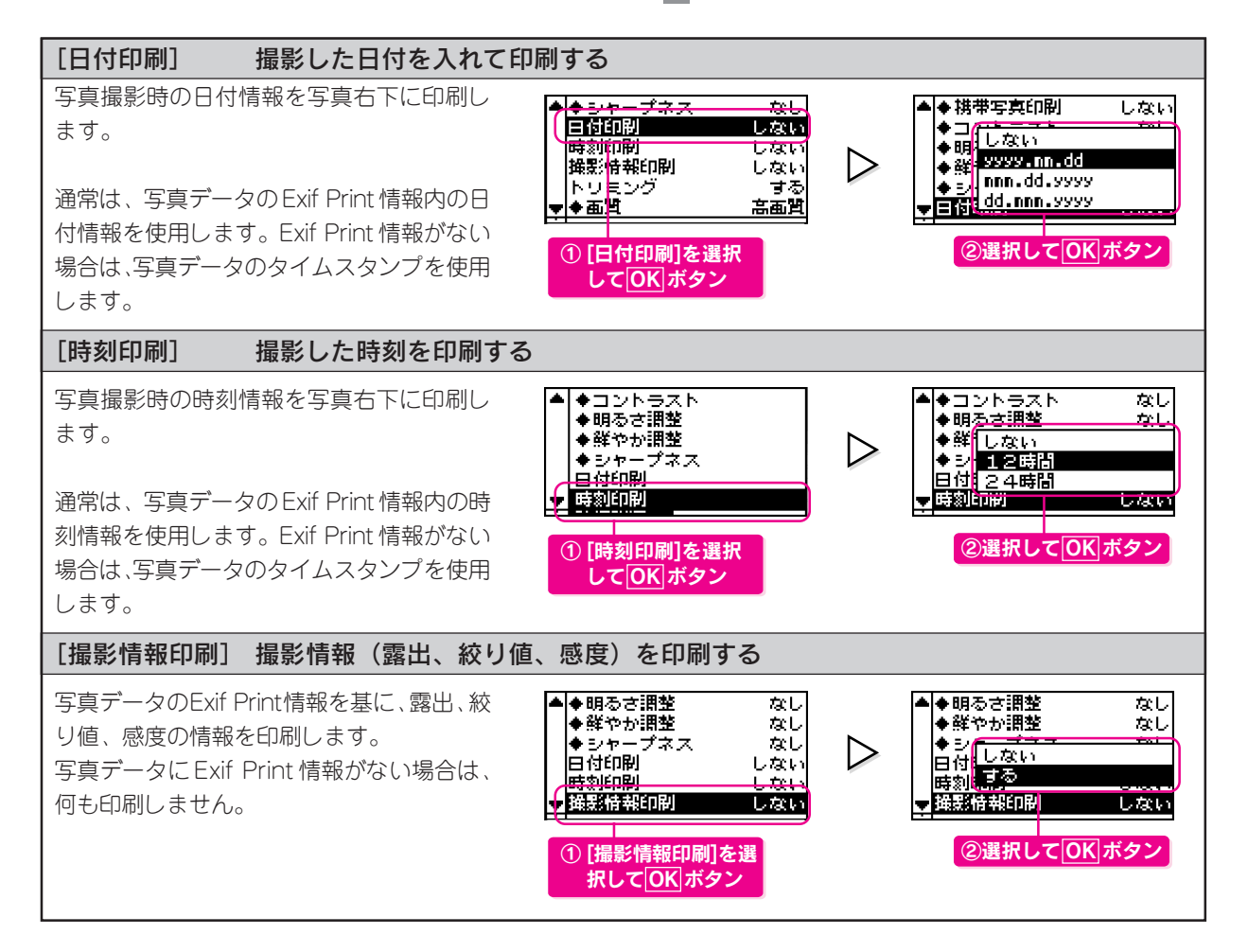

## 画像を拡大して印刷する

画像の一部を拡大して印刷したり、写真が用紙いっぱいに収まるように拡大して印刷することができます。 各項目は、こだわり印刷モードの[詳細設定]メニューで設定します。

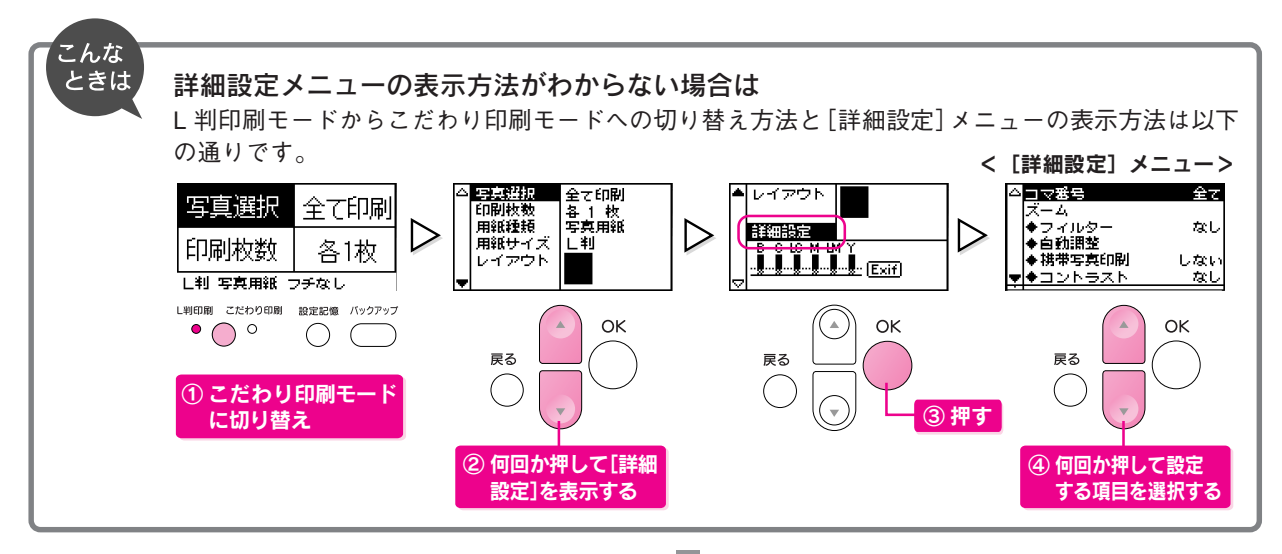

ズーム、またはトリミング設定ができたら、本書23ページの手順 5 に戻ってその他の設定を行い、印刷を実行してください。

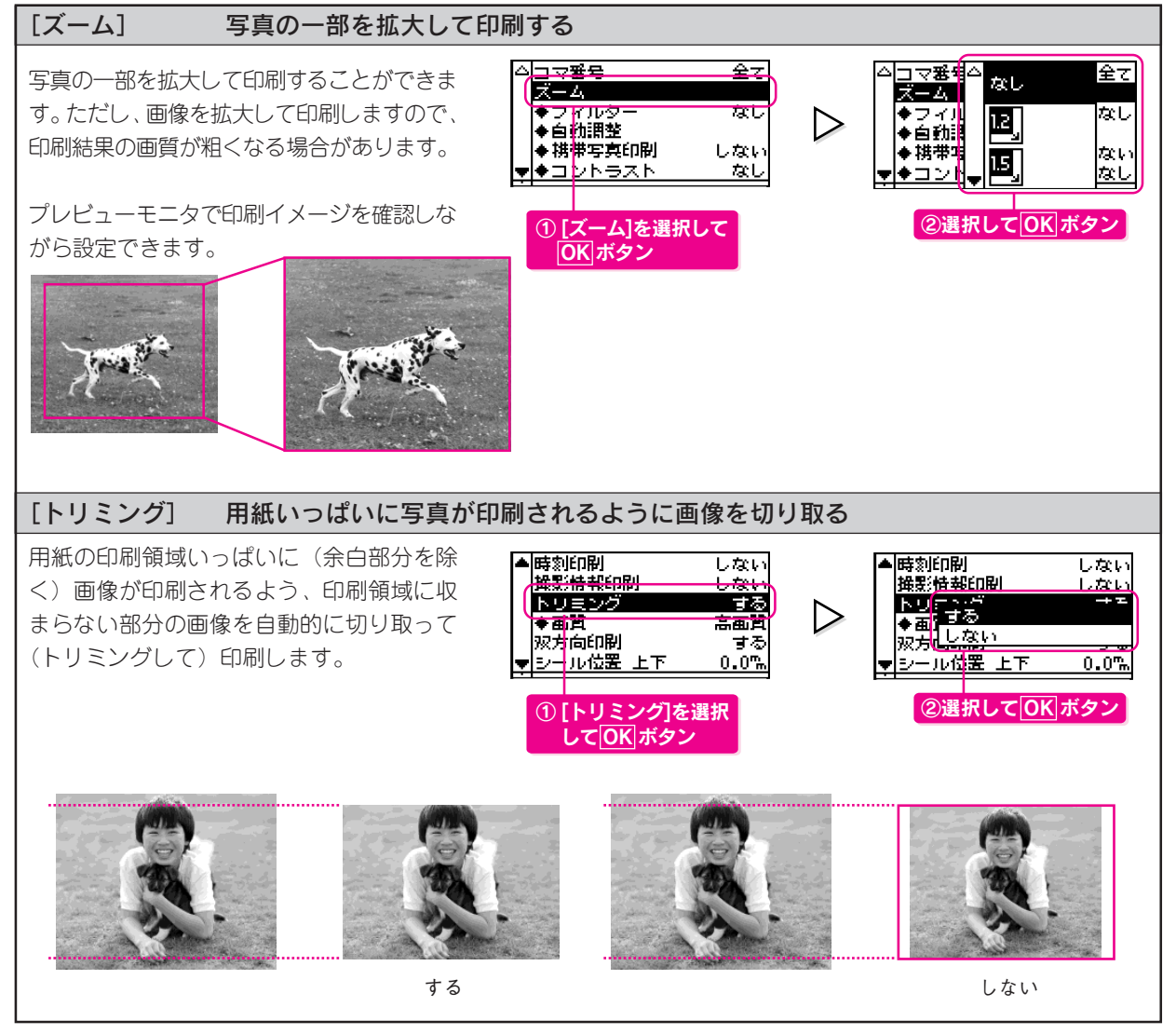

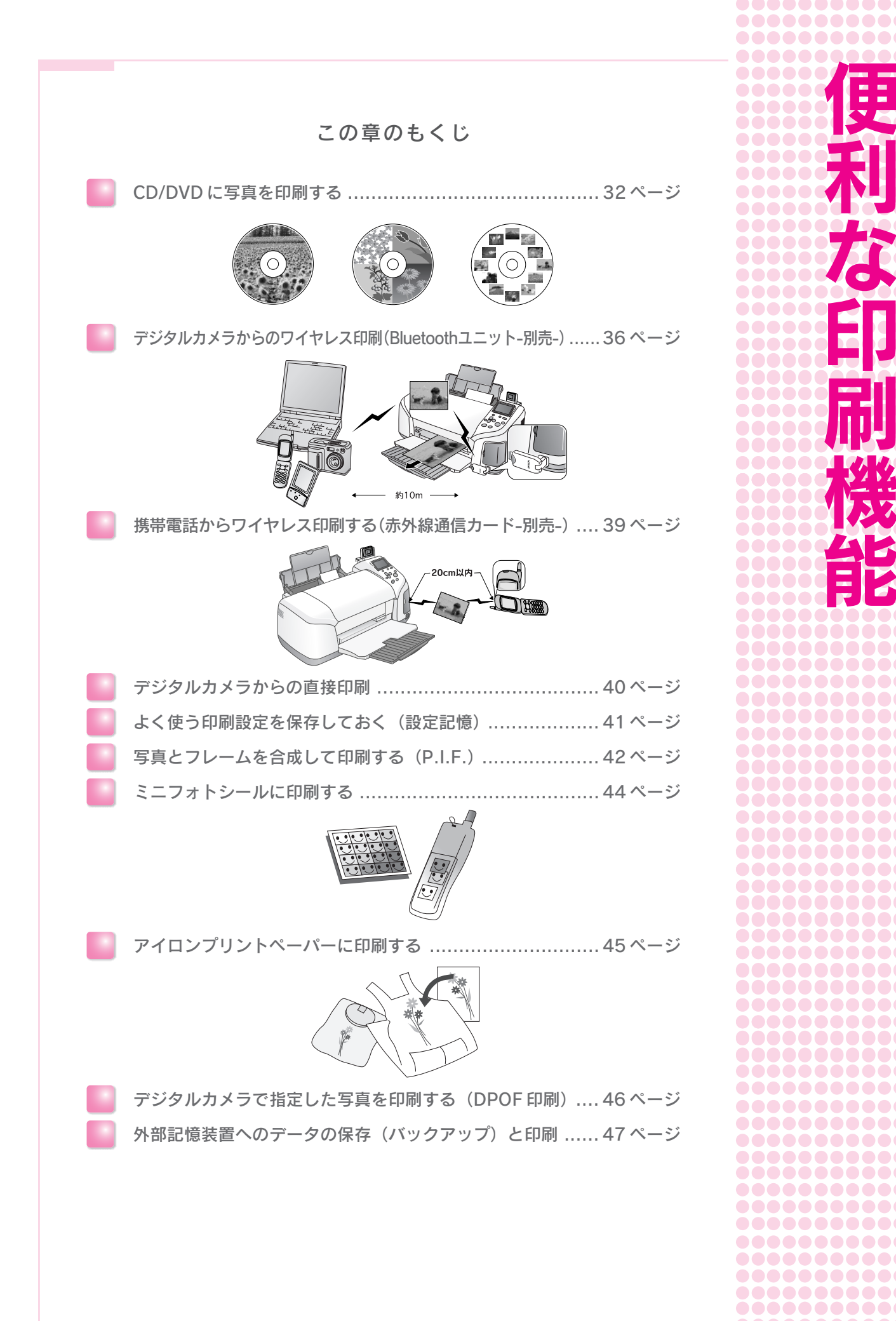

••••••••••

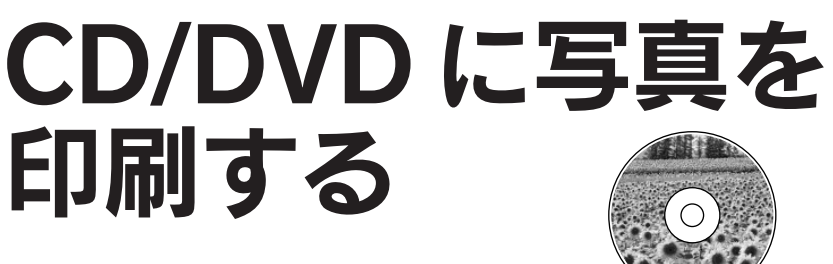

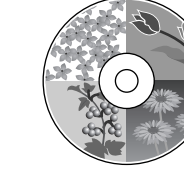

4 面付け

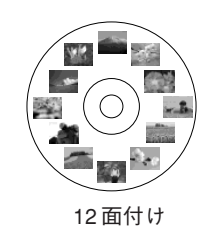

CD/DVD に関する補足情報とご注意

#### CD/DVD の印刷領域

1 面付け

本製品では、以下の領域に印刷されます。

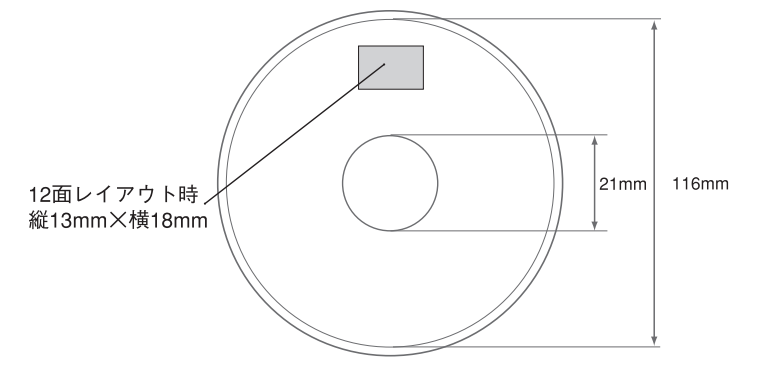

### 本製品で印刷できる CD/DVD

本製品で印刷できる CD/DVD は、以下の通りです。

 レーベル面がインクジェット方式カラープリンタでの印刷に対応している12cm/8cm\*サイズのCD/DVDメディア(CD-R/RW、 DVD-R/RWなど)。

※8センチサイズのCD/DVDはメモリカードからの直接印刷はできません。

- CD/DVDの取扱説明書などに、「レーベル面印刷可能」や「インクジェットプリンタ対応」などと表記されているものをご使用 ください。
- CD/DVDの取り扱い方法やデータ書き込み時の注意事項については、CD/DVDの取扱説明書をご覧ください。
   エプソンのホームページ(http://www.i-love-epson.co.jp/cdr\_media/)で、印刷できることを確認した CD/DVD をご案内しています。

#### 印刷時のご注意

#### 印刷前

- CD/DVDへの印刷は、データ記録後に行うことをお勧めします。印刷してからデータ記録を行うと、指紋などの汚れや傷などによって、記録時に書き込みエラーになるおそれがあります。
- CD/DVDの種類や印刷データによっては、にじみが発生する場合があります。不要なCD/DVDを使用して試し印刷を行い、印刷品質を確認することをお勧めします。色合いについては24時間以上経過した後の状態を確認してください。
- CD/DVD を載せる前に、トレイ上にゴミなどの異物がないか確認してください。ゴミや異物があると、CD/DVD の記録面が傷 付くおそれがあります。
- CD/DVDトレイは本製品に添付されているものをご使用ください。他の機種に添付されているトレイでは正常に印刷できません。
- CD/DVD に印刷するときの初期設定では、印刷品質を確保するために、エプソン製専用紙より低い濃度で印刷されます。

#### 印刷後

- 印刷直後は、印刷面が傷付きやすくなっています。
- 印刷後は、24時間以上乾燥させてください。また、乾燥するまではCD-ROMドライブなどの機器にセットしないでください。
- 直射日光を避けて乾燥させてください。
- 印刷面がべたついて乾燥しない場合は、印刷濃度が濃いことが考えられます。印刷時の設定を変更して、低い濃度で印刷することをお勧めします。
- ⊿♂ 本書 35 ページ「印刷濃度を調整する」
- 印刷面に水滴などが付くと、にじみが発生するおそれがあります。
- 印刷位置がずれてCD/DVDトレイ上に印刷された場合や、CD/DVDの内側の透明部分に印刷された場合は、すぐに拭き取って ください。
- 一度印刷した面に再印刷しても、きれいに仕上がりません。

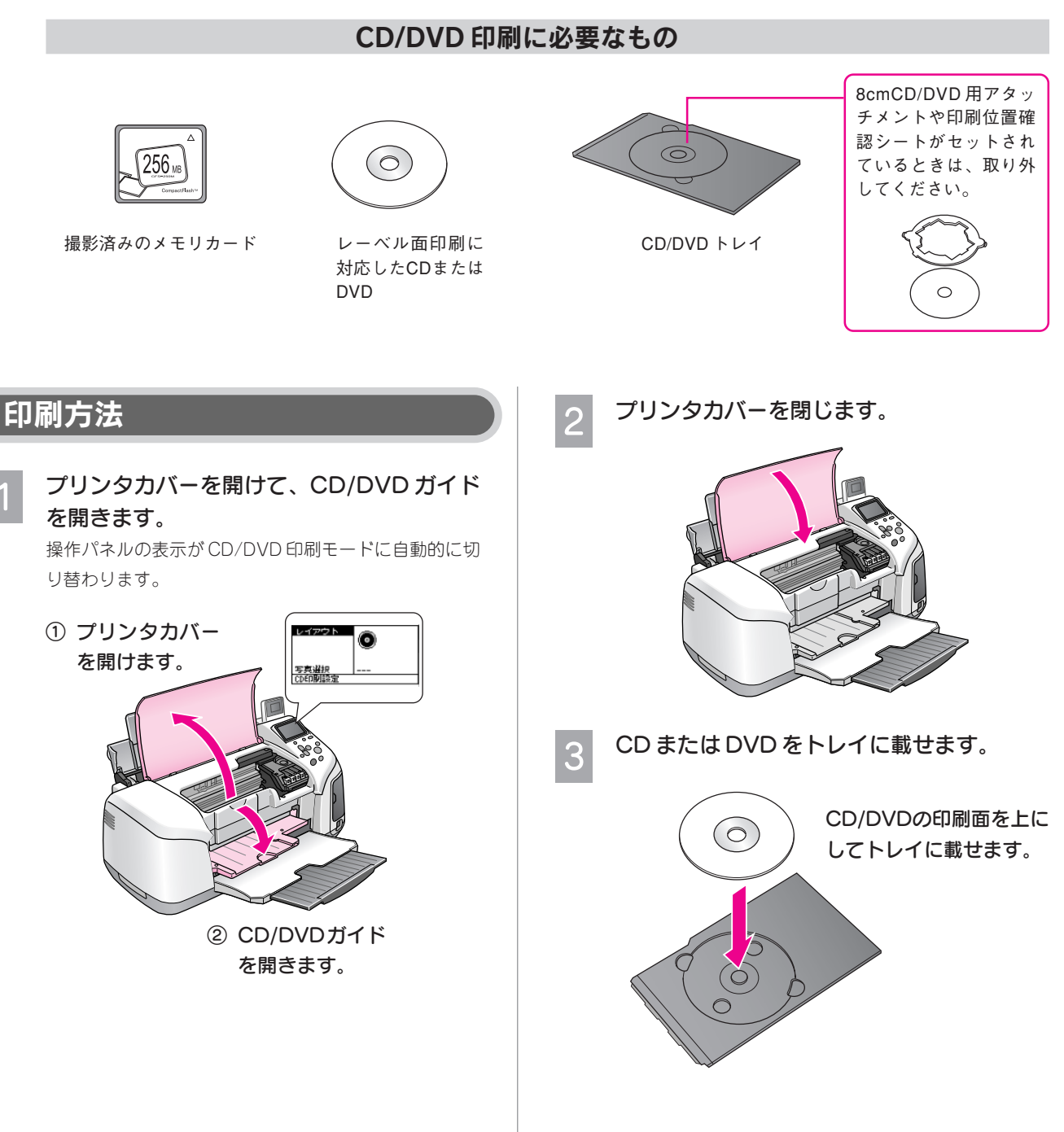

便利な印刷機能

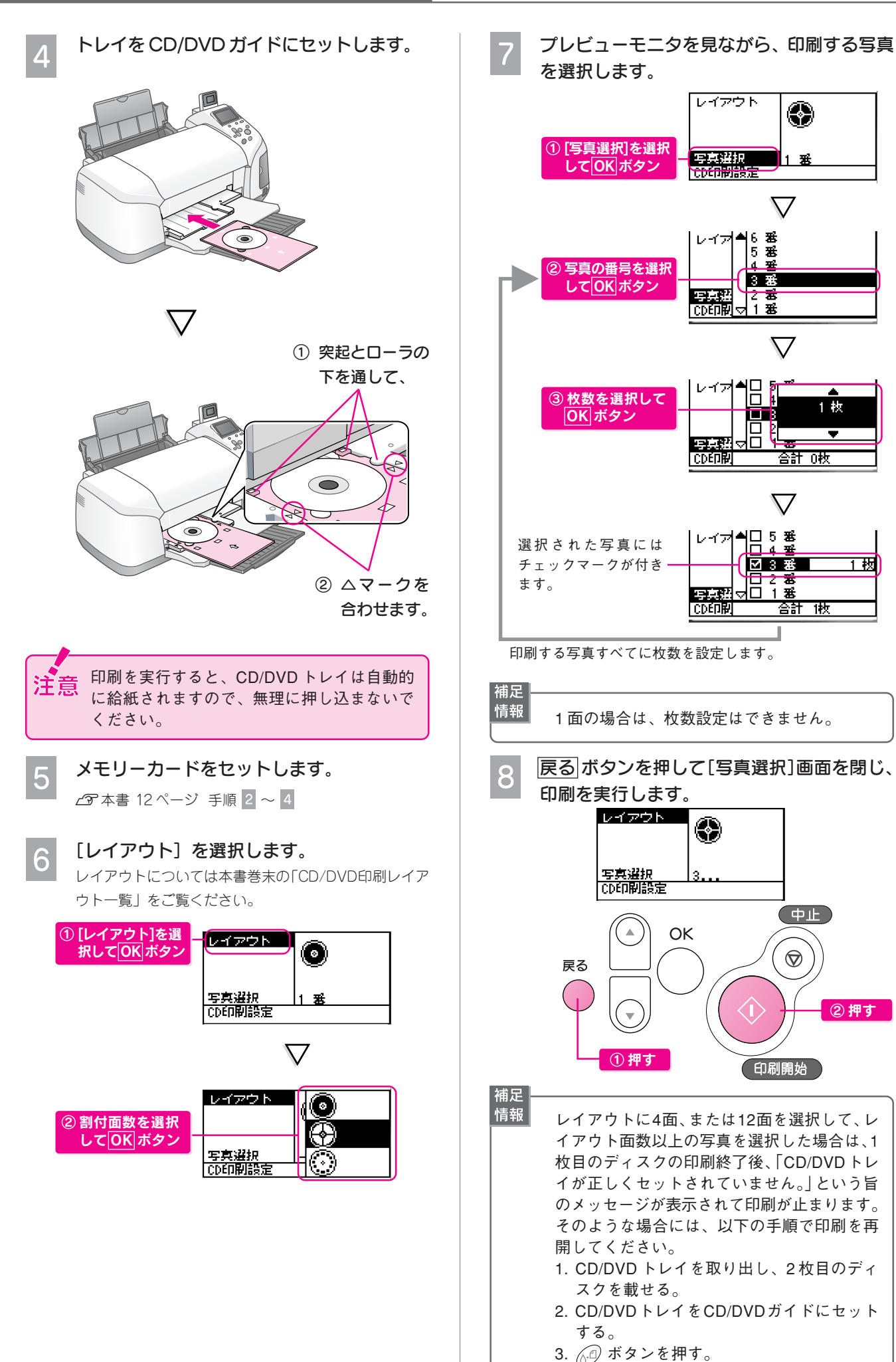

۲

釆

 $\nabla$ 

6 番 5 番

3 35

2 志 1 悉

ť

 $\nabla$ 

1 枚

1 枚

合計 0枚

合計 1枚

中止

2 押す

 $\heartsuit$ 

印刷開始

 $\nabla$ 

▲□ 5 풍

☑ 3 番

히 그 물
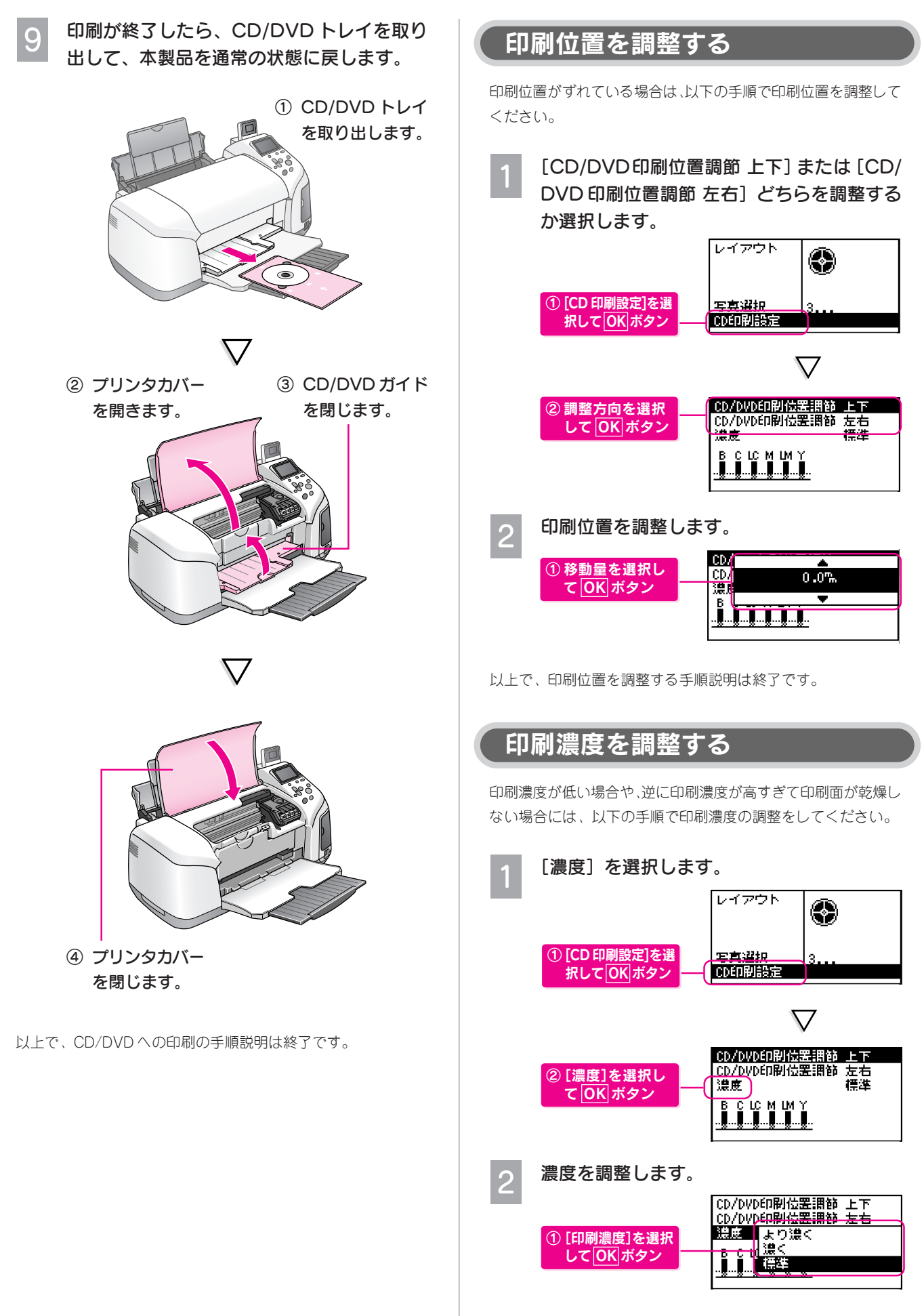

## デジタルカメラからの ワイヤレス印刷

### (Bluetooth ユニット - 別売 -)

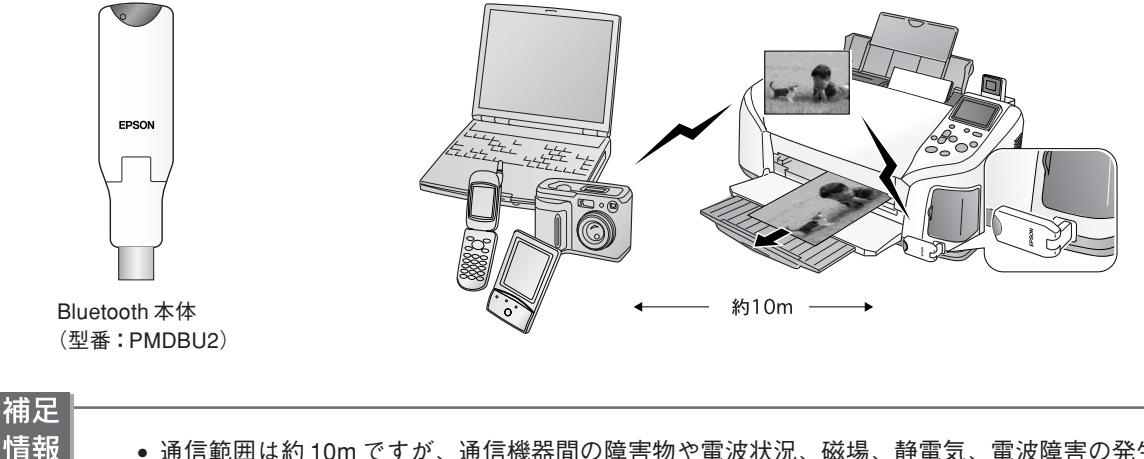

- 通信範囲は約10mですが、通信機器間の障害物や電波状況、磁場、静電気、電波障害の発生する場所、使用するソフトウェア、OS、通信する機器の受信感度、アンテナ性能などによって、変化する可能性があります。
- Bluetooth ユニットの接続方法や通信環境の設定方法は、Bluetooth ユニットの取扱説明書をご覧ください。

#### 本製品と通信が可能な製品

Bluetooth 対応の製品で、以下のプロファイルに対応している必要があります。

#### Basic Imaging Profile (BIP)

- •送信できる画像は、一度に1枚(最大2.5MB)です。10枚まで予約することができます(最大3MB)。
- 本製品の操作パネルでは、[写真選択] と [印刷枚数] 以外の項目を設定します。

#### Hardcopy Cable Replacement Profile (HCRP)

• データを送信する機器の設定に従って印刷します。本製品の操作パネルの設定は有効になりません。

ご利用の製品の取扱説明書などで、上記のプロファイルに対応しているかをご確認ください。 Bluetooth 対応の製品でも、上記のプロファイルに対応していない場合は、Bluetooth ユニットと通信することはできません。

なお、通信可能なBluetooth製品については、エプソンのホームページ(http://www.i-love-epson.co.jp)でもご案内しています。

#### 補足 情報

プロファイルとは

Bluetooth通信を行うための規格です。製品ごとの特長や使用目的に応じて複数のプロファイルが制定されています。Bluetooth通信を行うためには、通信する機器がお互いに共通のプロファイルに対応している必要があります。

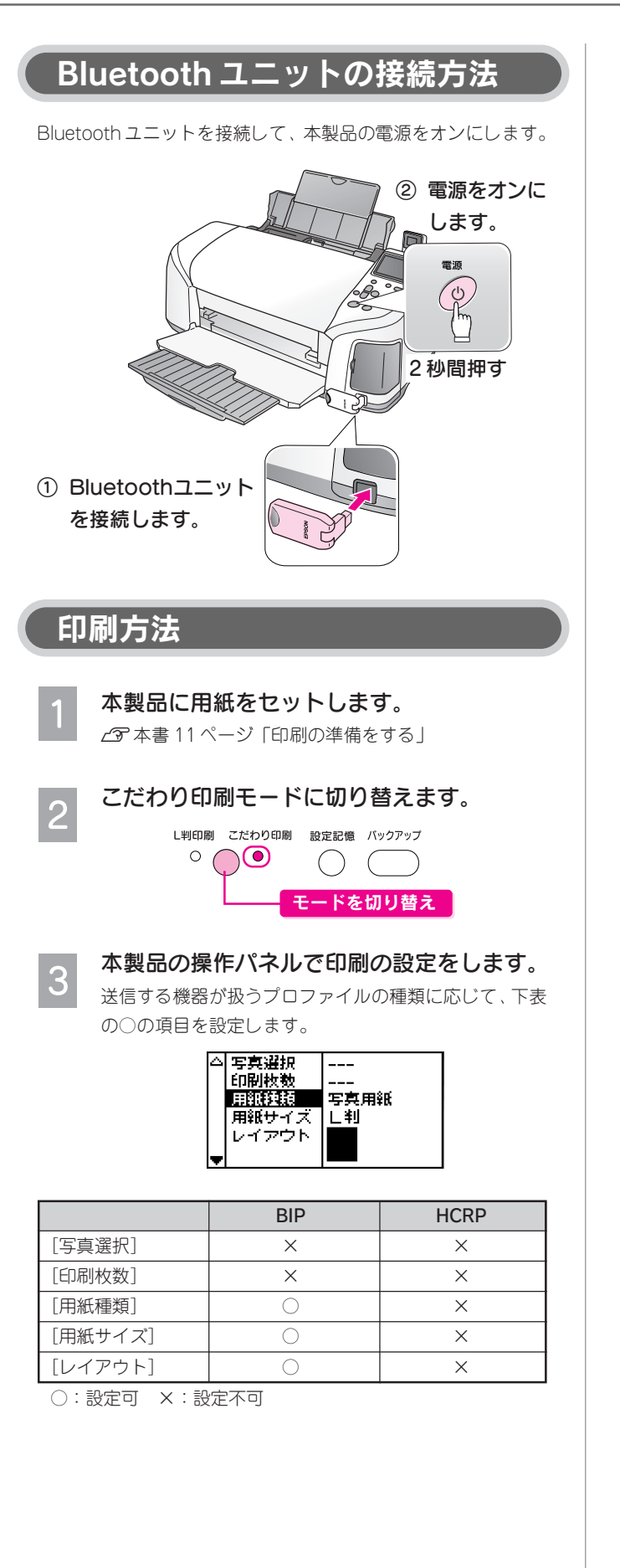

お使いの Bluetooth 対応機器での設定をして、印刷を実行します。

設定の方法は、お使いの機器の取扱説明書を参照してく ださい。

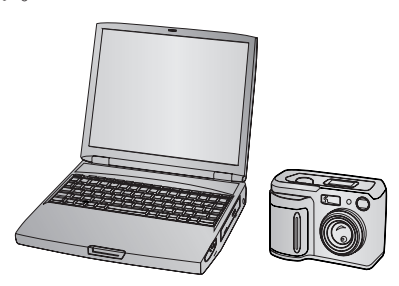

#### 本製品がデータを受信して、印刷が始まりま す。

5

データを受信すると、Bluetooth ユニットのランプが点 滅し、操作パネルにBluetooth 通信中を示すメッセージ が表示されます。

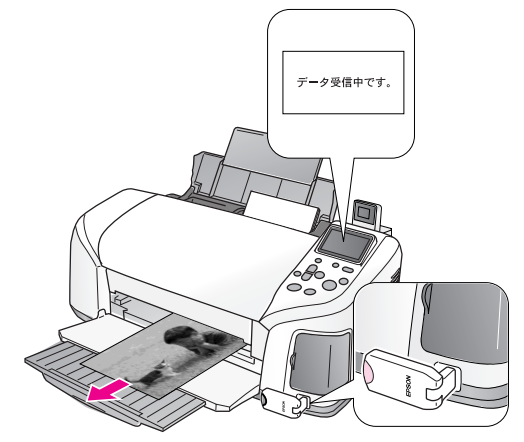

以上で、デジタルカメラからワイヤレス印刷する手順説明は終了 です。

注意 印刷中に、Bluetoothユニットを抜き差ししな いでください。本製品が誤動作するおそれが あります。

こんな ときは 通信や印刷ができない場合や、文字化けする 場合は • 通信機器間の距離(本製品とデジタルカメ ラなどの距離)を近付けてみてください。

- 同じBluetooth対応製品でも、対応している 規格(プロファイル)が異なると印刷できま せん。本書36ページをご覧いただき、お使 いのBluetooth対応機器の規格が本製品と通 信可能な規格かどうかをご確認ください。
- 本製品と送信側の機器の電源を一旦オフにしてから、入れ直してください。

#### 動作環境設定方法

本製品の操作パネルから以下の設定を実行することができます。

| 設定項目              | 設定値/説明                                                                                                    |
|-------------------|----------------------------------------------------------------------------------------------------|
| BT 本体番号設定         | PM-D770-0~9                                                                                                    |
|                   | Bluetooth 通信が可能な距離に、複数台の<br>本製品がある場合に、本体番号を設定する<br>ことで、印刷する本製品を見分けることが<br>できます。<br>電源を一旦オフにすると設定が有効になり                                                                        |
| <br>RT 通信モード      | パブリック                                                                                                    |
|                   | Nノノノノノ<br>Bluetootb対応機哭から絵索と印刷ができます                                                                                                    |
|                   |                                                                                                    |
|                   | Bluetooth 対応機器から検索できないよう<br>にします。印刷するためには、一度パブ<br>リックモードで、本製品を検索する必要が<br>あります。                                                                                                |
|                   | ボンディング                                                                                                    |
|                   | Bluetooth対応機器から検索と印刷をする際<br>には、パスキーが必要になります。                                                                                                    |
| BT暗号化             | する / しない                                                                                                    |
|                   | 通信の内容を暗号化することができます。<br>暗号化する場合は、パスキーの入力が必要<br>になります。                                                                                                    |
| BT/IrDA<br>パスキー設定 | 任意の4桁の数字<br>(初期設定:0000)                                                                                                    |
|                   | パスキーを設定すると、印刷を実行する際<br>にデジタルカメラなどでパスキー(任意の<br>4桁の数字)を入力する必要があります。<br>他のBluetooth製品からの混信を防ぐ場合<br>などに使います。<br>パスキーを使用する場合は、[通信モード]<br>で[ボンディング]を選択してください。                       |
| BT デバイス<br>アドレス表示 | (例)11-11-11-11-11                                                                                                    |
|                   | 本製品が固有に持っている Bluetooth通信<br>アドレスを表示します。本製品と通信を行<br>う機器で、本製品のデバイスアドレスを入<br>力する必要がある場合に、ここで表示され<br>たデバイスアドレスを入力しても通信でき<br>ないことがあります。その場合は、カラリ<br>オインフォメーションセンターにお問い合<br>わせください。 |

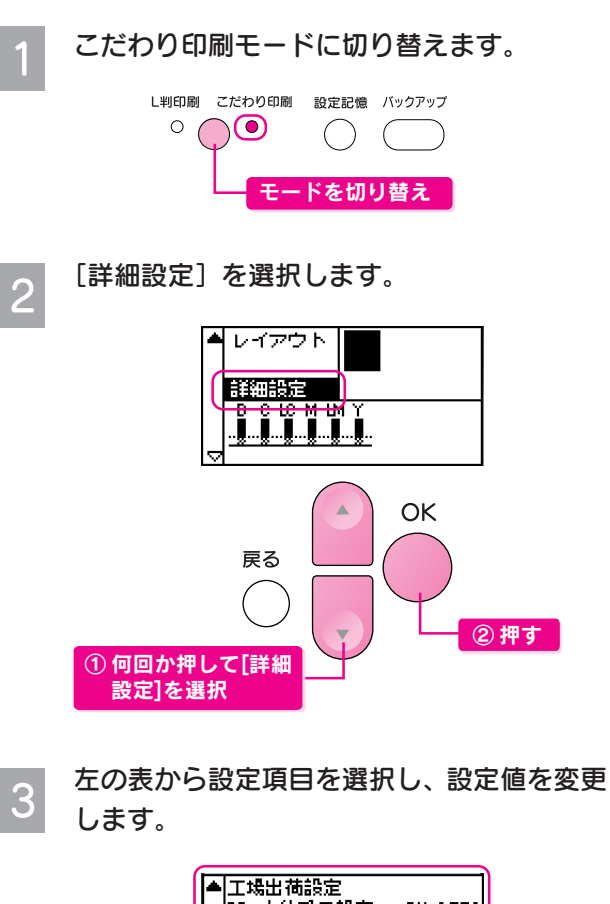

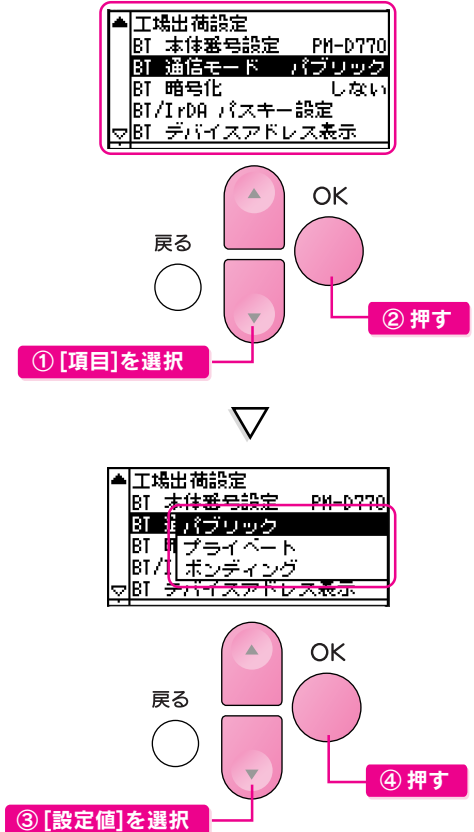

以上で、動作環境設定の手順説明は終了です。

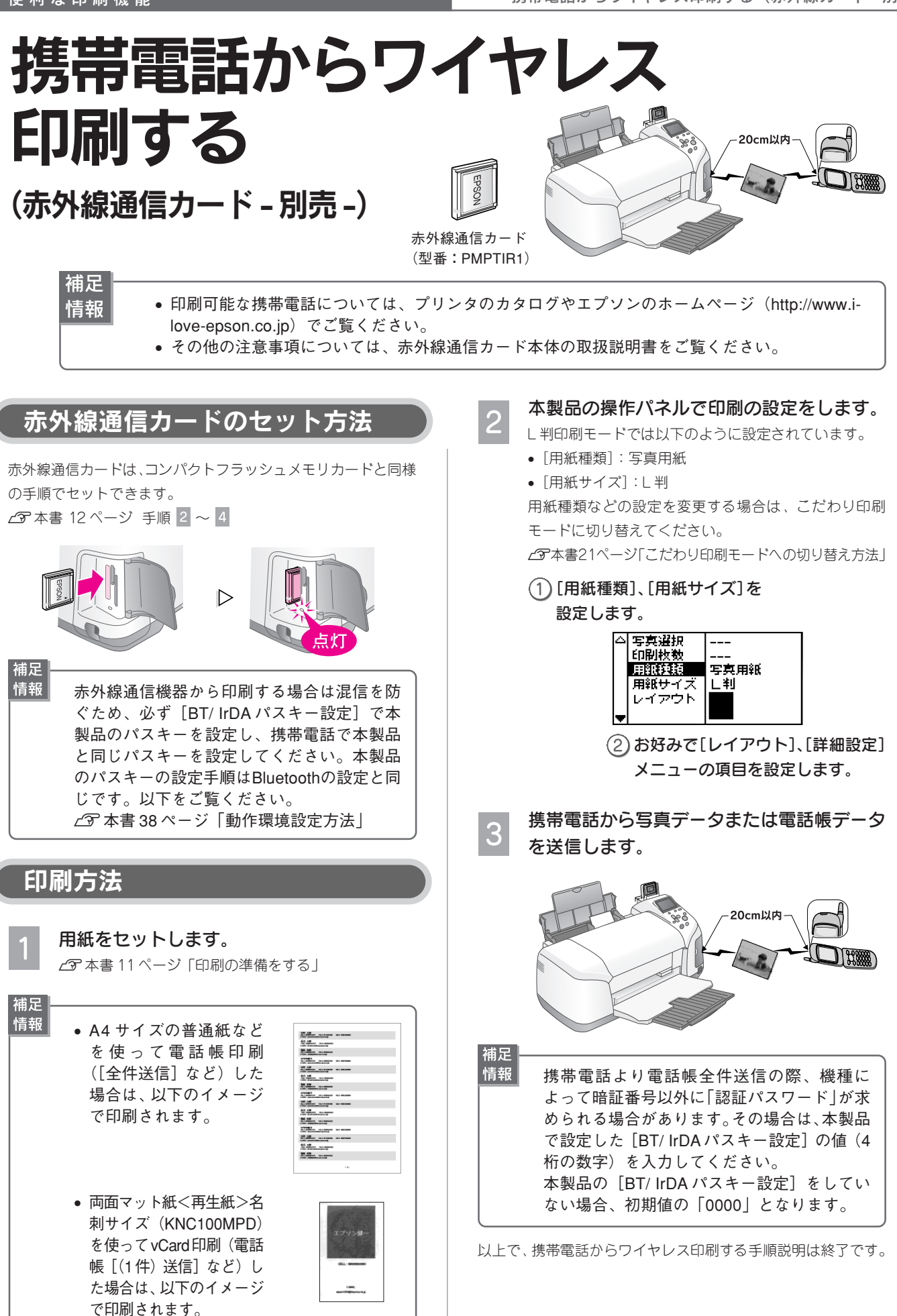

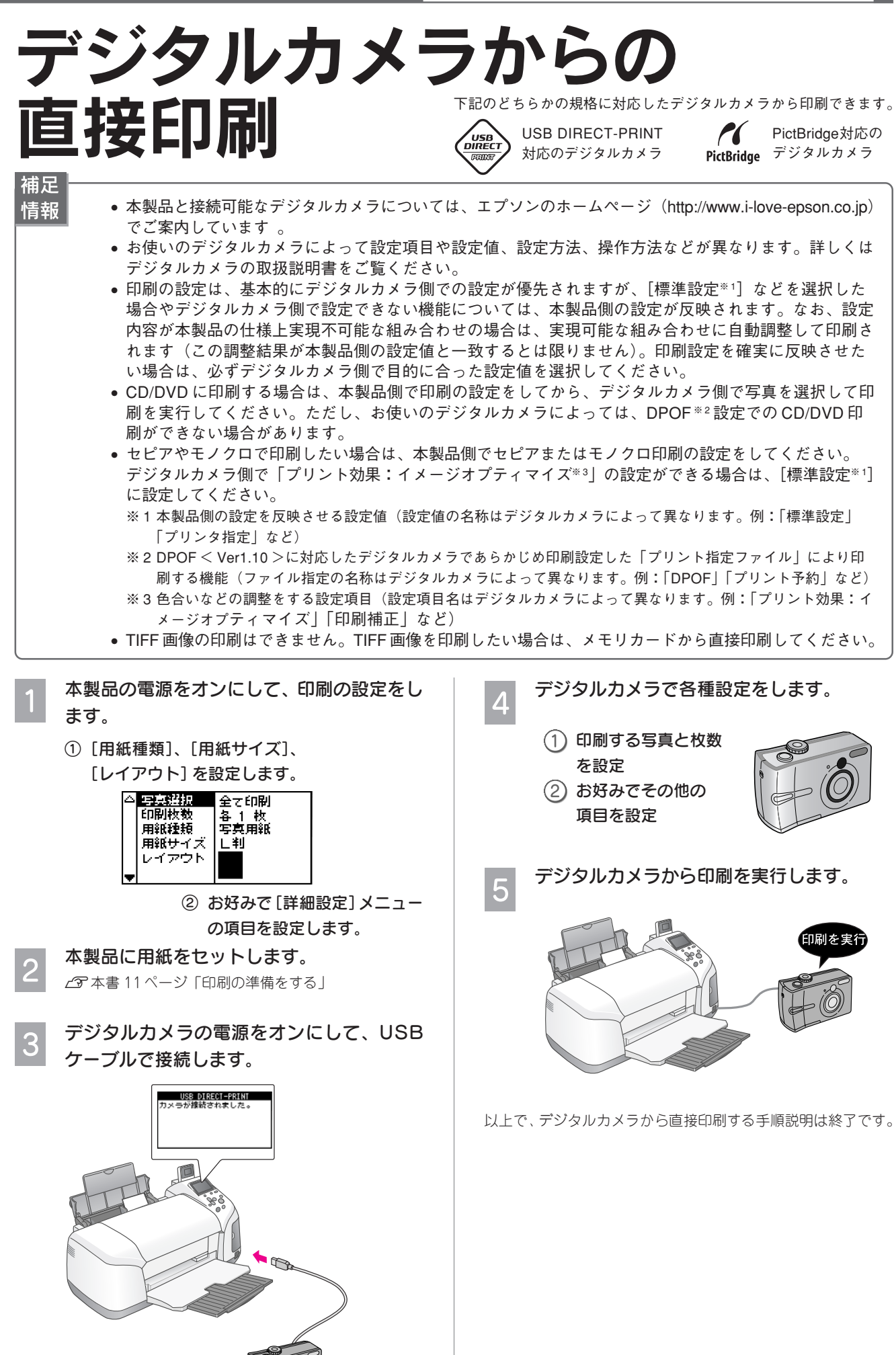

# よく使う印刷設定を 保存しておく

### (設定記憶)

以下の項目の設定値を記憶して、いつでも呼び出すことができます。

| 設定項目          | 設定記憶ボタンの初期設定値 |
|---------------|---------------|
| 写真選択*1        | 1 コマ印刷        |
| 用紙種類          | 普通紙           |
| 用紙サイズ         | A4            |
| レイアウト         | 1面フチあり        |
| 詳細設定:フィルター*2  | なし            |
| 詳細設定:自動調整     | P.I.M.        |
| 詳細設定:携帯写真印刷   | しない           |
| 詳細設定:コントラスト*2 | なし            |
| 詳細設定:明るさ調整*2  | なし            |
| 詳細設定:鮮やか設定*2  | なし            |
| 詳細設定:シャープネス*2 | なし            |
| 詳細設定:画質       | 高画質           |

※1:DPOF、インデックス、P.I.F. 一覧を除きます。選んで印刷の場合は、最終のコマ番号を記憶します。 ※2:[写真選択]で [全て印刷] が選択されている場合にのみ、設定記憶できます。

| 壮모 |              |        |   |
|----|--------------|--------|---|
|    |              | ᇣᄹᇔᅕᇍᅀ | г |
|    | <b>「</b> 育報」 |        | Ļ |
|    |              |        |   |

・操作パネルの[詳細設定]メニュー内で◆マークの付いた項目が設定記憶可能な項目です。
 ● 設定記憶 ボタンでの設定値の記憶の他に、最後に印刷した際の設定値(上記の表と印刷モード)を次回の電源投入時まで記憶しています。

| 設定を記憶する                                                                                 | 設定を呼び出す                                |
|-----------------------------------------------------------------------------------------|----------------------------------------|
| <ul> <li>L判印刷 こだわり印刷 設定記憶 バックアップ</li> <li>○</li> <li>●</li> <li>●</li> <li>●</li> </ul> | L判印刷 こだわり印刷 設定記憶 バックアップ<br>○ ● ● ● ● ● |
| 設定記憶  ボタンを 2 秒以<br>  上押したままにします。                                                        | <u>設定記憶</u> ボタンを 1 秒程<br>度押します。        |
| $\bigtriangledown$                                                                      | $\bigtriangledown$                     |
| <del>双モリ</del><br>現在の設定値がメモリーに記憶<br>されました 。                                             | メモリ<br>メモリーの設定値を呼び出しま<br>した 。          |

## 写真とフレームを合成して 印刷する(P.I.F.)

エプソンの PRINT Image Framer(プリントイメージフレーマー)は、写真データにフレーム※(飾り枠)や年賀状 / カレ ンダーなどのレイアウト※(書式)を重ね合わせて、楽しい写真が印刷できます。

※写真データに重ね合わせるフレームやレイアウトのデータを「P.I.F. フレーム」といいます。

付属の『ソフトウェア CD-ROM』やエプソンのホームページには、たくさんの P.I.F. フレームが用意されています。また、 付属のアプリケーションソフトを使えば、オリジナルの P.I.F. フレームを作成することもできます。

ぜひ、PRINT Image Framer を活用して、写真プリントをお楽しみください。

ここでは、P.I.F. フレームをパソコンからメモリカードに登録する手順の概要と、登録済みのメモリカードを本製品にセットして P.I.F. 印刷する手順を説明します。

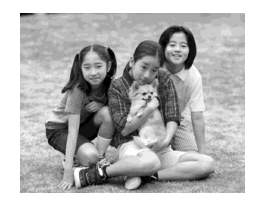

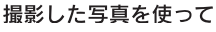

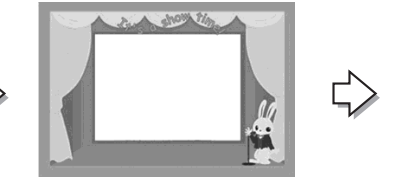

P.I.F.フレームを重ね合わせると、

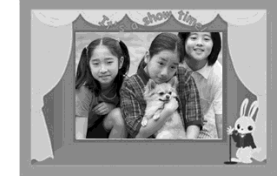

楽しい写真の出来上がり!

#### ① P.I.F. フレームを準備して、メモリカードに登録

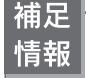

以下の作業をするには、本製品とパソコンを接続して、ソフトウェアをインストールしておく必要が あります。インストール方法は『PM-D770 準備ガイド』(シート)をご覧ください。

#### すでに用意されている P.I.F. フレームを使う

付属の『ソフトウェア CD-ROM』またはエプソンのホームペー ジから P.I.F. フレームデータを入手します。

上記一連の作業は、「EPSON PRINT Image Framer Tool」\* (エ プソンプリントイメージフレーマーツール)というソフトウェア を使って行います。

詳しくは、『PM-D770 電子マニュアル』をご覧ください。

#### オリジナルの P.I.F. フレームを作る

「PIF DESIGNER」\*(ピフデザイナー)というソフトウェアを 使って、P.I.F. フレームを作成します。 詳しくは、『PM-D770 電子マニュアル』をご覧ください。

※「EPSON PRINT Image Framer Tool」と「PIF DESIGNER」は、付属の『ソフトウェア CD-ROM』に収録されています。

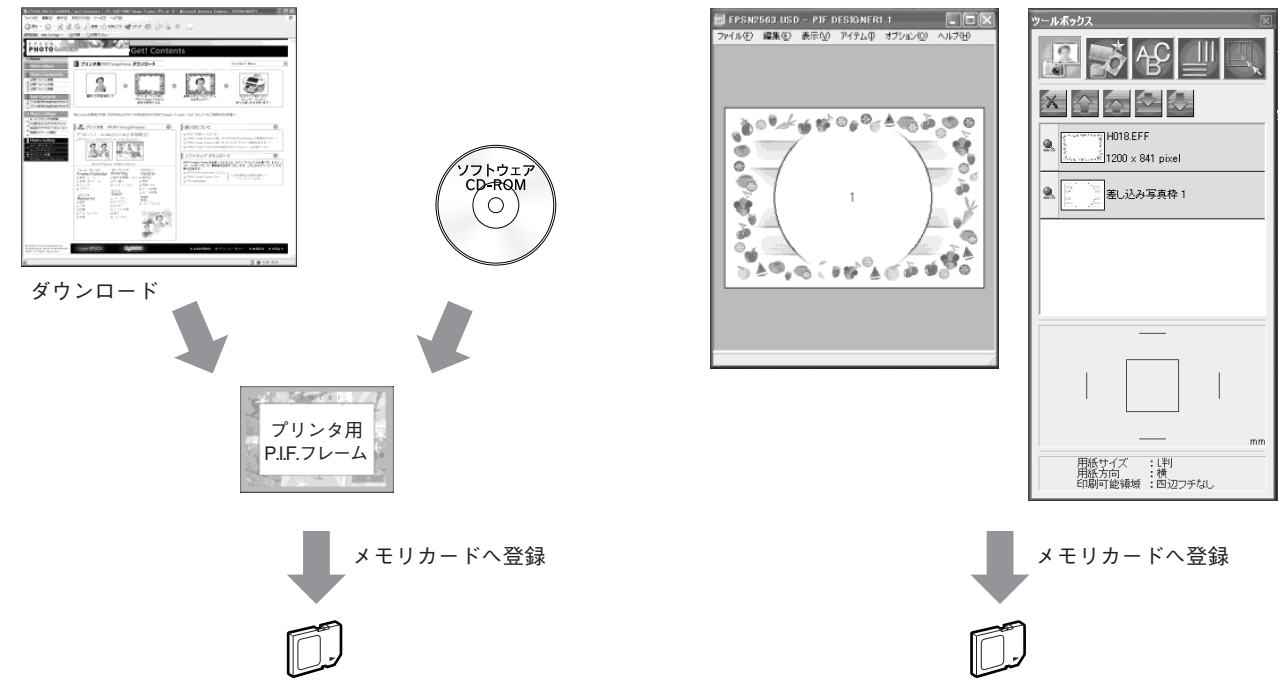

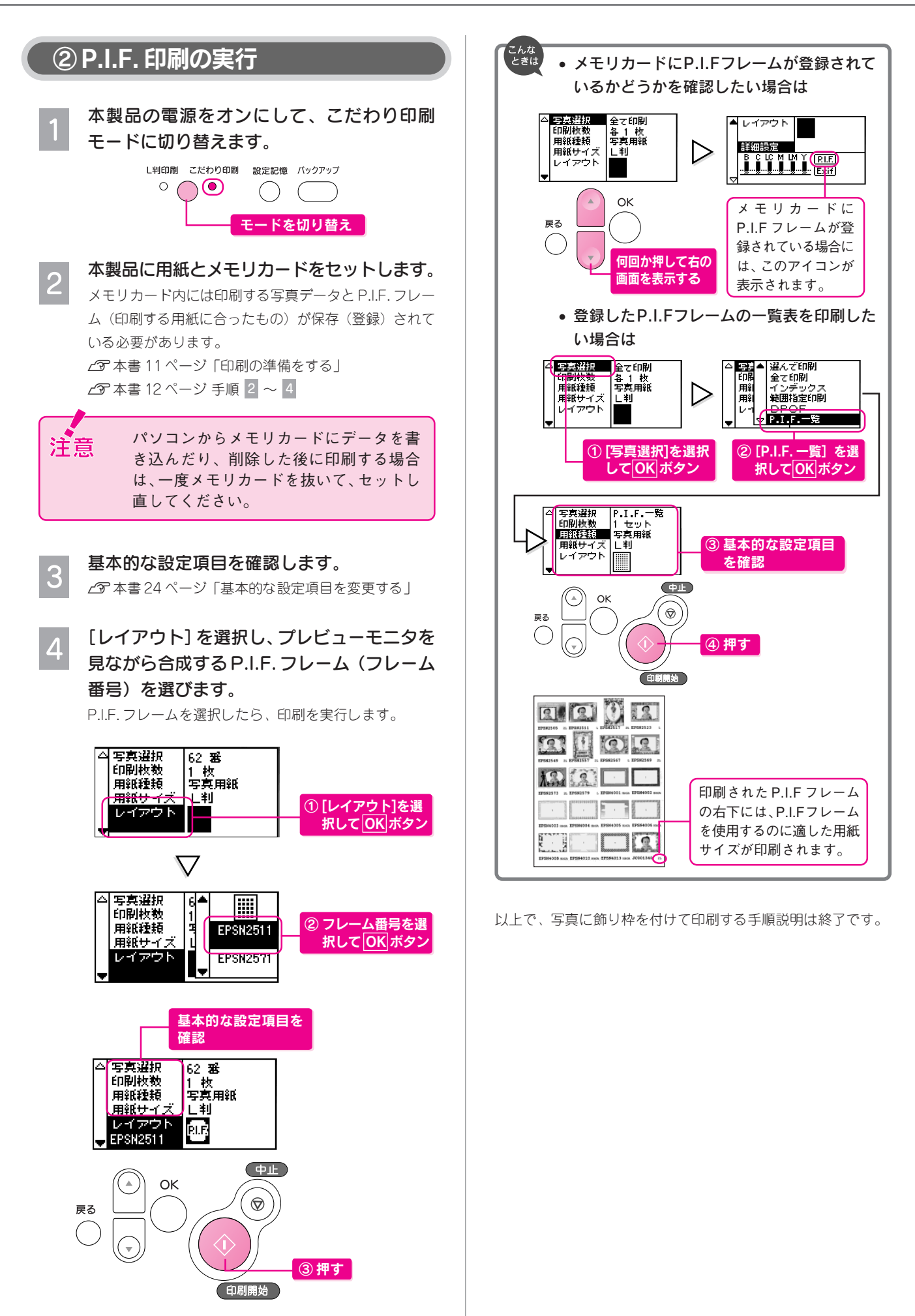

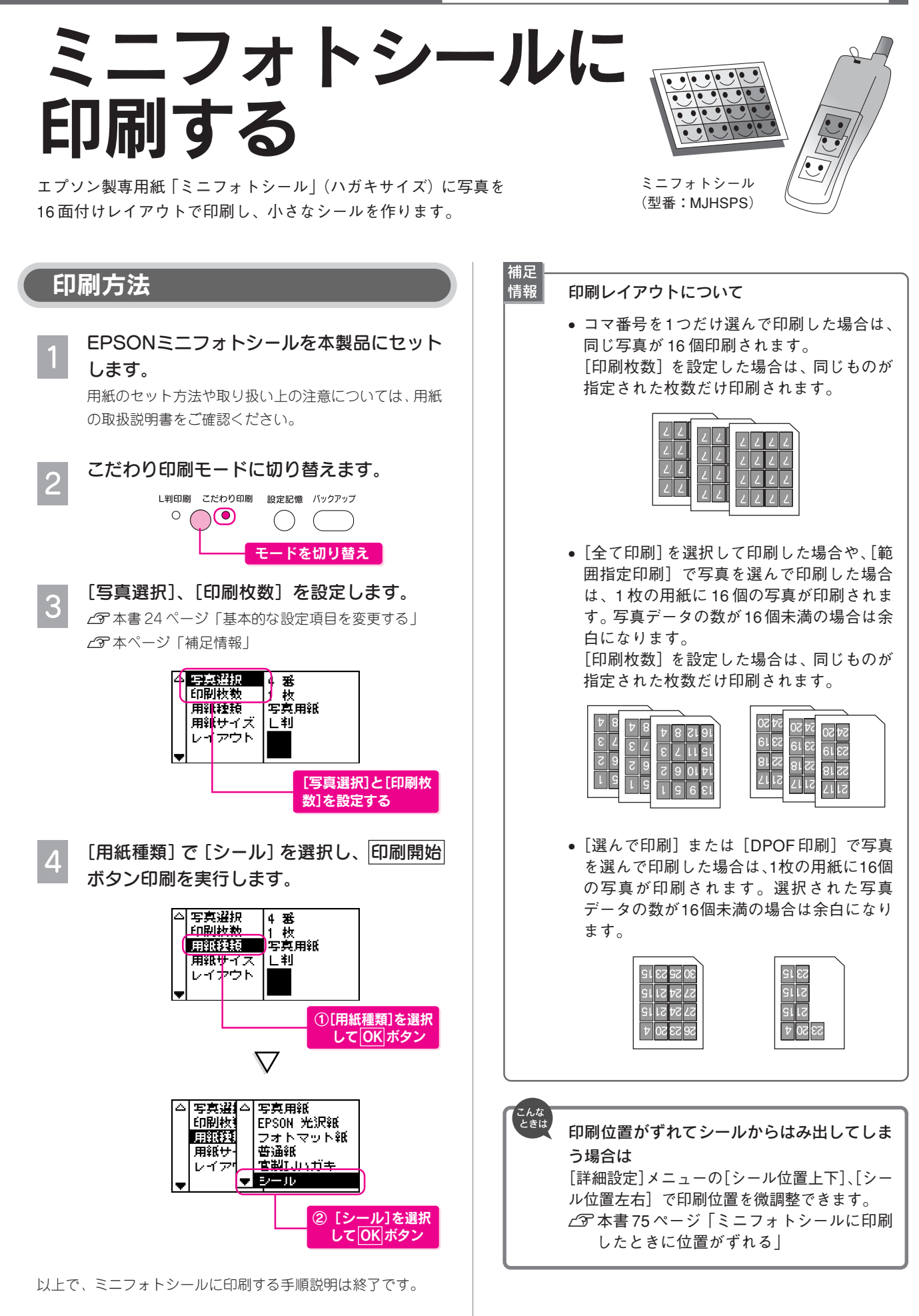

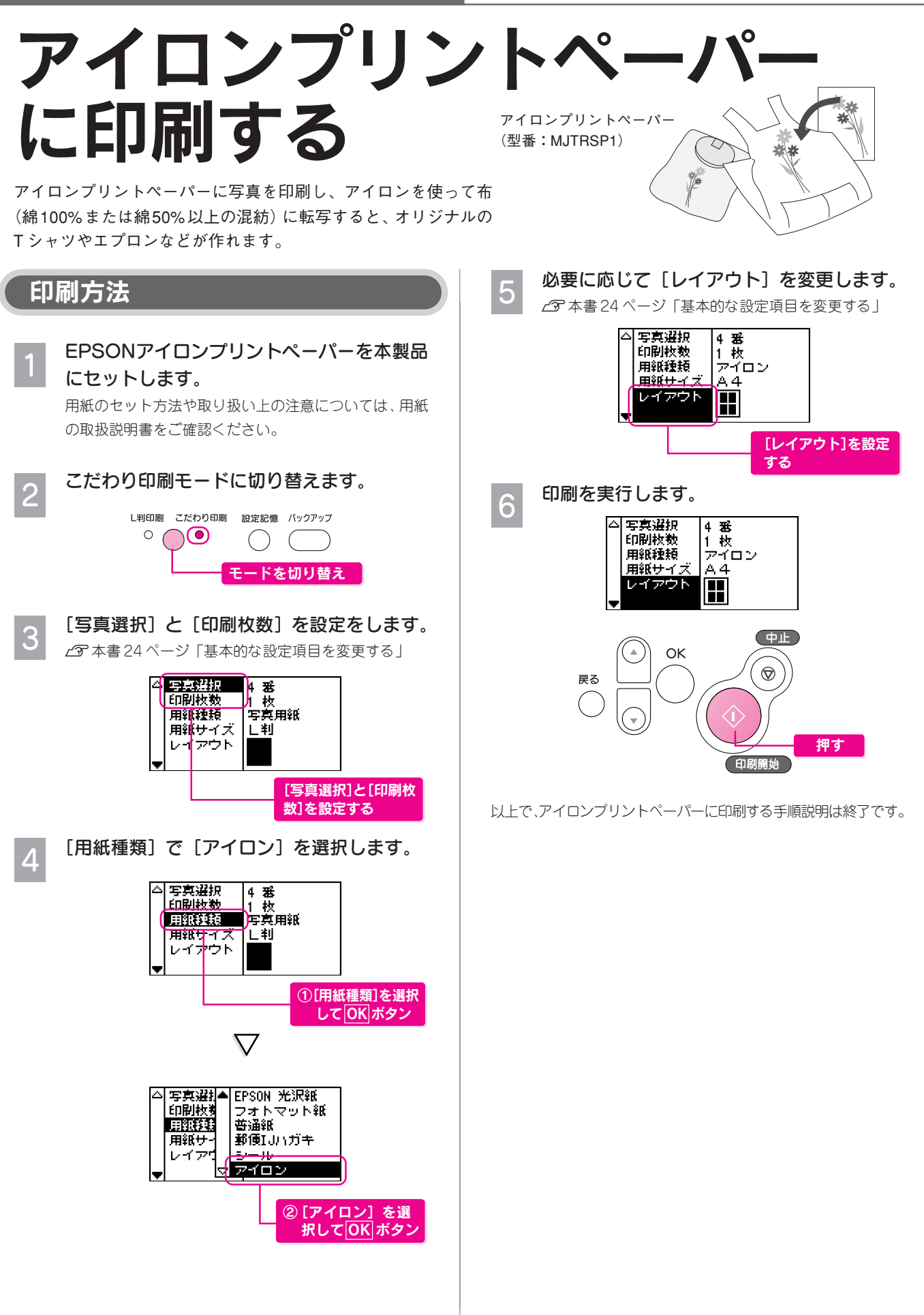

補足

情報

## デジタルカメラで指定した 写真を印刷する(DPOF印刷)

デジタルカメラ側で「印刷する写真」や「枚数」を指定することができます。指定した写真を印刷するときは、以下の手順 に従ってください。

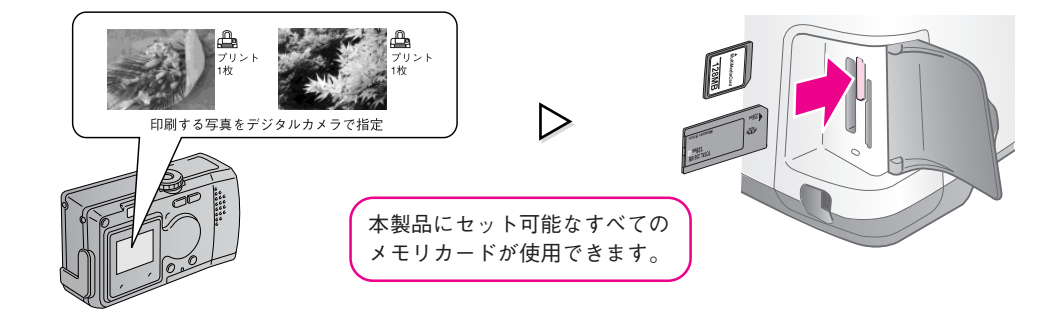

• 本製品が対応している DPOF(ディーポフ)のバージョンは、Ver 1.10 です。

- お使いのデジタルカメラによっては、印刷写真指定機能(DPOF)の呼び方が異なる場合があります。
- DPOFでは、印刷タイプ(通常印刷/インデックス印刷)と印刷する写真の指定ができます。通常印刷の場合には、印刷枚数も指定できます。これ以外の項目については、本製品の設定で印刷されます。
- 用紙設定で [フォトカード] を選択した場合、インデックス指定での印刷はできません。
- デジタルカメラでインデックス印刷を指定した場合は、コマ番号なしのインデックス印刷のレイ アウトで印刷されます。
- デジタルカメラでインデックス印刷と通常の印刷両方を指定した場合は、指定されている順番に 従って両方を順番に処理します。

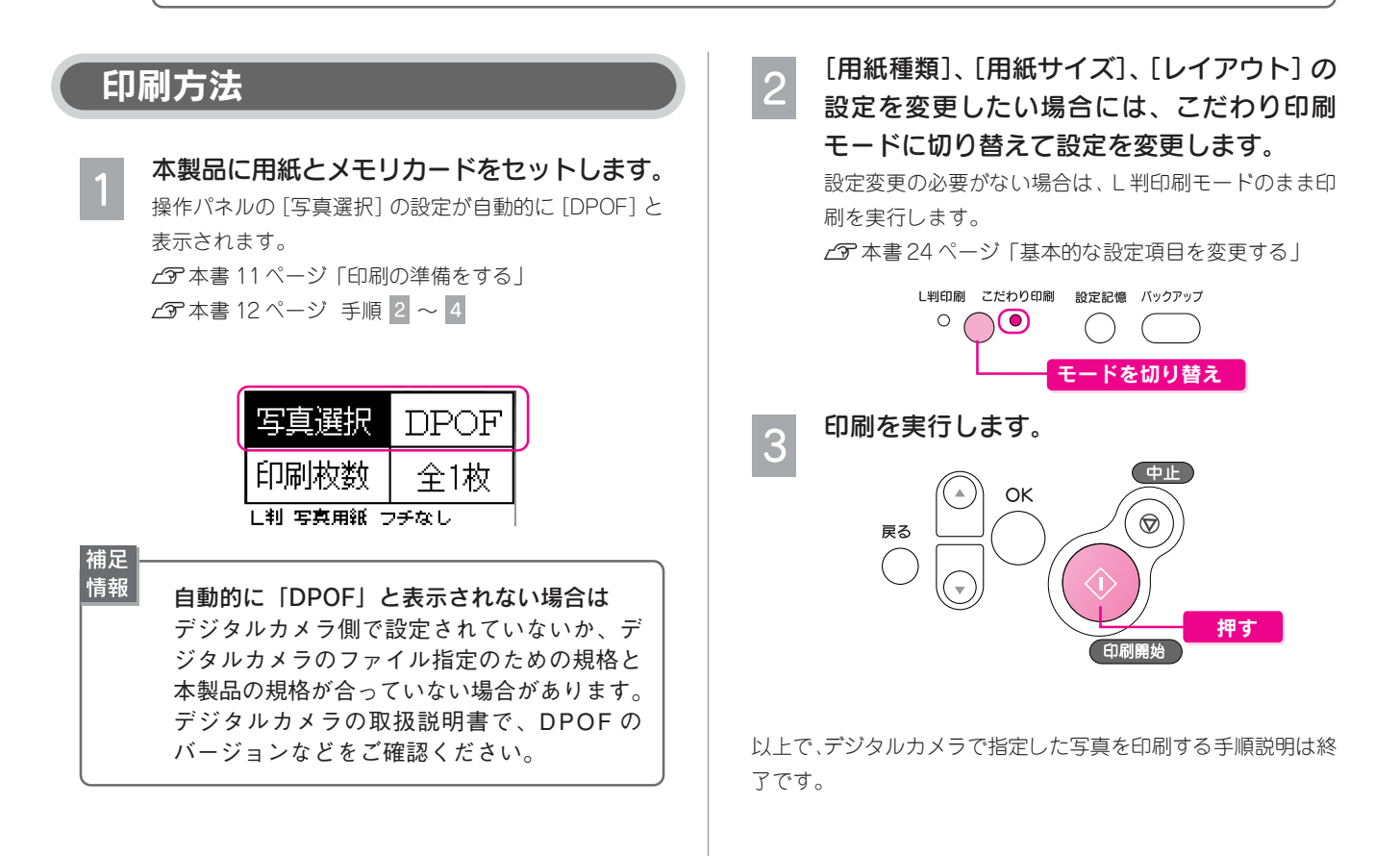

## 外部記憶装置へのデータの 保存(バックアップ)と印刷

#### 外部記憶装置使用時の補足情報とご注意

#### バックアップを始める前のご注意

- USB 接続できるすべての記憶機器の動作を保証するものではありません。 動作確認済みの記憶機器については、エプソンのホームページ(http://www.i-love-epson.co.jp)またはカタログをご覧ください。
- バックアップを始める前に以下の記憶メディアを外部記憶装置にセットしておいてください(USBフラッシュメモリを除く)。 DOS/Windows 形式でフォーマット済のメディア バックアップのための空き容量が十分あるメディア パーティションが1つのメディア
- MO メディアは 128、230、640MB、CD-R メディアは 650、700MB のいずれかをお使いください。CD-RW やDVD メディ アには対応しておりませんのでご注意ください。
- パソコンから本製品に印刷中の場合は、バックアップをできません。
- パソコンから本製品にセットされているメモリカードにアクセスしている場合は、接続を中止してください。中止方法の詳細については、『電子マニュアル』をご覧ください。
- バックアップ中は、バックアップ先のメディアを抜いたり、外部記憶装置とのケーブルを抜いたりしないでください。
- 1つのメディアにバックアップできる最大数は以下の通りです。
   MOドライブ :512回
  - ・CD-R ドライブ : 47回 (650MB)、50回 (700MB)
- 本製品と外部記憶装置は、USBケーブルで接続します(USBフラッシュメモリを除く)。本製品には同梱されておりませんので別途お買い求めください。外部記憶装置付属のUSBケーブル(付属していない場合にはEPSON純正のUSBケーブル=型番:USBCB2)のご使用をお勧めします。
- プリンタやマウスなど、外部記憶装置以外の USB 機器は接続しないでください。故障の原因になるおそれがあります。
- USB ケーブルは 2m 以下のものをお使いください。
- 外部記憶装置との接続には、USB ハブは使用できません。
- 本製品とパソコンを接続している際に、パソコン側から外部記憶装置を認識することはできません。
- USBのコネクタには表裏があります。差し込み口の形状に合わせて差し込んでください。

#### 表示されるメッセージについて

- 「挿入されたメディアを認識できません。」と表示された場合は、使用する MO が、本製品で読み込み可能な DOS/Windows 形 式にフォーマットされていませんので、パネルの案内に従ってフォーマットしてください。MO に他のデータがある場合には、 事前にパソコンで内容を確認し、保存するなどの処理をしてください。
- •「バックアップ先のカードやディスクの容量が不足しています。バックアップ操作を中止します。」と表示された場合、空き容量が 不足している MO や CD-R に対しては、バックアップもフォーマットもできません。新しい MO または CD-R をご用意ください。

#### 印刷時の注意事項

- バックアップした写真を印刷する場合、メモリカードスロットにメモリカードがセットされていると、本製品は外部記憶装置を 認識せずに、メモリカードの写真データを認識します。
- メモリカードからの印刷に切り替えたい場合は、外部記憶装置の電源をオフにするか、操作パネルを通常表示にした状態でメモリカードを本製品にセットしてください。
- バックアップ用フォルダ(001、002...)とその他のフォルダや画像が混在する場合、バックアップ用フォルダ以外のフォルダ や画像は認識できません。
- 一度フォルダを選択した後、再度選択したいときは、戻るボタンを押してください。フォルダ選択画面が再表示されます。

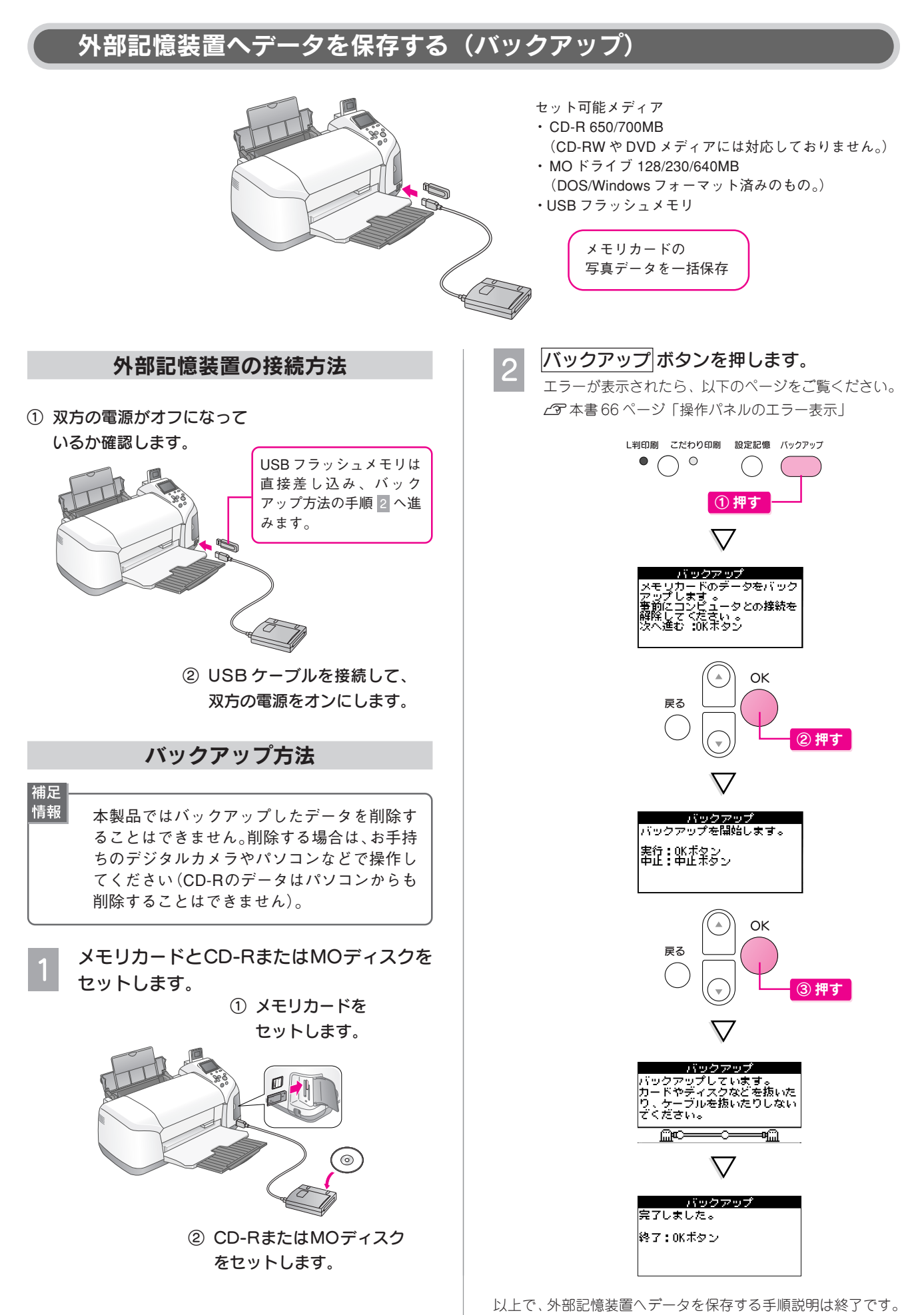

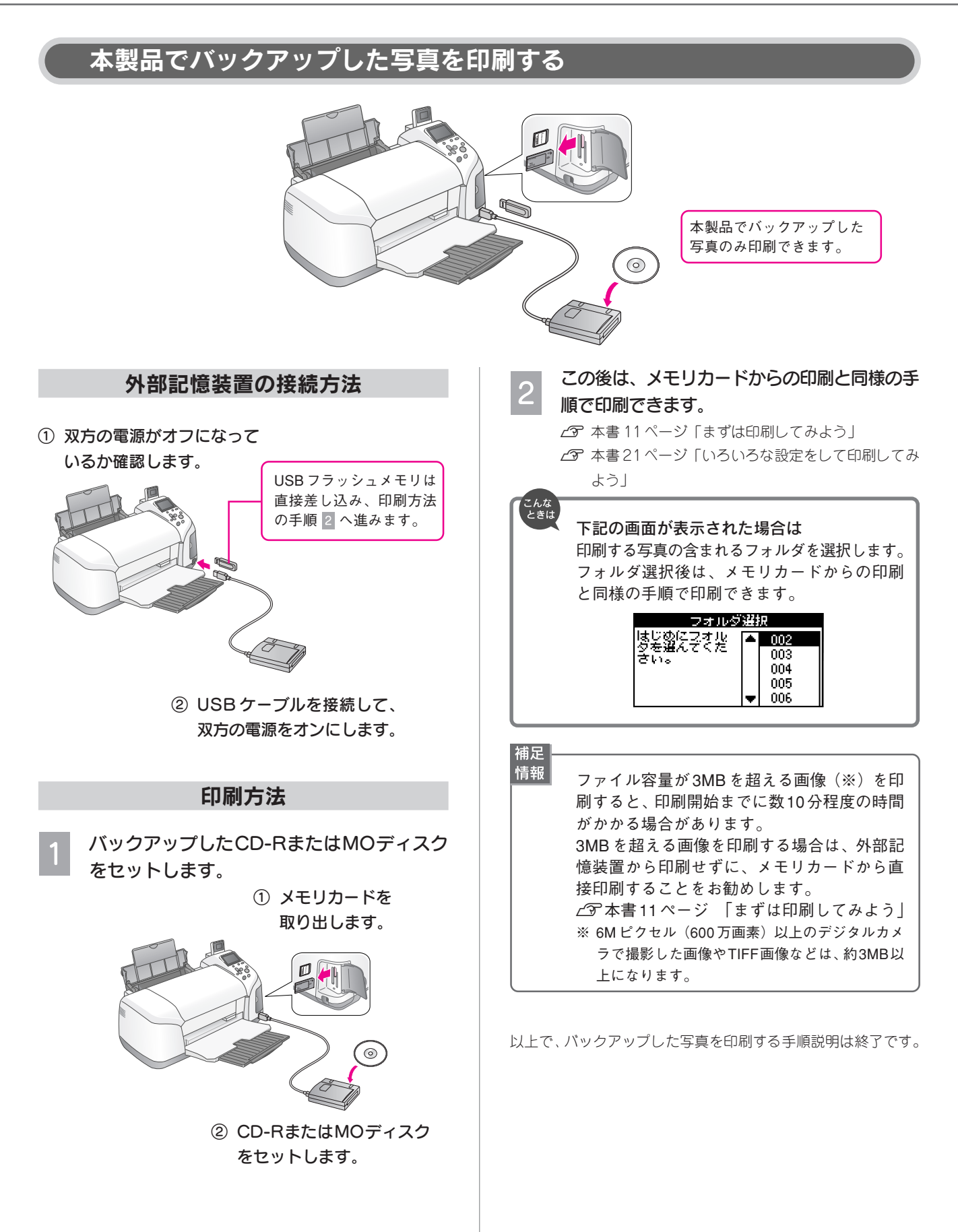

### MEMO

| <br> |
|------|
|      |

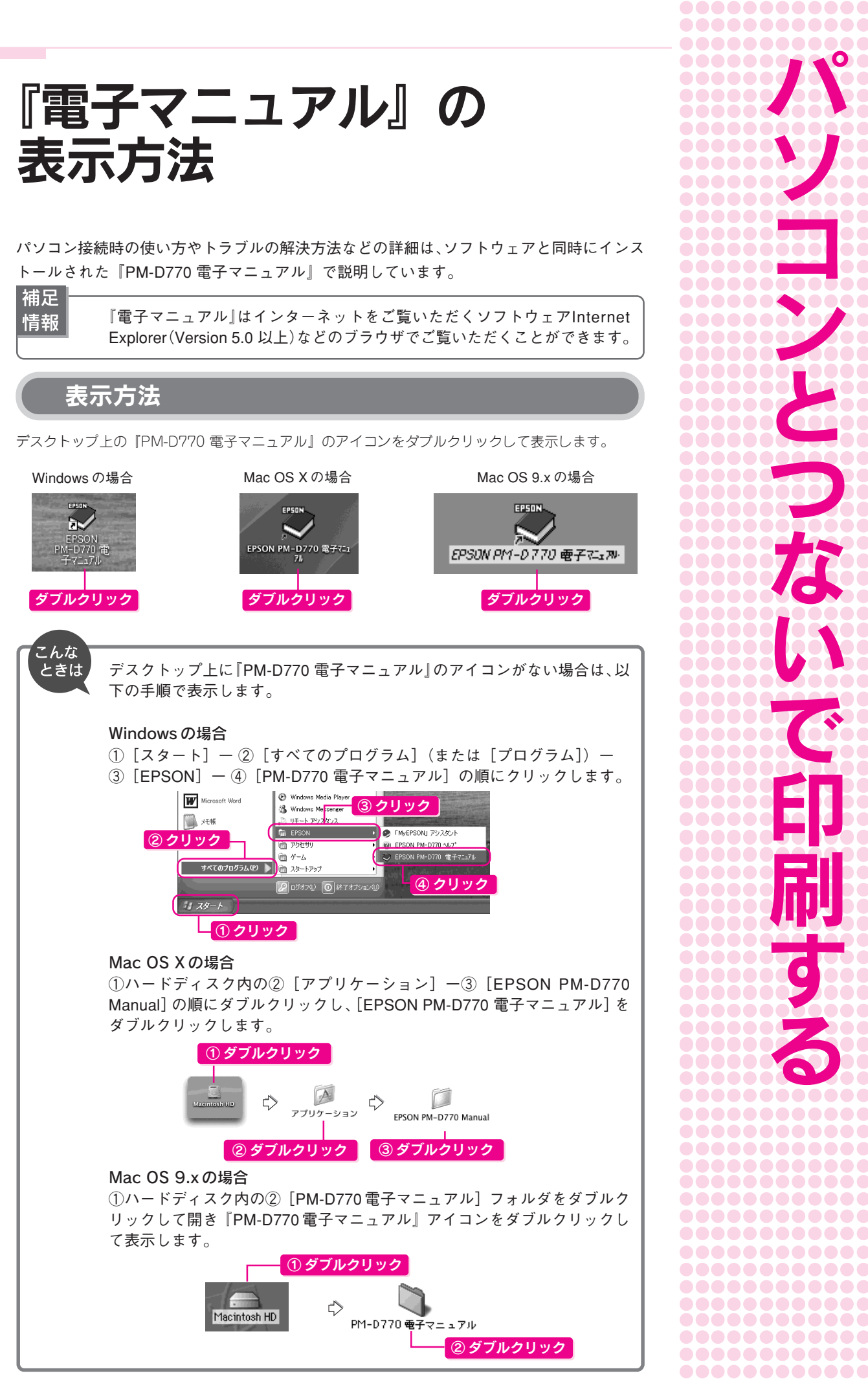

•••••••••51••

## 電子マニュアルの 使い方

使い方

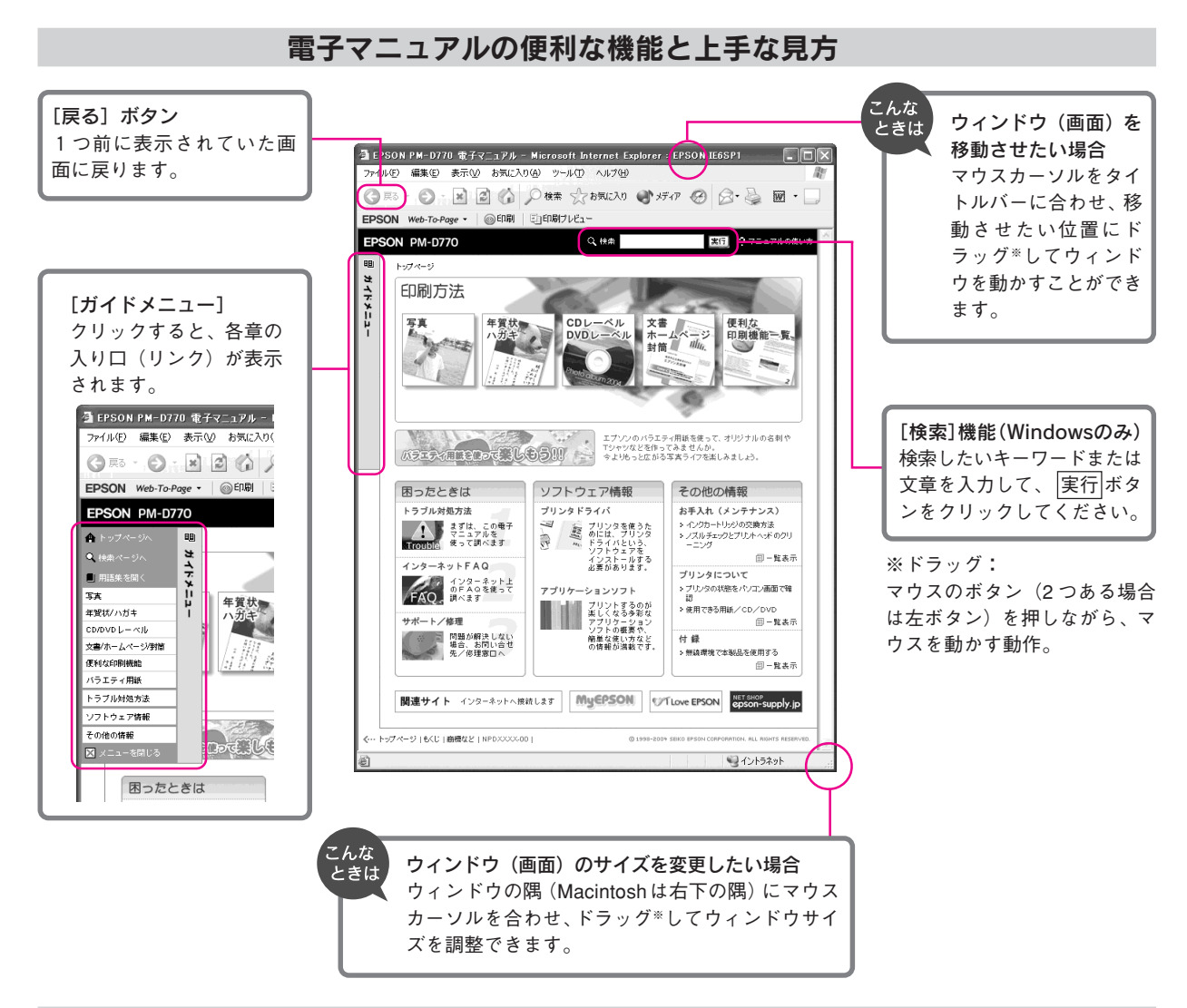

#### 文字サイズを大きくできます

文字が小さくて読みづらい場合は、以下の方法で変更することができます。

#### 変更手順

[表示] メニューをクリックして、[文字のサイズ] をクリックし、ご希望の文字サイズをクリックします。

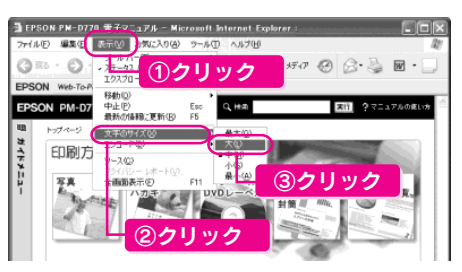

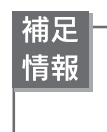

ここでは、Microsoft Internet Explorer(Windows 版)の場合を例に説明しています。 変更方法はお使いのOS やブラウザ、バージョンによって異なりますので、詳細は各ブラウザのヘル プなどをご覧ください。 パソコンとつないで印刷する

セットした

用紙の種類

と同じにし

ます。

## パソコンから 印刷する

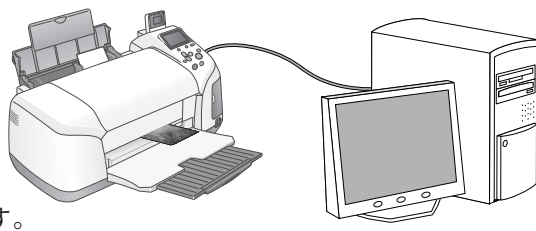

ここではアプリケーションソフトから印刷する基本手順を説明します。 詳しくは『PM-D770 電子マニュアル』をご覧ください。

#### Windowsでの基本手順 用紙をセットします。 △ 3 本書 11ページ 「印刷の準備をする」 お使いのアプリケーションソフトからプリン タドライバを開きます。 ∠3 『PM-D770電子マニュアル』-「プリンタドライバ 「画面の表示方法」」 ■ <sub>文書1</sub> ① クリック ファイル(F) 編集(E) 表示(V) 挿入(D) 書式(D) ツール(T) □ 新規作成(N). Ctrl+N 🛍 🗤 🖌 100% 🗣 🤐 ☞ 鼠(@... Ctrl+O 12 14 8 10 16 閉じる(C) ■ 上書き保存(S) Ctrl+S 名前を付けて保存(A)... 💼 Web ページとして保存(G).. <例:Microsoft Word> 11. 検索(H). ブラウザでプレビュー(B) ページ設定(山)... ② クリック □ 印刷ブレビュー(V) 🖨 印刷(P)... Ctrl+P ④ クリック 61 E) \_ ? | > プリンタ プリンタ名(N): SEPSON PM-D770 プロパティ(<u>P</u>) 状態 アイドリング中 EPSON PM-D770 USB001 (ルへ出力(U) 種類 場所 <u>③ PM-D770 であ</u> コメント ることを確認 印刷範囲 ● すべて(A) 部数(C): 1 ÷ ○ 現在のページ(E) ○ ページ指定(G): [ ▼ 部単位で印刷(T) 1.3.6 のようにページ番号をカンマで区切って指定す るか、4-8 のようにページ範囲を指定してください。 -拡大/縮小 印刷対象(W): 文書 1 枚あたりのページ数(日): 1 ページ • -印刷指定(R): オベてのページ 用紙サイズの指定(2): 倍率指定なし ▼ • OK キャンセル オプション(0)... 補足 情報 アプリケーションで作成したデータの用紙の サイズは、[ファイル] メニューの [用紙設定] や[ページ設定]などの項目で確認できます。 副文書1 - Microsoft Word ファイル(E) 編集(E) 表示(V) 挿入の 書式(0) ツール(T) □ 新規作成(N)... Ctrl+N 💼 🗠 - 100% - 🌺 ≧ 覧(@… Gtrl+O 12 14 10 16 閉じる(C) 🔛 上書き保存(S) Ctrl+S 名前を付けて保存(<u>A</u>)... 💼 Web ページとして保存(G)... 10. 検索(∐)... クリック ブラウザでブレビュー(<u>B</u>) ページ設定(山).

プリンタドライバで印刷の設定をします。

•

① クリック

☆ 基本設定
 ☆ 用紙設定
 ☆ レイアウト
 ☆ ユーティリティ

用紙種類(工)普通紙

インクラキモ

○ 詳細設定(図)

きれい ―― 丁 速い

S EPSO I PI

ファイン マニュアル色補正

3

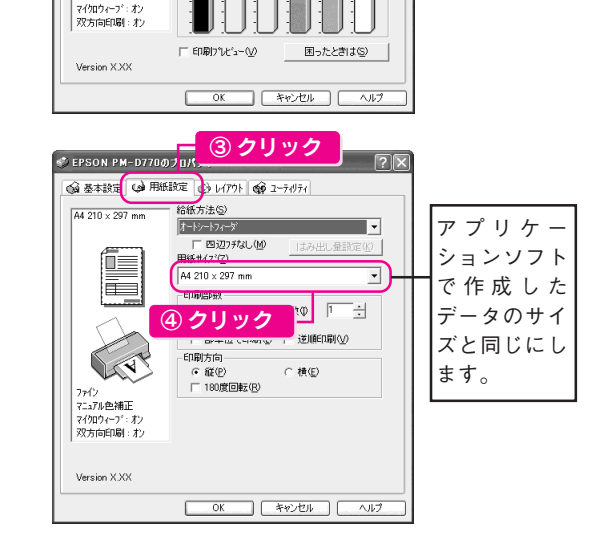

#### 印刷を実行します。

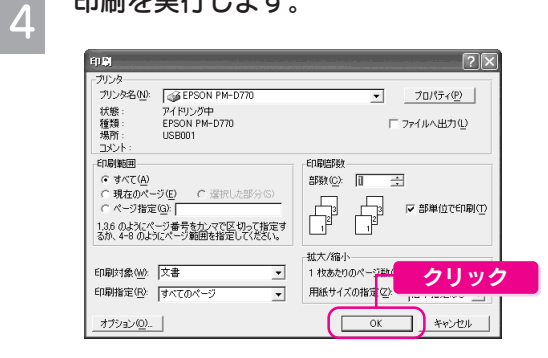

以上で、Windowsでの印刷の手順説明は終了です。

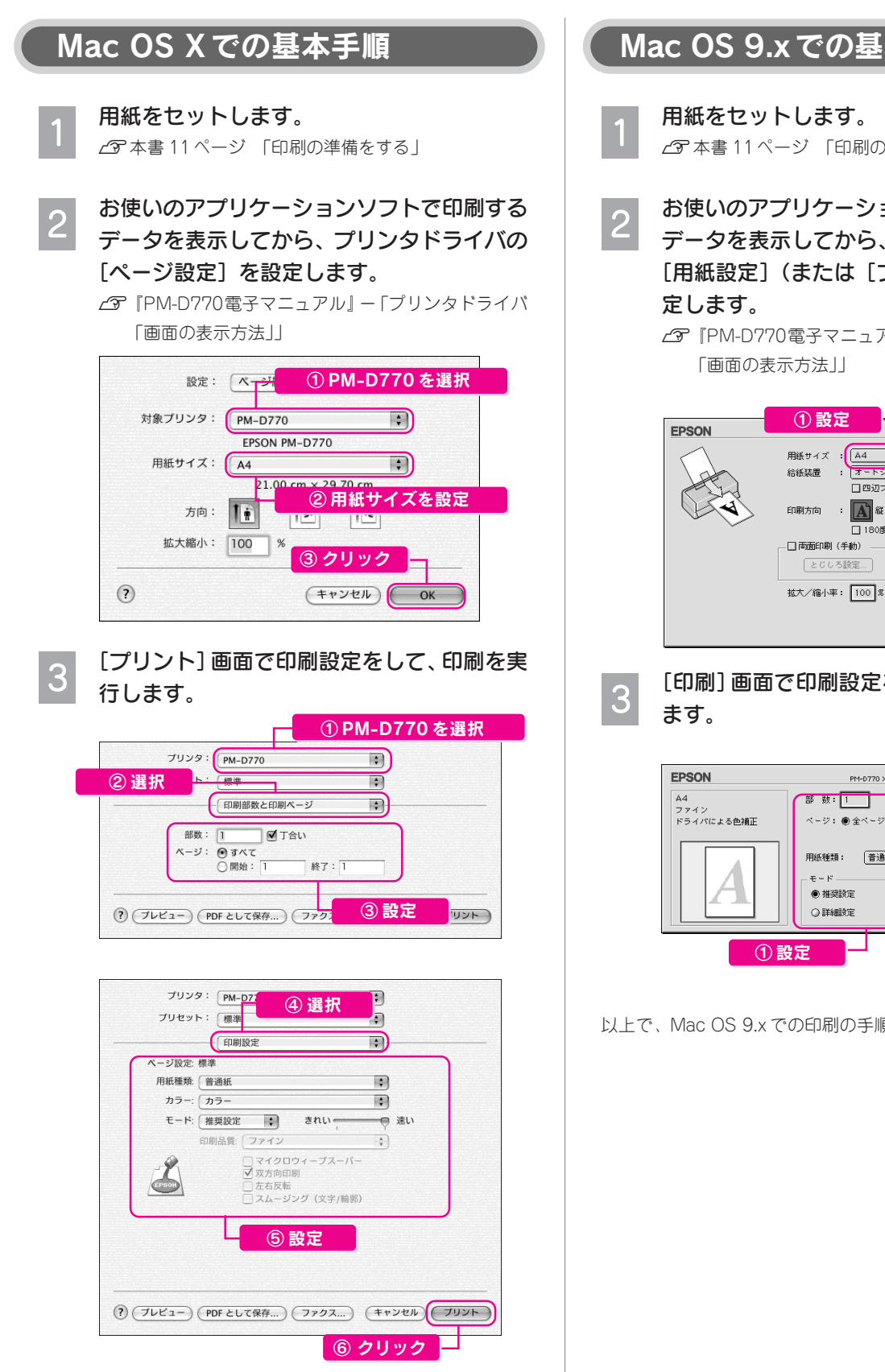

以上で、Mac OS X での印刷の手順説明は終了です。

#### <u>Mac OS 9.x での基本手順</u>

- ∠⑦ 本書 11ページ 「印刷の準備をする」
- お使いのアプリケーションソフトで印刷する
- データを表示してから、プリンタドライバの [用紙設定](または [プリント] など)を設

| EPSON |                                                                                                    |
|-------|----------------------------------------------------------------------------------------------------|
|       | 用紙サイズ:<br>(A4                                                                                                    |
| ~ ~   | Contraction     Contraction     Contrac |
|       | 拉大/徧小事: 100 %                                                                                                    |

[印刷] 画面で印刷設定をして、印刷を実行し

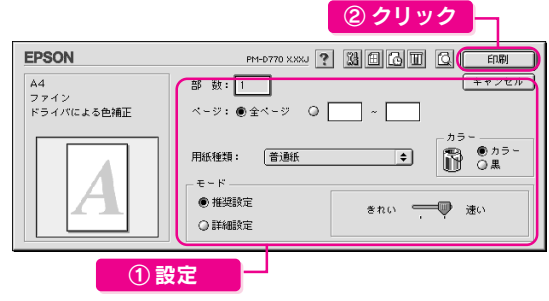

以上で、Mac OS 9.x での印刷の手順説明は終了です。

<sup>∠3 『</sup>PM-D770電子マニュアル』-「プリンタドライバ

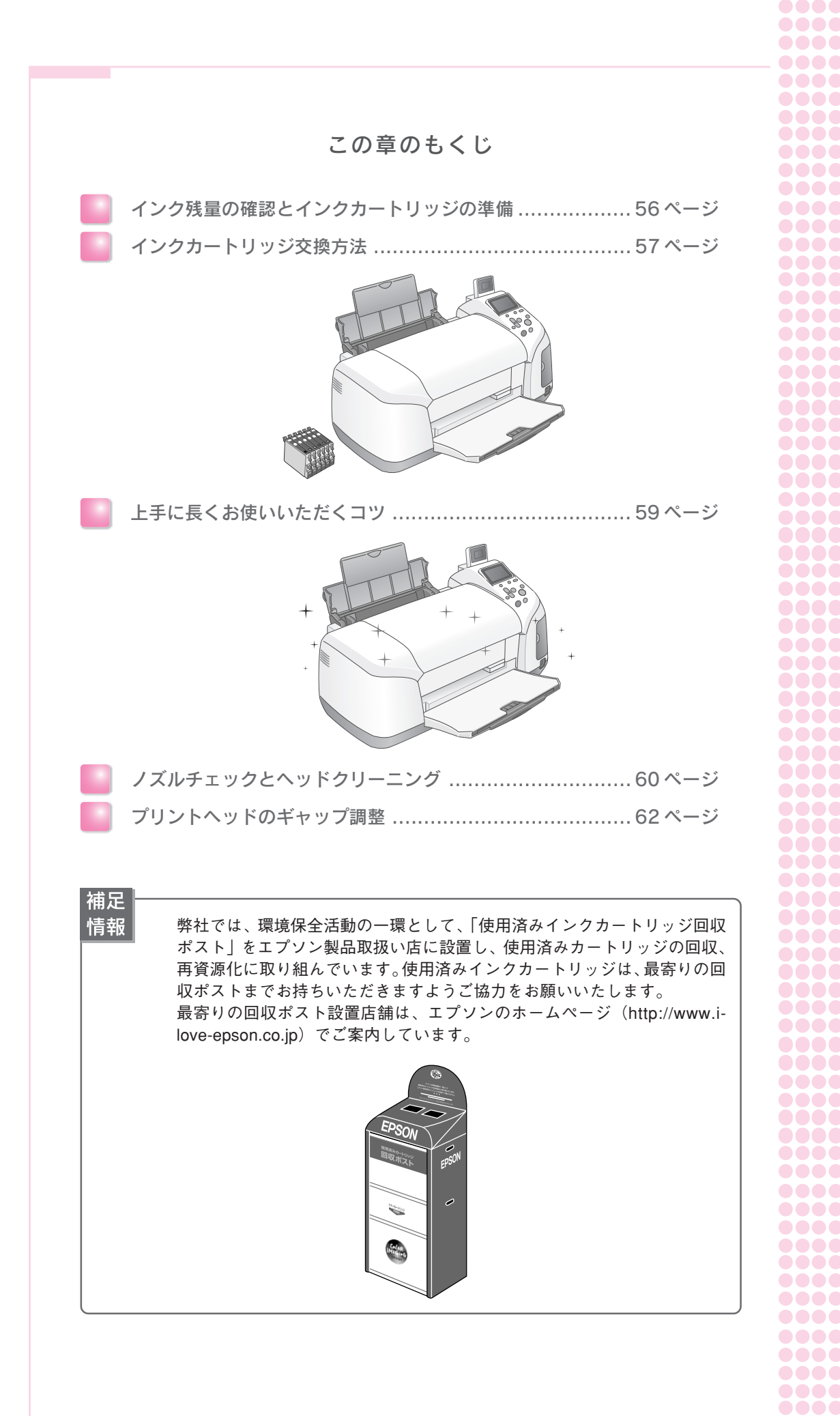

•••••••55••

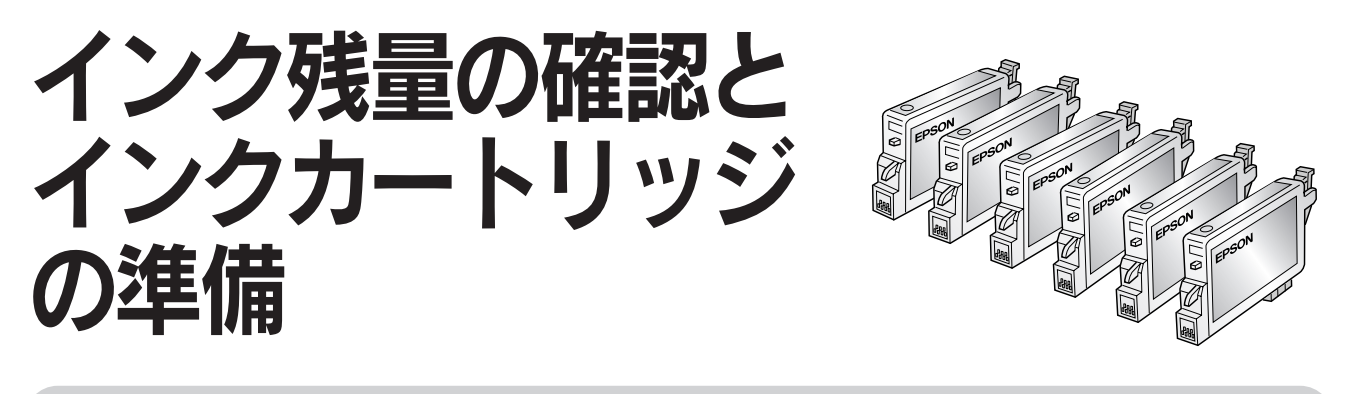

### インク残量の確認と新しいインクカートリッジの準備

インク残量の確認方法

印刷モードをこだわり印刷モード に切り替えます。

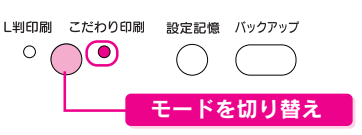

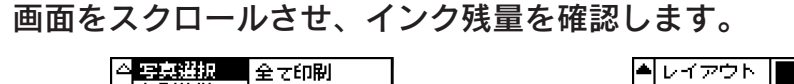

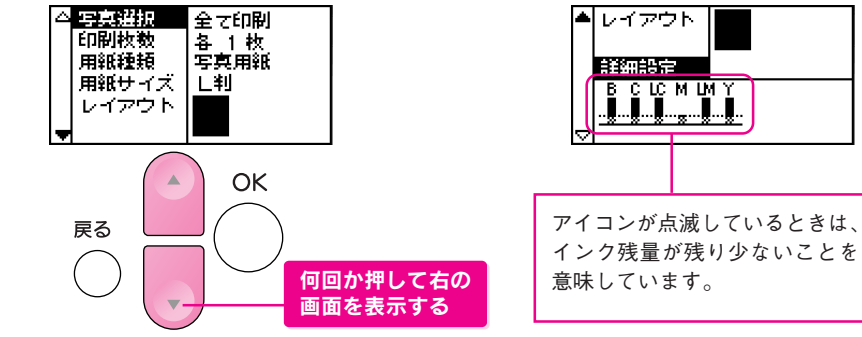

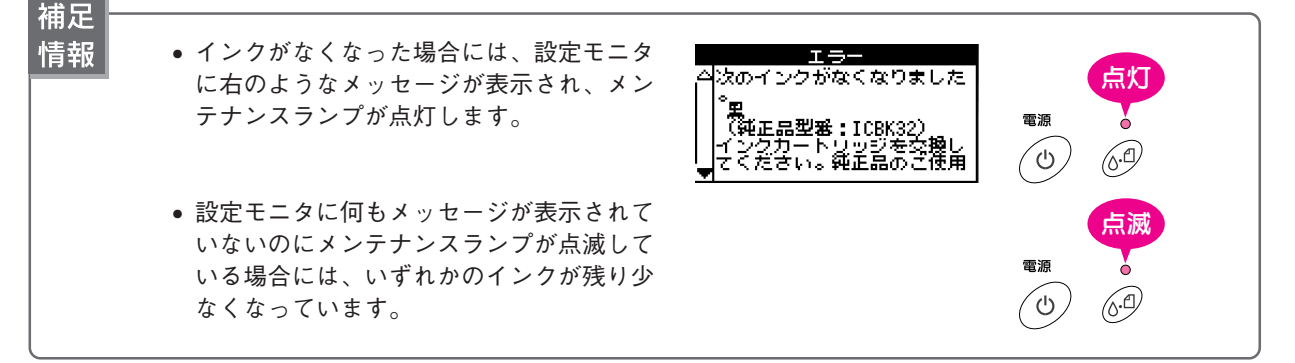

#### 新しいインクカートリッジの準備

インクが残り少ない場合には、必要に応じて新しいインクカートリッジをご用意ください。 エプソン純正品のご使用をお勧めします。

#### EPSON 純正品型番

黒インクカートリッジ
 シアンインクカートリッジ
 ICC32
 マゼンタインクカートリッジ
 ICM32
 イエローインクカートリッジ
 ICY32
 ライトシアンインクカートリッジ
 ICLC32
 ライトマゼンタインクカートリッジ
 ICLM32

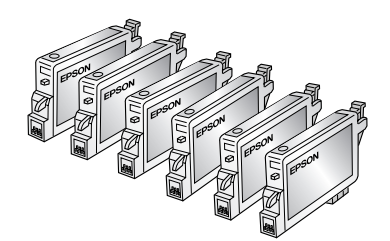

※お得な6色パック(IC6CL32)もあります。

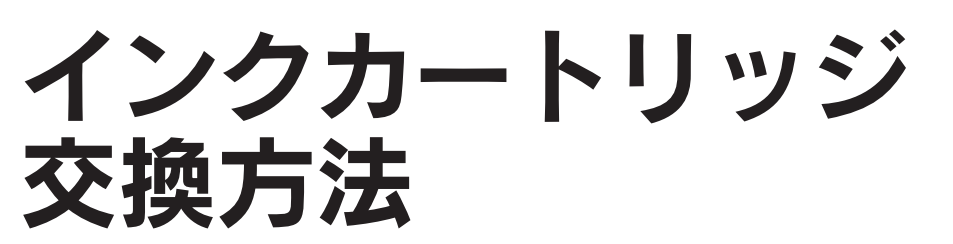

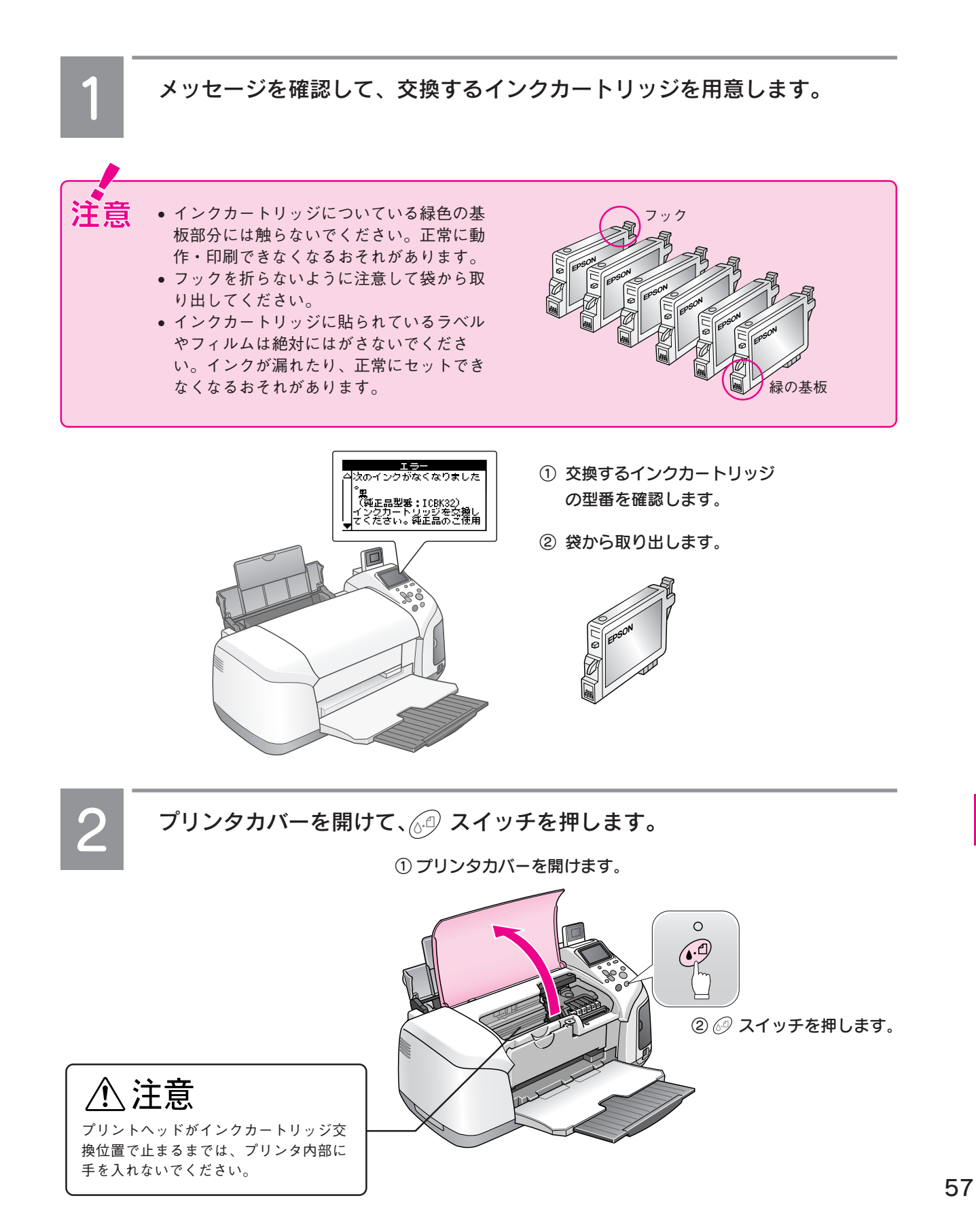

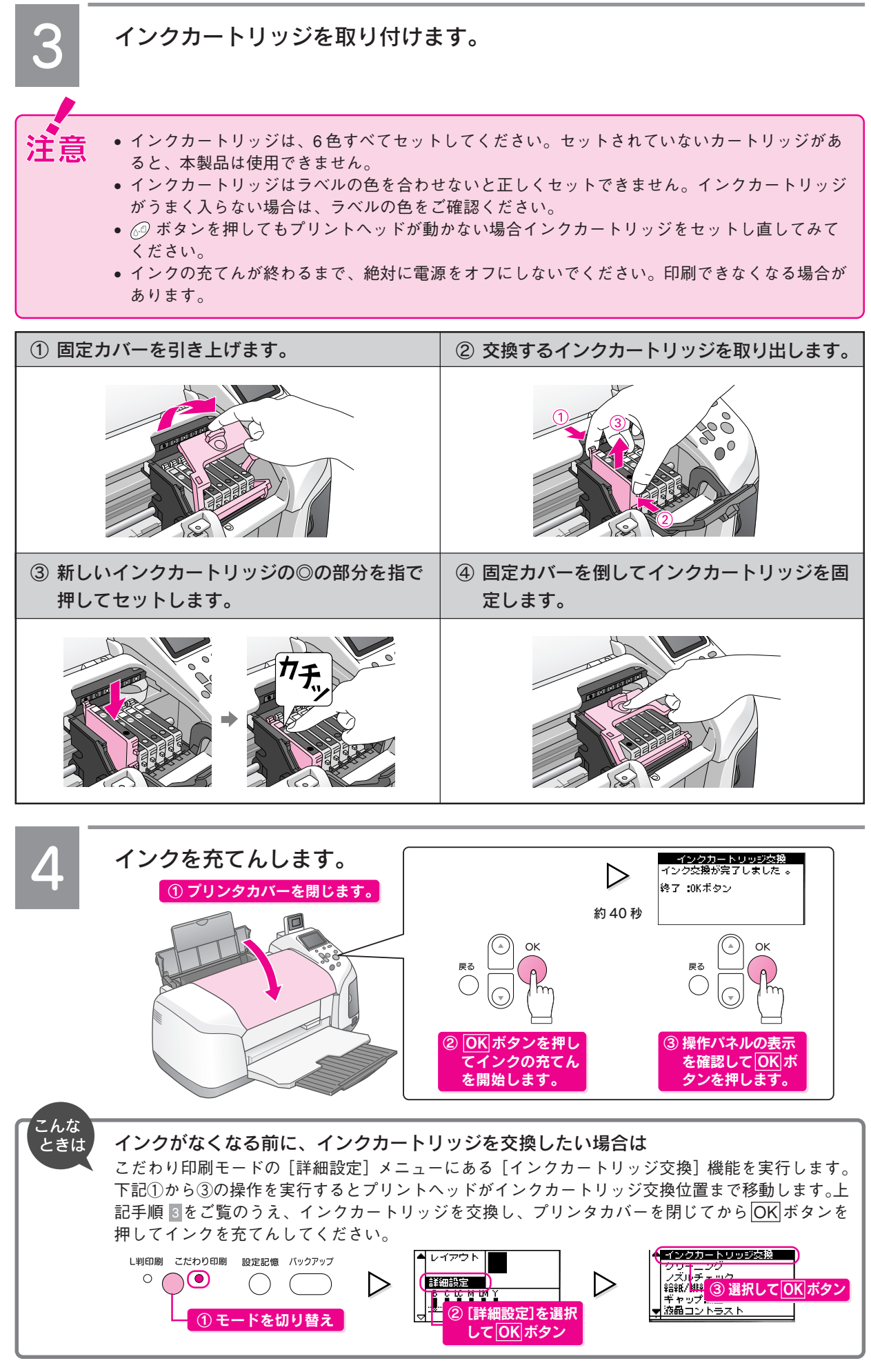

## 上手に長く お使いいただくコツ

本製品をお使いになる上で知っておいていただきたい、取り扱いやお手入れ方法などについて説明します。

#### プリントヘッド(ノズル)の目詰まりを防ぐ

プリントヘッド(用紙にインクを吹き付ける部分)が目詰まりす ると、印刷結果にスジが入ってシマシマになったり、おかしな色 味で印刷されたりします。

∠3 本書巻末「プリントヘッド (ノズル)の目詰まり」

#### プリントヘッドの乾燥を防ぐ

■万年筆やボールペンなどにペン先の乾燥を防ぐためのキャップ があるように、本製品にもプリントヘッドの乾燥を防ぐための キャップがあります。通常は印刷終了後などに自動的にキャッ プされますが、動作中に突然電源が切れたりすると、正しく キャップされずに乾燥してしまいます。

#### これを防ぐには

- 電源プラグは、スイッチ付きテーブルタップなどに 接続せず、壁などに直付けされたコンセントに差し 込んでください。
- 電源のオン/オフは、必ず操作パネル上の
   電源ボ タンで行ってください。

■万年筆などを長期間放置すると乾燥して書けなくなるのと同じ ように、本製品も長期間使用しないでいると、プリントヘッド が乾燥して目詰まりする場合があります。

#### これを防ぐには

定期的に印刷することをお勧めします。定期的に印刷 することで、プリントヘッドを常に最適な状態に保つ ことができます。

■インクカートリッジを取り外したまま放置すると、プリント ヘッドがキャップされない状態になり、乾燥してしまいます。

#### これを防ぐには

インクカートリッジを取り外したまま放置しないでく ださい。

#### ホコリが付かないようにする

プリントヘッドのノズル (インクを出す穴) はとても小さいため、ホコリが付いただけでも目詰まりする場合があります。

これを防ぐには

- 使用しない時は、内部にホコリが入らないように、
   用紙サポートや排紙トレイを閉じてください。
- 長期間使用しない時は、布やシートなど(静電気 が起きにくいもの)をかけておくことをお勧めし ます。

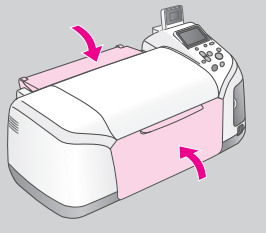

■内部の汚れをティッシュペーパーなどでふくと、ティッシュ ペーパーの繊維くずがプリントヘッドに付いて目詰まりする場 合があります。

これを防ぐには 内部の汚れはふき取らずに、給紙/排紙操作によりク リーニングしてください。 以下をご覧ください。 ∠3 本書74ページ「印刷面にローラの汚れが付く」

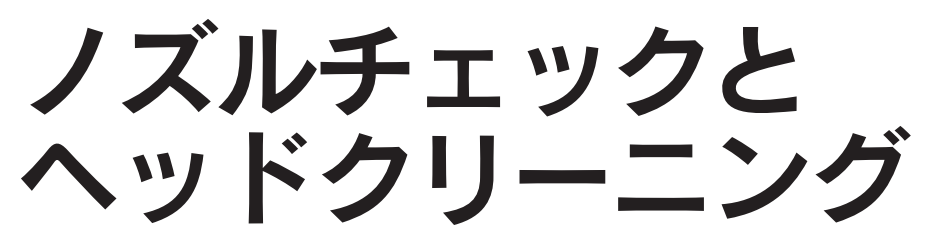

前ページのようにプリントヘッドの目詰まりを防いでも、印刷結果にスジが入ったりおかしな色味で印刷されたりする場合 は、ノズルチェック機能を使ってノズルの状態を確認し、ノズルが目詰まりしている場合は、プリントヘッドをクリーニン グしてください。

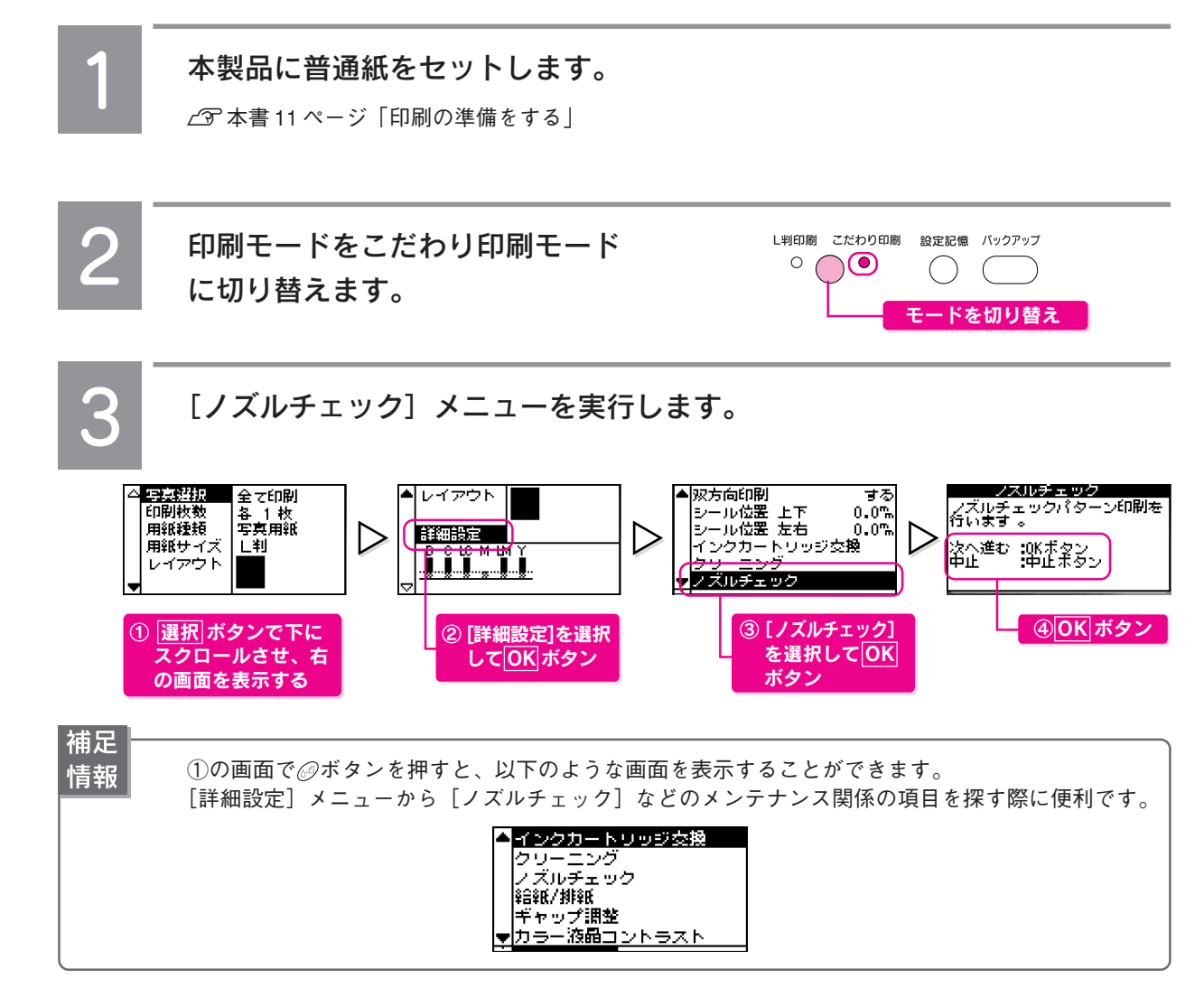

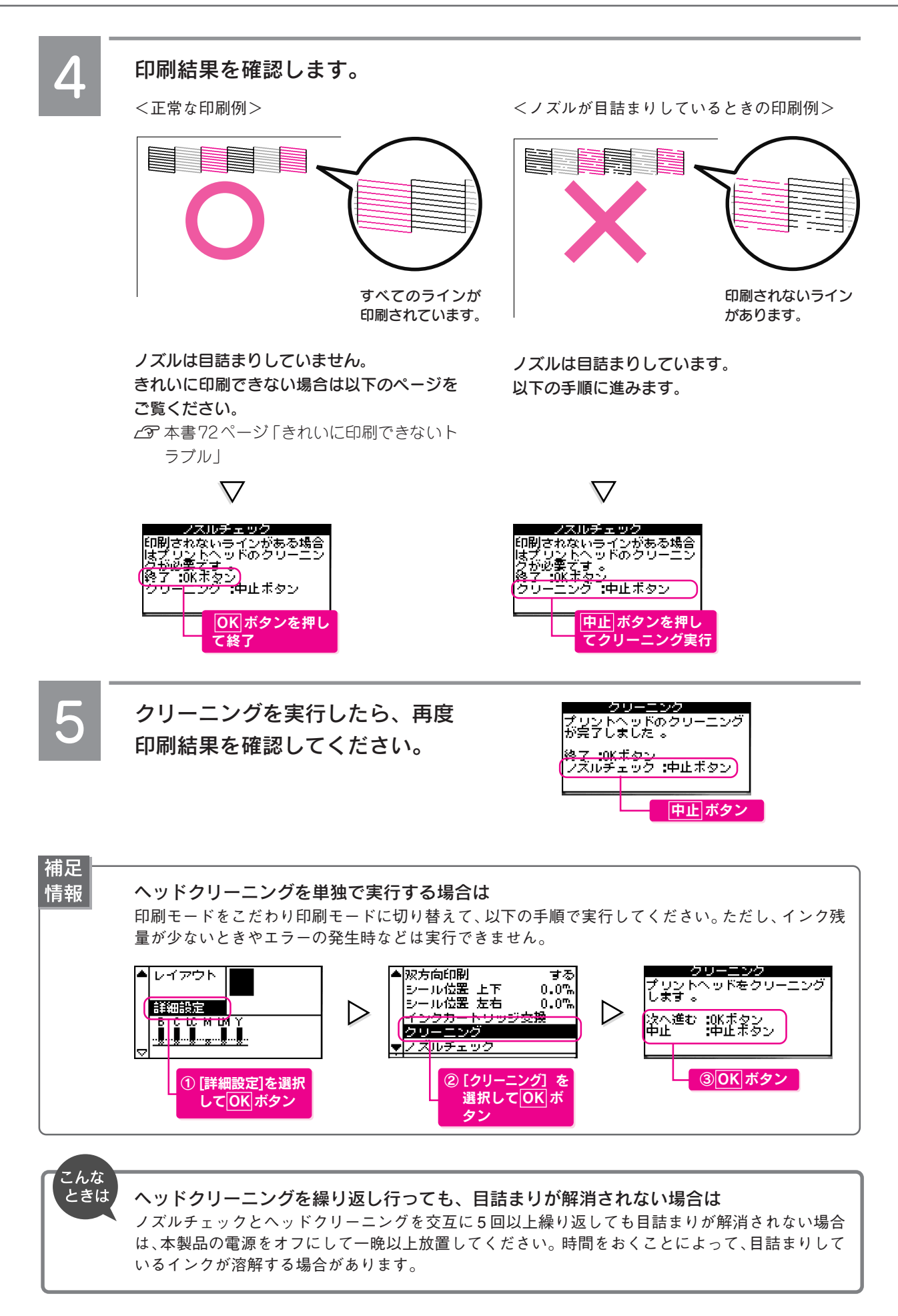

以上で、ノズルチェックとヘッドクリーニングの手順説明は終了です。

メンテナンス

## プリントヘッドの ギャップ調整

双方向印刷をしていて、縦の罫線がずれたり、ぼけたような印刷結果になるときは、プリントヘッドのギャップを調整してください。 本製品の操作パネルから行うギャップ調整機能は、簡易的なものです。より詳細なギャップ調整を行いたい場合は、パソコ ン上からギャップ調整を行ってください。詳しくは『PM-D770 電子マニュアル』をご覧ください。

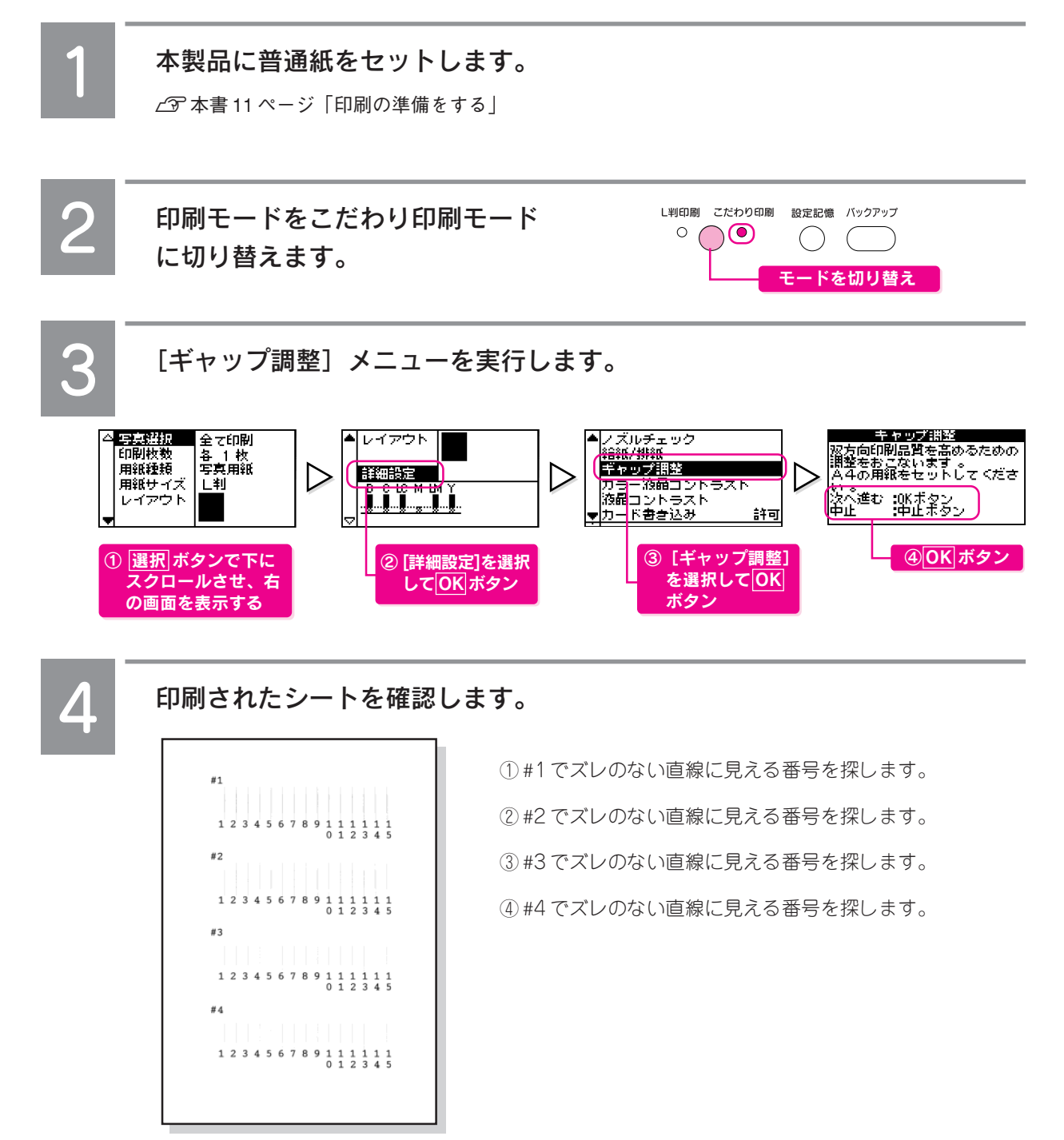

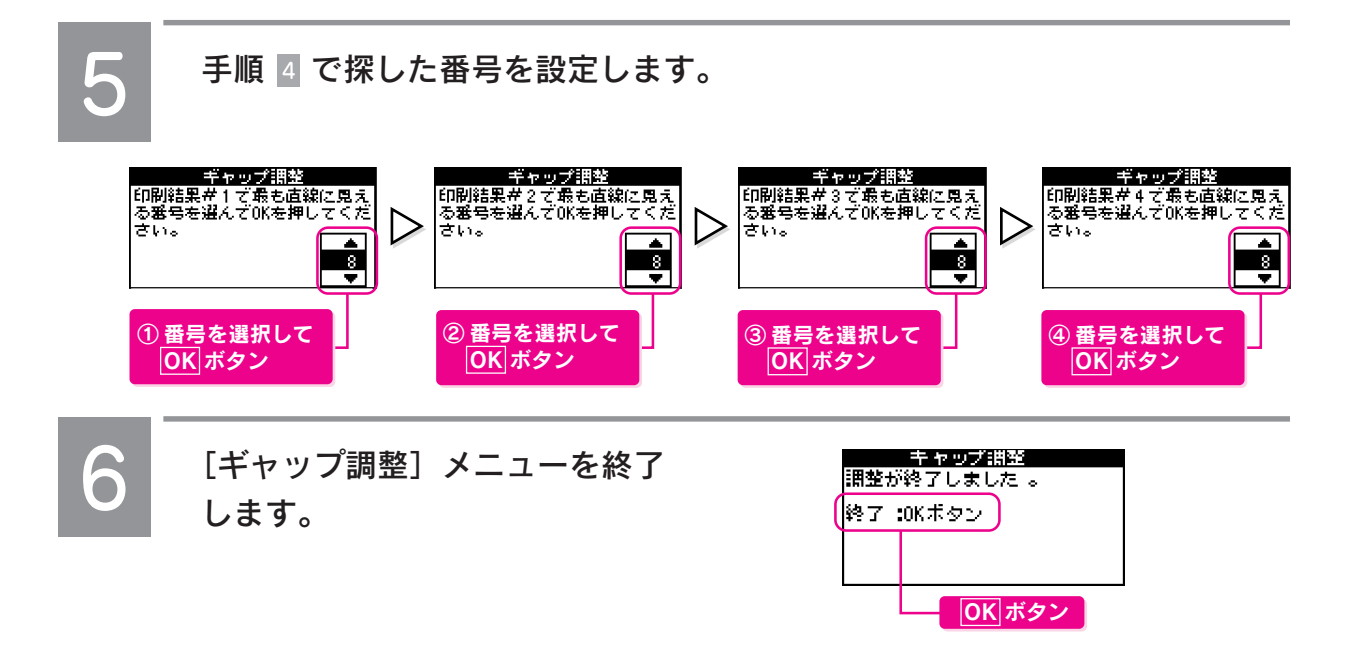

以上で、ギャップ調整の手順説明は終了です。

### MEMO

| <br> |
|------|
|      |

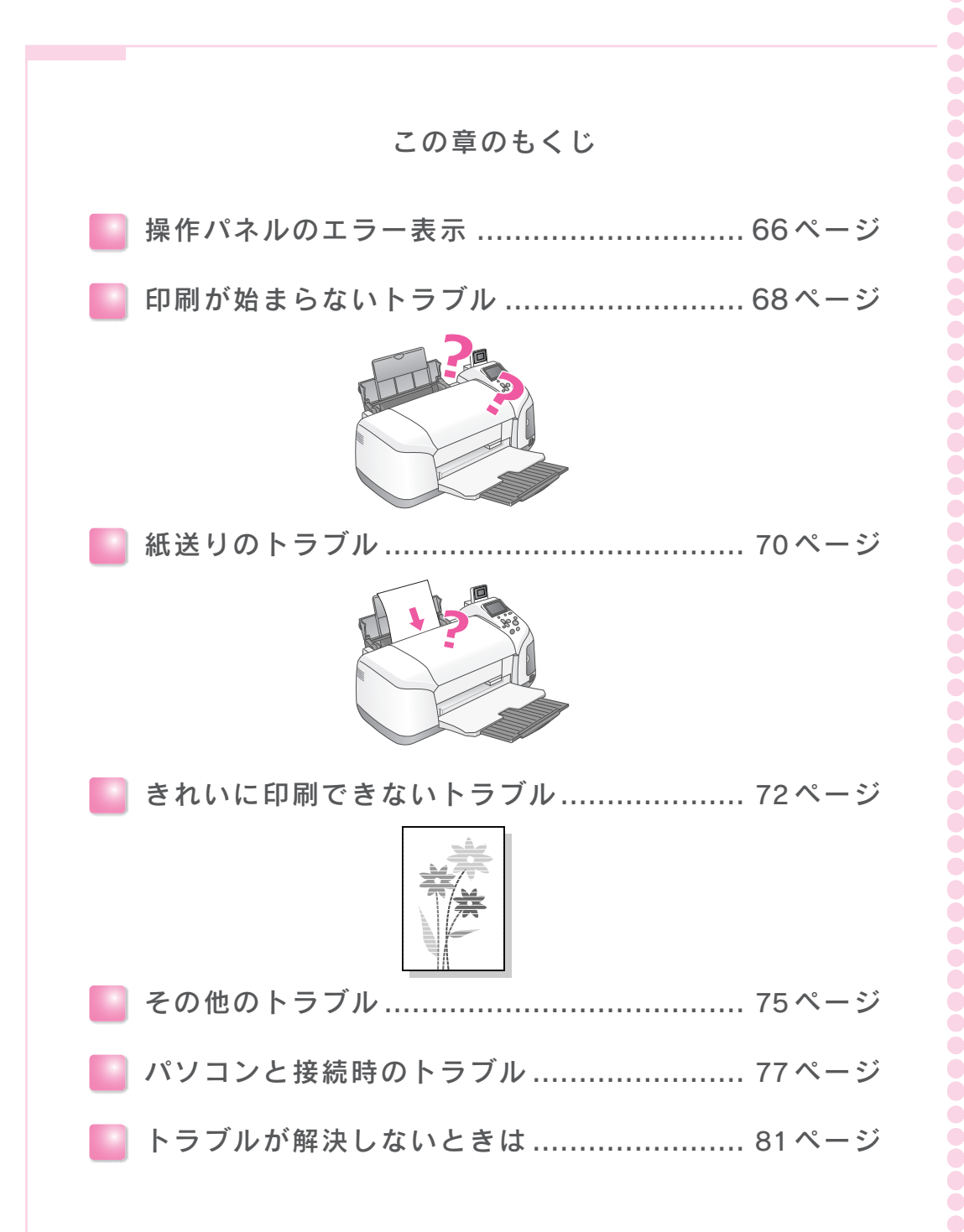

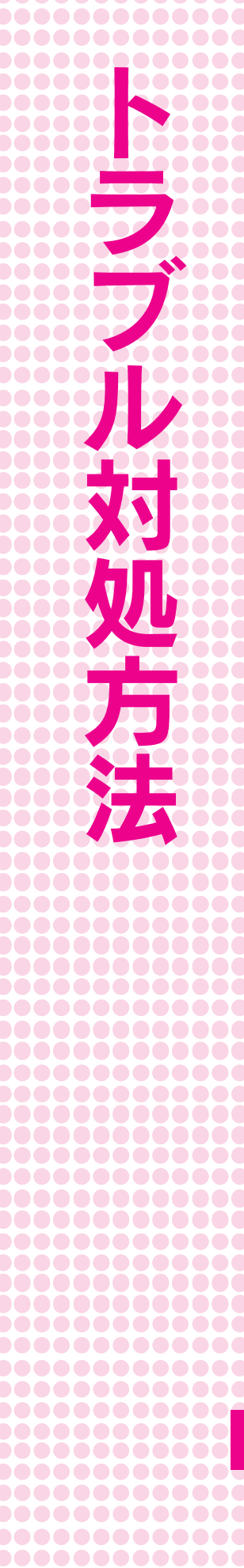

## 操作パネルの エラー表示

本製品に何らかのトラブルが発生した場合、操作パネルにエラーメッセージを表示します。エラーメッセージが表示された ときは、下表をご覧いただき対処してください。

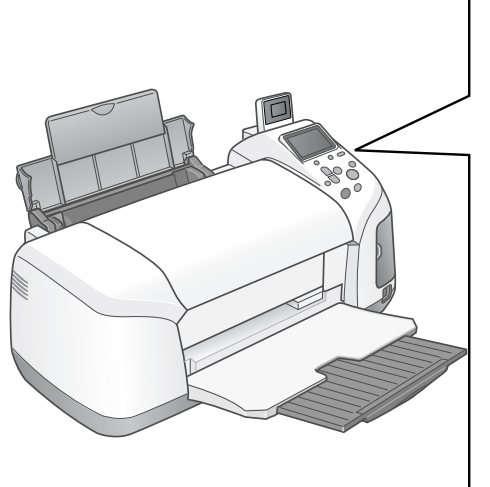

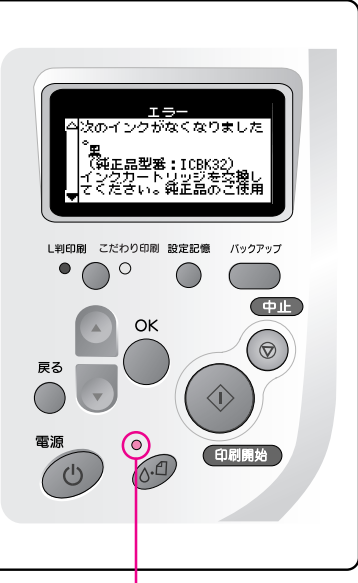

 点灯時:エラーが発生しています。 以下の表をご覧のうえ、対処してください。
 点滅時:エラーが発生しています。 以下の表をご覧のうえ、対処してください。 エラーメッセージが表示されないのに、ランプが点 滅しているときは、インク残量が少ないことを示し ています。 以下をご覧のうえ、インク残量を確認してください。
 金本書56ページ「インク残量の確認と新しいイン クカートリッジの準備」

|             | エラーメッセージ                                                                                                    | ランプの状態          | 対処方法                                                                               |
|-------------|----------------------------------------------------------------------------------------------------|-----------------|------------------------------------------------------------------------------------|
| イン          | 次のインクがなくなりました。<br>・黒(純正品型番 ICBK32)<br>・シアン(純正品型番 ICC32)<br>・マゼンタ(純正品型番 ICM32)<br>・イエロー(純正品型番 ICY32)<br>・ライトシアン(純正品型番 ICLC32)<br>・ライトマゼンタ(純正品型番 ICLC32)<br>・ライトマゼンタ(純正品型番 ICLM32)<br>インクカートリッジを交換してくださ<br>い。純正品のご使用をお勧めします。 | 点灯<br>●<br>()-① | 設定モニタに表示された色のインクがなくなりました。<br>新しいインクカートリッジに交換してください。<br>∠⑦ 本書 57 ページ「インクカートリッジ交換方法」 |
| ク<br>関<br>係 | 次のインクカートリッジを認識できま<br>せん。<br>・黒(純正品型番ICBK32)<br>・シアン(純正品型番ICC32)<br>・マゼンタ(純正品型番ICM32)<br>・イエロー(純正品型番ICY32)<br>・ライトシアン(純正品型番ICLC32)<br>・ライトマゼンタ(純正品型番ICLC32)<br>正しいインクカートリッジをセットし<br>てください。<br>純正品のご使用をお勧めします。               | 点滅ど             | インクカートリッジに問題が発生しました。<br>新しいインクカートリッジに交換してください。<br>~3 本書 57 ページ「インクカートリッジ交換方法」      |

|             | エラーメッセージ                                                                                       | ランプの状態                      | 対処方法                                                                                                    |
|-------------|------------------------------------------------------------------------------------------------|-----------------------------|----------------------------------------------------------------------------------------------------|
|             | 用紙が正しくセットされていません。<br>用紙を正しくセットし、メンテナンス<br>ボタンを押してください。                                         | 点灯<br>●<br>(\.·Ē            | オートシートフィーダに用紙をセットし、 <i>②</i> ボタンを押してくだ<br>さい。                                                                                                    |
| 用紙          | 用紙が詰まりました。<br>マニュアルを見て用紙を取り除いてく<br>ださい。                                                        | 点灯<br>●<br>()・1             | 用紙が詰まっています。<br>以下のページをご覧のうえ、詰まっている用紙を取り除いてく<br>ださい。<br>∠3 本書71ページ「用紙が詰まったときは」                                                                                         |
| 関係          | 用紙が重なって給紙されました。<br>印刷されていない用紙を再度セット<br>し、メンテナンスボタンを押してくだ<br>さい。                                | 点灯<br>●<br>心一               | 用紙が詰まっている場合は、取り除いてから新しい用紙をセットして、 <i>◎</i> ボタンを押してください。                                                                                                    |
|             | 詰まった用紙と同じサイズの用紙を1<br>枚縦方向にセットし、メンテナンスボ<br>タンを押してください。それでもエ<br>ラーが解除されない場合は、同じ操作<br>を繰り返してください。 | 点灯<br>●<br>()-①             | 名刺サイズの用紙を横にして、印刷を実行すると発生します。<br>用紙を取り除き、縦方向にセットし直してから、 @ ボタンを押し<br>てください。<br>▲ 金本書 71 ページ「用紙が詰まったときは」                                                                 |
|             | 挿入されているカードは、このプリン<br>タでは使えません。                                                                 | 点灯<br>●<br>( <u>(</u> ).    | 操作を中止してメモリカードを一旦取り出します。本製品に対応し<br>たメモリかどうかを確認してください。<br>~3 本書 12 ページ「メモリカード内の写真をすべて印刷する」 –<br>補足情報                                                                    |
|             | コンピュータと通信中です。                                                                                  | ランプの状態に関係<br>なく表示されます。<br>の | パソコンからの印刷がすべて終了してから、印刷を開始してくだ<br>さい。                                                                                                    |
| そ<br>の<br>他 | 拡張コネクタに接続されている機器は<br>使えません。                                                                    | 点滅                          | 拡張コネクタに接続されている機器は使えません。本製品に対応した装置を拡張コネクタに接続してください。<br>∠37本書48ページ「外部記憶装置へデータを保存する(バックアップ)」                                                                             |
|             | プリンタ内部の部品調整が必要です。<br>お買い上げの販売店、またはエプソン<br>の修理窓口にご連絡ください。                                       | 点灯<br>●<br>()-①             | <ul> <li>廃インク吸収パッドの吸収量が限界に達しました。お買い求めいただいた販売店、またはエプソン修理センターへ、廃インク吸収パッドの交換をご依頼ください。</li> <li>※ 廃インク吸収パッドは、クリーニング時や印刷中に排出される廃インクを吸収する部品です。お客様ご自身による交換はできません。</li> </ul> |
|             | システムエラーが発生しました。<br>電源ボタンと中止ボタンを7秒以上押<br>して電源を切ってください。                                          | 点灯<br>●<br>( <u>)</u> .①    | 電源 ボタンと中止 ボタンを 7 秒以上押して電源をオフにしてく<br>ださい。電源をオンにしてもエラーが発生する場合は、お買い求め<br>いただいた販売店、またはエプソン修理センターへ修理をご依頼く<br>ださい。                                                          |
| CD/D        | CD/DVD ガイドが開いています。<br>CD/DVD ガイドを閉じてください。                                                      | 点灯<br>()-(1)                | 印刷中にCD/DVDガイドが下がったり、CD/DVDガイドが下がっ<br>ている状態でインク交換を実行しようとした場合などに表示され<br>ます。<br>CD/DVD ガイドを閉じます。                                                                         |
| VD印刷        | CD/DVD トレイが正しくセットされ<br>ていません。CD/DVD トレイを正し<br>くセットし、メンテナンスボタンを押<br>してください。                     | 点灯<br>•<br>()-①             | CD/DVDへの印刷時に、CD/DVDトレイがない場合に表示されます。<br>CD/DVDトレイをセットし直してから、 Ø ボタンを押してください。<br>∠⑦ 本書 32 ページ「CD/DVD に写真を印刷する」                                                           |
| オプシ         | Bluetoothモジュールでエラーが発生<br>しました。モジュールをいったん取り<br>外し、装着し直してください。                                   | 点灯<br>●<br>()-①             | Bluetooth ユニットを装着し直してみてください。<br>∠⑦ 本書 37 ページ「Bluetooth ユニットの接続方法」                                                                                                    |
| ノョン         | IrDA モジュールでエラーが発生しま<br>した。モジュール一旦取り外し、装着<br>し直してください。                                          | 点灯<br>()-1                  | 赤外線通信カードを装着し直してみてください。<br>∠☞ 本書 39 ページ「赤外線通信カードのセット方法」                                                                                                    |

# 印刷が始まらない トラブル

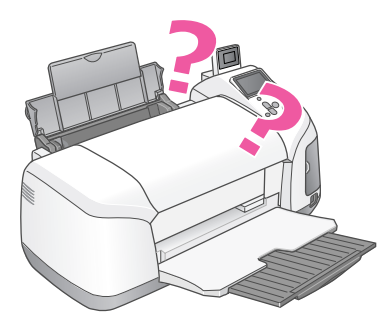

#### 本製品の電源がオンにならない

本製品の電源|ボタンを押しても操作パネルに何も表示されない。 こんなときは、以下のチェック項目を確認してください。

### 電源プラグがコンセントから抜けていませんか?

差し込みが浅かったり、斜めになっていないか確認 し、しっかりと差し込んでください。また、壁に固定 されたコンセントに電源プラグを差し込んでいるか再 度確認してください。

#### コンセントに電源はきていますか?

ほかの電気製品の電源プラグを差し込んで、動作する かどうか確認してください。ほかの電気製品が正常に 動作するときは、本製品の故障が考えられます。

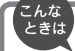

以上の2点を確認のうえで、 電源ボタンを押 しても電源がオンにならない場合は、お買い 求めいただいた販売店、またはエプソン修理 センターへ修理をご依頼ください。お問い合 わせ先は、本書巻末をご覧ください。

#### 印刷が始まらない 操作パネルの設定ができない

本製品の電源は入っているけど、印刷を実行しても印刷が始まら ない、また操作パネルの設定ができない。 こんなときは、以下のチェック項目を確認してください。

#### 操作パネルに何らかのメッセージ(エラーの 内容と対処方法)が表示されている場合は、 メッセージに従ってトラブルを解決してくだ さい。

何もメッセージが表示されていない場合、またはメッ セージが表示されていても原因や対処方法がよくわか らない場合は、この項目以降に記載されている各項目 を確認して、エラー解除などを行ってください。

#### 写真データの入ったメモリカードがしっかり 挿入されていますか?

写真データの入ったメモリカードをしっかりとスロットに挿入してください。

#### メモリカードのセット方向は正しいですか?

以下のページをご覧のうえ、メモリカードのセット方 向を確認してください。

▲ 本書 12ページ 手順 3

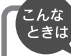

以上のチェック項目を確認のうえで、再度印 刷を実行しても印刷が始まらない場合は、お 買い求めいただいた販売店、またはエプソン 修理センターへ修理をご依頼ください。お問 い合わせ先は、本書巻末をご覧ください。

#### 動作はするが何も印刷しない

印刷を実行すると、本製品は用紙を給紙して正常に動作している ようなのに何も印刷しない。 こんなときは、以下のチェック項目を確認してください。

#### プリントヘッドのノズルが目詰まりしていま せんか?

本製品が内部に持っているノズルチェックパターンを 印刷して、プリントヘッドの状態を確認してください。 ノズルチェックパターンが正常に印刷されない場合は、 プリントヘッドのクリーニングを実行してください。 23 本書60ページ「ノズルチェックとヘッドクリーニ ング」

### 本製品を長期間使用しないでいませんでしたか?

本製品を長期間使用しないでいると、プリントヘッド のノズルが乾燥して目詰まりを起こすことがあります。 この場合は、ヘッドクリーニングとノズルチェックを 繰り返し実行してください。

5回以上繰り返してもノズルチェックパターンの印刷 結果がまったく改善されない場合は、本製品の電源を オフにして一晩以上経過した後、再度印刷を実行して ください。ヘッドクリーニングを繰り返した後、時間 をおくことによって、目詰まりを起こしているインク が溶解し、正常に印刷できるようになることがありま す。なお、ヘッドの目詰まりを防ぐためには、定期的 に印刷していただくことをお勧めします。

 AP 本書 60 ページ「ノズルチェックとヘッドクリーニ ング」

こんな ときは

それでも印刷できない場合は、お買い求めい ただいた販売店、またはエプソン修理セン ターへ修理をご依頼ください。お問い合わせ 先は、本書巻末をご覧ください。

# 紙送りのトラブル

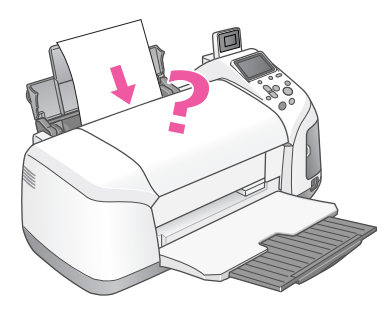

#### 紙送りが正しくできない

用紙をオートシートフィーダにセットして印刷を実行すると、給 紙されない、複数枚重なって給紙される、斜めに給紙される。こ んなときは、以下のチェック項目を確認してください。

#### 用紙はオートシートフィーダに正しくセット されていますか?

用紙が正しくセットされていないと給紙不良の原因に なります。以下の項目をチェックしてください。

- 用紙をオートシートフィーダの右側に沿わせていますか?
- エッジガイドを用紙の側面に合わせていますか?
- 用紙を本製品内部へ無理に押し込んでいませんか?
- 用紙は縦方向にセットされていますか?
- 本製品にセットしてある用紙の量が多すぎませんか?
- 用紙をよくさばきましたか?

以下のページをご覧のうえ、正しい用紙のセット方法 や用紙ごとの取り扱い注意事項をご確認ください。 との本書11ページ「印刷の準備をする」

▲ 本書 84 ページ「使用できる用紙の種類と印刷時の」

注意」

#### 本製品で使用できない用紙をお使いではあり ませんか?

お使いの用紙によっては、給紙できなかったり、正常 に印刷できない場合もあります。以下の項目をチェッ クしてください。

- 用紙にシワや折り目はないですか?
- 厚すぎたり、薄すぎる用紙をお使いではありませんか?
- 用紙が湿気を含んでいませんか?
- 用紙が反っていませんか?
- ルーズリーフ用紙やバインダ用紙などの穴の空いている用紙ではありませんか?
- 使用できる用紙の種類については、以下をご覧ください。 上37 本書 84 ページ「使用できる用紙の種類と印刷時の

注意」

#### 本製品は水平な場所に設置されています か?また、一般の室温環境下に設置されて いますか?

設置場所が水平でなかったり、設置場所と本製品の間 に何か物が挟まれていたり、本製品底面のゴム製の脚 が台からはみ出ていたりすると、内部機構に無理な力 がかかって本製品が歪み、印刷や紙送りに悪影響を及 ぼします。一見すると水平に見える場所でも実際は設 置面が歪んでいることもあり、このような場所に設置 した場合にも同様の症状が現れることがあります。設 置面が水平であること、すべての脚が正しく設置して いることをご確認ください。

また、一般の室温環境下(室温:15~25℃、湿度: 40~60%)以外で使用した場合にも、専用紙や専用 ハガキを正常に紙送りできない場合があります。

#### CD/DVD トレイが給紙できない

### 本製品の背面に十分なスペース(10cm以上)が確保されていますか?

CD/DVD 印刷時には、CD/DVD トレイが背面から約 10cm 排出されます。本製品背面には、十分なスペー スを確保してください。

#### CD/DVDトレイは正しくセットされていま すか?

以下のページをご覧のうえ、正しいセット方法をご確 認ください。

∠3 本書 32 ページ「CD/DVD に写真を印刷する」

#### CD/DVD トレイが詰まった

CD/DVDトレイが詰まった場合には、CD/DVDトレイを引き抜き、 の ボタンを押します。

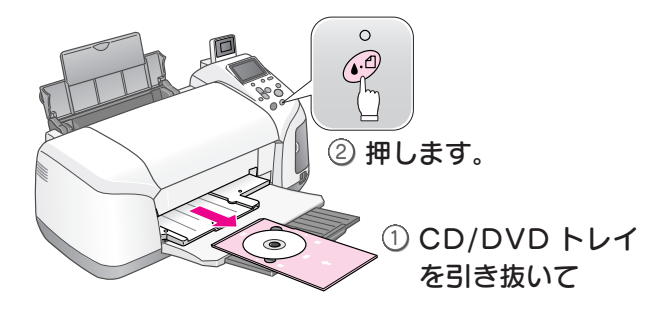
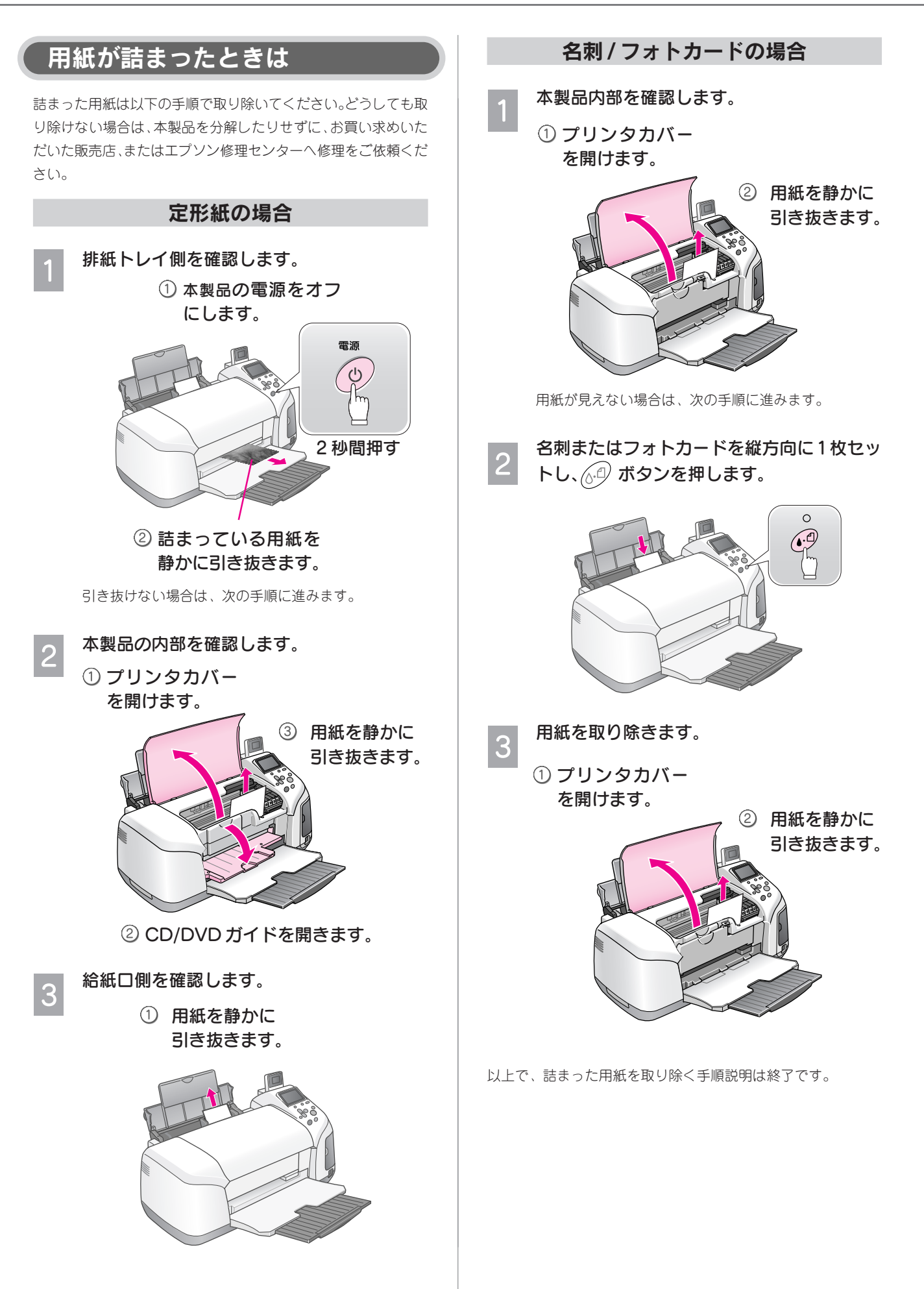

# きれいに印刷できない トラブル

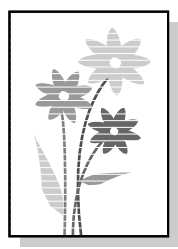

# 印刷がかすれる、薄い、印刷結果が シマシマになる、色合いがおかしい

印刷結果がかすれる、色が薄い、線やスジが入る、色合いがおか しい。こんなときは、以下のチェック項目を確認してください。

# プリントヘッドのノズルが目詰まりしていませんか?

プリントヘッドのノズルが目詰まりすると印刷がかす れたり、おかしな色味で印刷されたりします(本書巻 末のサンプルを参照)。このような場合は、本製品が内 部に持っているノズルチェックパターンを印刷して、 プリントヘッドの状態を確認してください。

ノズルチェックパターンが正常に印刷されない場合は、 プリントヘッドのクリーニングを実行してください。 237 本書 60ページ「ノズルチェックとヘッドクリー ニング」

# 古くなったインクカートリッジを使用していませんか?

インクカートリッジは、開封後6ヵ月以内に使い切っ てください。

古くなったインクカートリッジを使用すると、印刷品 質が悪くなります。新しいインクカートリッジに交換 してください(未開封のインクカートリッジの推奨使 用期限は、インクカートリッジの個装箱に記載してあ ります)。

∠⑦ 本書 57 ページ「インクカートリッジ交換方法」

# インクカートリッジは推奨品(当社純正品) をお使いですか?

純正品以外のインクカートリッジをお使いになると、 ときに印刷がかすれたり、インクエンドが正常に検出 できなくなるおそれがあります。

インクカートリッジは純正品のご使用をお勧めします。 なお、必ず本製品に合った型番のものを使用してくだ さい。

# 印刷面がこすれる、汚れる

印刷を実行すると印刷面がこすれて汚れる。こんなときは、以下 のチェック項目を確認してください。

# ■ 給紙 / 排紙ローラが汚れていませんか?

給紙/排紙ローラがインクで汚れていたりすると、用紙 に汚れが付着し、印刷結果を汚すおそれがあります。 給紙/排紙ローラをクリーニングしてください。 23 本書74ページ「印刷面にローラの汚れが付く」

# [四辺フチなし]の設定をして印刷していませんか?

フチなし印刷(四辺フチなし印刷)を行う場合は、下 記の用紙をお使いになることをお勧めします。

- 写真用紙<光沢>/写真用紙<絹目調>
- フォトマット紙
- ハガキサイズの専用紙、郵便ハガキ

上記以外の用紙では、プリントヘッドがこすれて印刷 結果が汚れる場合があります。

# 反りのある用紙や、用紙の端面にバリ(用紙の裁断のときに出る「かえり」)のある用紙を使用していませんか?

反りのある用紙や、用紙の端面にパリ(用紙の裁断の ときに出る「かえり」)のある用紙に印刷すると、用紙 の端がプリントヘッドをこすってしまうことがありま す。用紙の反りやパリを取ってから、本製品にセット してください。

# エプソン製の専用紙に印刷後、すぐに重ねて いませんか?

専用紙は普通紙などと比較してインクの乾きが遅いた め、印刷直後に手や別の用紙などが印刷面に触れる と、汚れることがあります。 印刷直後は印刷面に触れないように、排紙トレイから 1枚ずつ取り去って十分に乾かしてください。

# ■ 厚い用紙を使用していませんか?

厚い用紙を使用して、印刷面がこすれる場合は、こだわり印刷モードに切り替えてから、[詳細設定]メニューの[こすれ軽減]を[する]に設定してください。

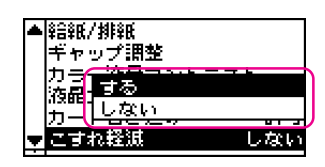

# 印刷がぼやける、にじむ、濃い

印刷を実行すると印刷結果がぼやけたり、インクがにじんできれ いに印刷できない。こんなときは、以下のチェック項目を確認し てください。

# 双方向印刷時のプリントヘッドのギャップが ズレていませんか?

プリントヘッドが左右どちらに移動するときも印刷 する「双方向印刷」を行っているときに、印刷結果が ぼやける場合は、プリントヘッドのギャップがズレ ている可能性があります(ギャップのズレとは、プリ ントヘッドが左に動くときと右に動くときとで、印 刷位置にズレが生じる状態です。縦罫線の場合は、線 がガタガタにズレます。写真の印刷のような場合は、 インクが正しく重ならなくなるため、印刷結果がぼ やけます)。

このようなときは、[詳細設定] の [ギャップ調整] を 選択して、ギャップのズレを調整してください。 27 本書62ページ「プリントヘッドのギャップ調整」

# ■ 普通紙に写真などを印刷していませんか?

カラー画像やグラフィックスなど、文字などに比べ印 刷面積の大きい原稿を普通紙に印刷すると、インクが にじむことがあります。カラー画像などを印刷すると きや、より良い品質の印刷をするためには、専用紙の ご使用をお勧めします。

# 操作パネルで設定した用紙種類と実際に使用している用紙の種類は同じですか?

実際に使用する用紙の種類と、操作パネルで設定する [用紙種類]の設定が合っていないと、印刷品質に影響を及ぼします。

実際に使用する用紙の種類と操作パネルの設定は、必ず合わせてください。

# 古くなったインクカートリッジを使用していませんか?

インクカートリッジは、開封後6ヵ月以内に使い切っ てください。

古くなったインクカートリッジを使用すると、印刷品 質が悪くなります。新しいインクカートリッジに交換 してください(未開封のインクカートリッジの推奨使 用期限は、インクカートリッジの個装箱に記載してあ ります)。

∠ ⑦本書 57ページ「インクカートリッジ交換方法」

# インクカートリッジは推奨品(当社純正品) をお使いですか?

純正品以外のインクカートリッジをお使いになると、 ときに印刷がかすれたり、インクエンドが正常に検出 できなくなるおそれがあります。

インクカートリッジは純正品のご使用をお勧めします。 なお、必ず本製品に合った型番のものを使用してください。 本製品で使用できるインクカートリッジの当社純正品 については、以下をご覧ください。

 ☆ 本書 56 ページ「インク残量の確認と新しいイン クカートリッジの準備」

# 印刷にムラがある、色スジがある

印刷を実行すると色ムラや、色スジが発生してきれいに印刷でき ない。こんなときは、以下のチェック項目を確認してください。

# プリントヘッドのノズルが目詰まりしていませんか?

プリントヘッドのノズルが目詰まりすると印刷がかす れたり、おかしな色味で印刷されたりします(本書巻 末のサンプルを参照)。このような場合は、本製品が 内部に持っているノズルチェックパターンを印刷し て、プリントヘッドの状態を確認してください。 ノズルチェックパターンが正常に印刷されない場合は、 プリントヘッドのクリーニングを実行してください。 (3) 本書60ページ「ノズルチェックとヘッドクリー ニング」

# 双方向印刷時のプリントヘッドのギャップが ズレていませんか?

プリントヘッドが左右どちらに移動するときも印刷する 「双方向印刷」を行っているときに、印刷結果がぼやける 場合は、プリントヘッドのギャップがズレている可能性 があります(ギャップのズレとは、プリントヘッドが左 に動くときと右に動くときとで、印刷位置にズレが生じ る状態です。縦罫線の場合は、線がガタガタにズレます。 写真の印刷のような場合は、インクが正しく重ならなく なるため、印刷結果がぼやけます)。

このようなときは、[詳細設定]の[ギャップ調整]を 選択して、ギャップのズレを調整してください。 ~3 本書62ページ「プリントヘッドのギャップ調整」

# ■ 古くなったインクカートリッジを使用してい ませんか? インクカートリッジは、開封後6ヵ月以内に使い切っ てください。 古くなったインクカートリッジを使用すると、印刷品 質が悪くなります。新しいインクカートリッジに交換 してください (未開封のインクカートリッジの推奨使 用期限は、インクカートリッジの個装箱に記載してあ ります)。 ▲ 金本書 57 ページ「インクカートリッジ交換方法」 ■ インクカートリッジは推奨品(当社純正品) をお使いですか? 純正品以外のインクカートリッジをお使いになると、 ときに印刷がかすれたり、インクエンドが正常に検出 できなくなるおそれがあります。 インクカートリッジは純正品のご使用をお勧めします。 なお、必ず本製品に合った型番のものを使用してくだ さい。 本製品で使用できるインクカートリッジの当社純正品 については、以下をご覧ください。 ∠⑦本書56ページ「インク残量の確認と新しいイン

③ 本書 56 ページ|インク残量の確認と新しいイン クカートリッジの準備」

# 本製品は水平で安定した場所に設置されていますか?

設置場所が水平でなかったり、設置場所と本製品の間 に何か物がはさまれていたり、本製品底面のゴム製の 脚が台からはみ出ていたりすると、内部機構に無理な 力がかかって歪み、印刷や紙送りに悪影響を及ぼしま す。一見すると水平に見える場所でも実際は設置面が 歪んでいることもあり、このような場所に設置した場 合にも同様の症状が現れることがあります。設置面が 水平であること、すべての脚が正しく設置しているこ とをご確認ください。

# 印刷後の写真用紙<光沢>/<絹目調>を重なった状態で放置していませんか?

印刷後の用紙が重なっていると、重なった部分の色が 変わる(重なった部分に跡が残る)ことがあります。 印刷後の用紙は、速やかに1枚ずつ広げて乾燥(※) させてください。そうすれば、跡はなくなります。重 なっている状態で放置すると、1枚ずつ広げて乾燥さ せても跡が消えなくなりますのでご注意ください。

※1枚ずつ広げて一昼夜(24時間)程度乾燥させる か、15分程度放置した後、普通紙などの吸湿性の ある用紙を印刷面に重ねて乾燥させてください。

# 印刷面にローラの汚れが付く

印刷後の用紙などの表面にローラの汚れが付いたときは、以下の 手順に従って、普通紙を給排紙して、ローラの汚れを拭き取って ください。

本製品の電源をオンにして、A4 サイズの普 通紙をセットします。 印刷モードをこだわり印刷モードに切り替え ます。 ∠3 本書21ページ「こだわり印刷モードへの切り替え方法」 L判印刷 こだわり印刷 設定記憶 バックアップ 0 ( ) ( モードを切り替え [詳細設定] メニューから [給紙/排紙] を実 3 行します。 ▲ レイアウト ① [詳細設定]を選択 詳細設定 してOK ボタン  $\nabla$ -ル位置 上下 0.0% シール位置 左右 0.0% インクカートリッジ交換 クリーニング in a - ng 2 \$E\$R/#\$R ②[給紙/排紙]を選  $\nabla$ 択して OK ボタン <u>\$≘\$£∕}₩₽£</u> カット紙を給紙または排紙しま 実行:OKボタン 中止:中止ボタン ΟK 戻る ③ 押す ※用紙にインクの汚れが付かなくなるまで、手順 1~ 3 を繰り返してください。 インク吸収材には、四辺フチなし印刷時もは

注意 インク吸収材には、四辺フチなし印刷時もは み出したインクが付着しています。この部分 に付いたインクは、拭き取らずにそのままお 使いください。

以上で、ローラの汚れを拭き取る手順説明は終了です。

# その他のトラブル

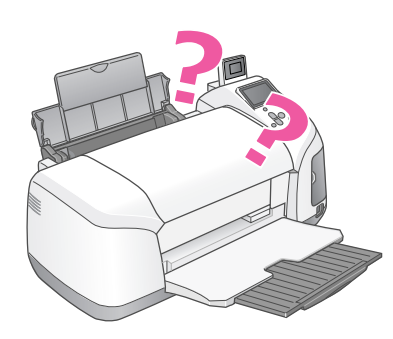

# 四辺フチなし印刷ができない

四辺フチなし印刷を実行したつもりなのに、四辺フチなしになら ない場合は、以下のチェック項目を確認してください。

# 印刷時の設定で、四辺フチなし印刷をするように設定しましたか?

操作パネルで、四辺フチなし印刷をするように設定したか確認して、再度印刷してください。

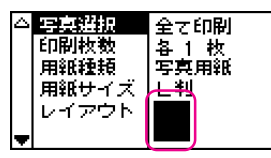

# 規格サイズ(\*)よりも長さが短い用紙を使っていませんか?

規格サイズよりも長さが約3mm以上短い用紙をお使いになると、本製品は用紙下端に3mm程度の余白を残して印刷を終了します。

規格サイズの用紙をお使いください。

\* A4 :210×297mm / ハガキ:100×148mm / L判:89×127mm / 2L判:127×178mm

# ■ 元の写真データに余白が入っていませんか?

元の写真データをご確認ください。 なお、画像の縦横比を調整するために、デジタルカメ ラなど(データを送信する機器)で自動的に余白が付 加される場合もあります。

# 位置がずれる

印刷を実行すると、用紙の思ったところに印刷してくれない場合 は、以下のチェック項目を確認してください。

# 操作パネルで設定した用紙サイズと実際に使用している用紙のサイズは同じですか?

実際に使用する用紙のサイズと操作パネルの設定は、 必ず合わせてください。

# 用紙とエッジガイドの間に、すき間はありませんか?また、用紙が曲がってセットされていませんか?

ー旦用紙を取り出して、用紙をよく整えてください。 オートシートフィーダの右側に沿って用紙をセットし、 エッジガイドを用紙の側面に正しく合わせてください。

# ミニフォトシールに印刷したときに位置がずれる

ミニフォトシールに印刷したときに、シール部分と印刷の位置が ずれてしまう場合には、以下の手順で印刷位置の調整をしてくだ さい。

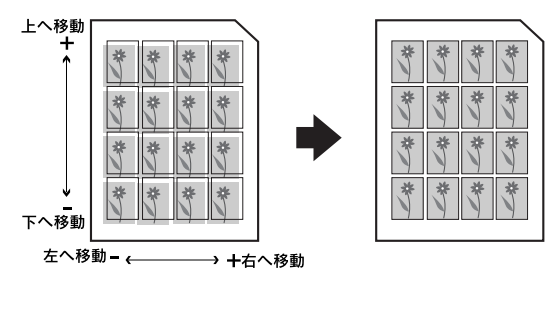

こだわり印刷モードに切り替えます。

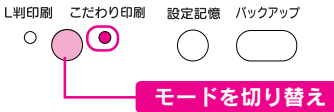

2 [詳細設定] メニューを表示します。

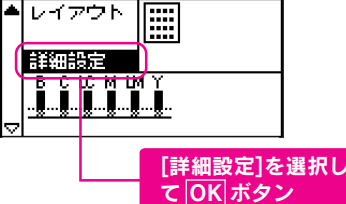

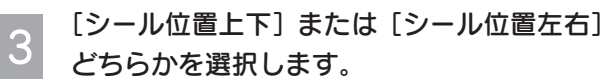

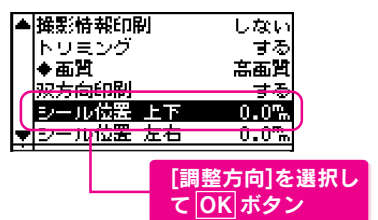

印刷位置を調整します。

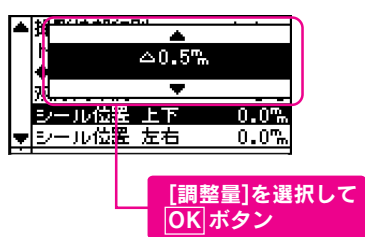

# ヘッドクリーニング時のトラブル

# ■ ヘッドクリーニングが動作しない

プリントヘッドのクリーニングを実行しても本製品が まったく動作しない場合は、操作パネルのメッセージ や[メンテナンス] ランプが点滅していないか確認し てください。

インク残量が少なくなっているとき、およびインクが なくなっているときは、クリーニングは実行されませ ん。新しいインクカートリッジに交換してからクリー ニングを実行してください。

∠3 本書 66 ページ「操作パネルのエラー表示」
 ∠3 本書 57 ページ「インクカートリッジ交換方法」

# インクカートリッジに関するトラブル

# 黒印刷しかしていないのに、いつの間にかカ ラーインクが減っている

黒印刷しかしない場合でも、以下の動作時にカラーインクが消費されます。

また、カラーインクしか使用しない場合でも、同様の 理由で黒インクが消費されます。

## ヘッドクリーニングをするとき

黒インクのみ使用していても、ヘッドクリーニング時 は黒・カラーのインクを同時に使用するため、カラー インクも消費されます。

### セルフクリーニング時

セルフクリーニングとは、プリントヘッドのノズルの 目詰まりを防ぐために、自動的にプリントヘッドをク リーニングする機能です。印刷を開始するときなどに 定期的に行われます(すべてのインクを微量吐出し て、ノズルの乾燥を防ぎます)。

# クリーニング時に黒とカラーインクを同時に使用する 理由

プリントヘッドのノズルにインクが詰まると、インク が出なくなったりかすれたり、正常に印刷できなくな ります。黒のみの印刷をしていても、ある日突然カ ラー印刷をしたくなった際に正常にインクが出ないと いうことでは、本製品の性能を発揮できない結果にな ります。

そのため、目詰まり防止策として、どちらか一方の/ ズルだけをクリーニングするのではなく、黒・カラー 両方のノズルをクリーニングして、双方のノズルを常 に良好な状態にしておく仕組みになっています。

# 操作パネルに関するトラブル

# ■ 液晶表示がはっきり見えない。見えにくい。

こだわり印刷モードに切り替えてから、[詳細設定]メ ニューの [カラー液晶コントラスト] または [液晶コ ントラスト] を実行してみてください。

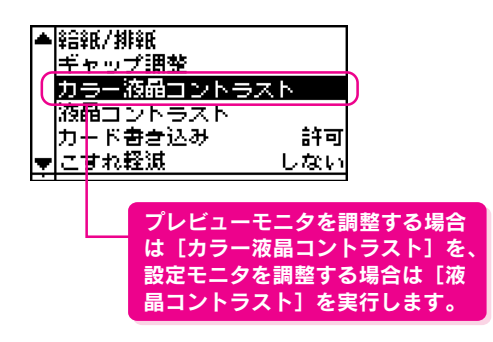

# ■[写真選択]の[範囲指定印刷]で思うよう に写真を指定できない

[範囲指定印刷] で写真を指定する場合は、小さい数 のコマ番号を指定してから、大きな数のコマ番号を指 定してください。 <例>○1番から5番まで 以下のような指定の仕方はできません。

<例>×5番から1番まで

# トラブル対処方法

# パソコンと接続時の トラブル

# パソコンから印刷できない/本製品が認識されない

# ■ USBケーブルは正しく接続されていますか?

USB ケーブルがしっかりと接続されているかをご確 認ください。

# USBハブをお使いの場合に、使い方は正しいですか?

USBハブは仕様上5段まで縦列接続できますが、本製 品と接続する場合は、パソコンに直接接続された1段 目のハブに接続してください。それでも印刷ができな い場合は、USBハブを外して、本製品とパソコンを直 結してください。

ハードディスクの空き容量やメモリの空き容量などが少ないと、ソフトウェアがインストールできないため、使用できない場合があります。

電子マニュアルをご覧のうえ、必要なシステム条件を満たしているか確認してください。 *C* 『PM-D770電子マニュアル』 - 「システム条件」

# プリンタドライバは正常にインストールされ ていますか?

パソコンから印刷する場合は、プリンタドライバがイ ンストールされている必要があります。インストール 状態を確認してください。

∠3 本書 78 ページ「プリンタドライバのインストー ル状態を確認 (Windows)」

# プリンタドライバのインストール状態を確認(Windows)

Windows環境でお使いの場合には、プリンタドライバ(印刷を行うために必要なソフトウェア)が正しくインストールされていない、または印刷先のポートが正しく設定されていない可能性があります。 以下の手順でプリンタドライバのインストール状態と、ポートの設定状態を確認してください。

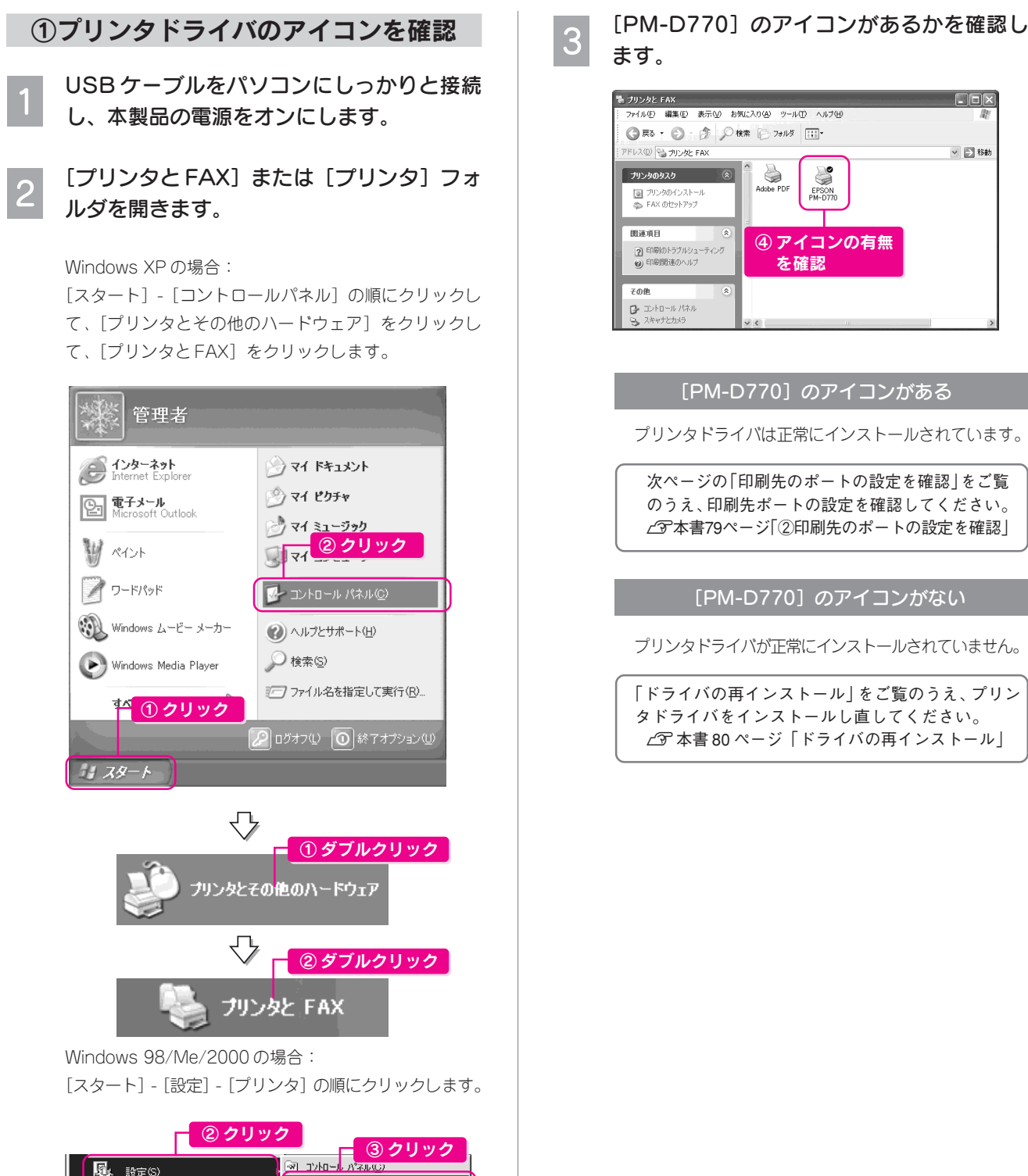

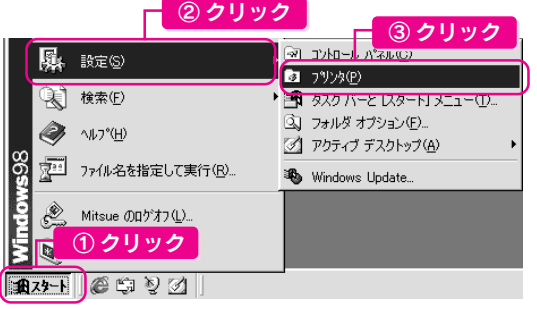

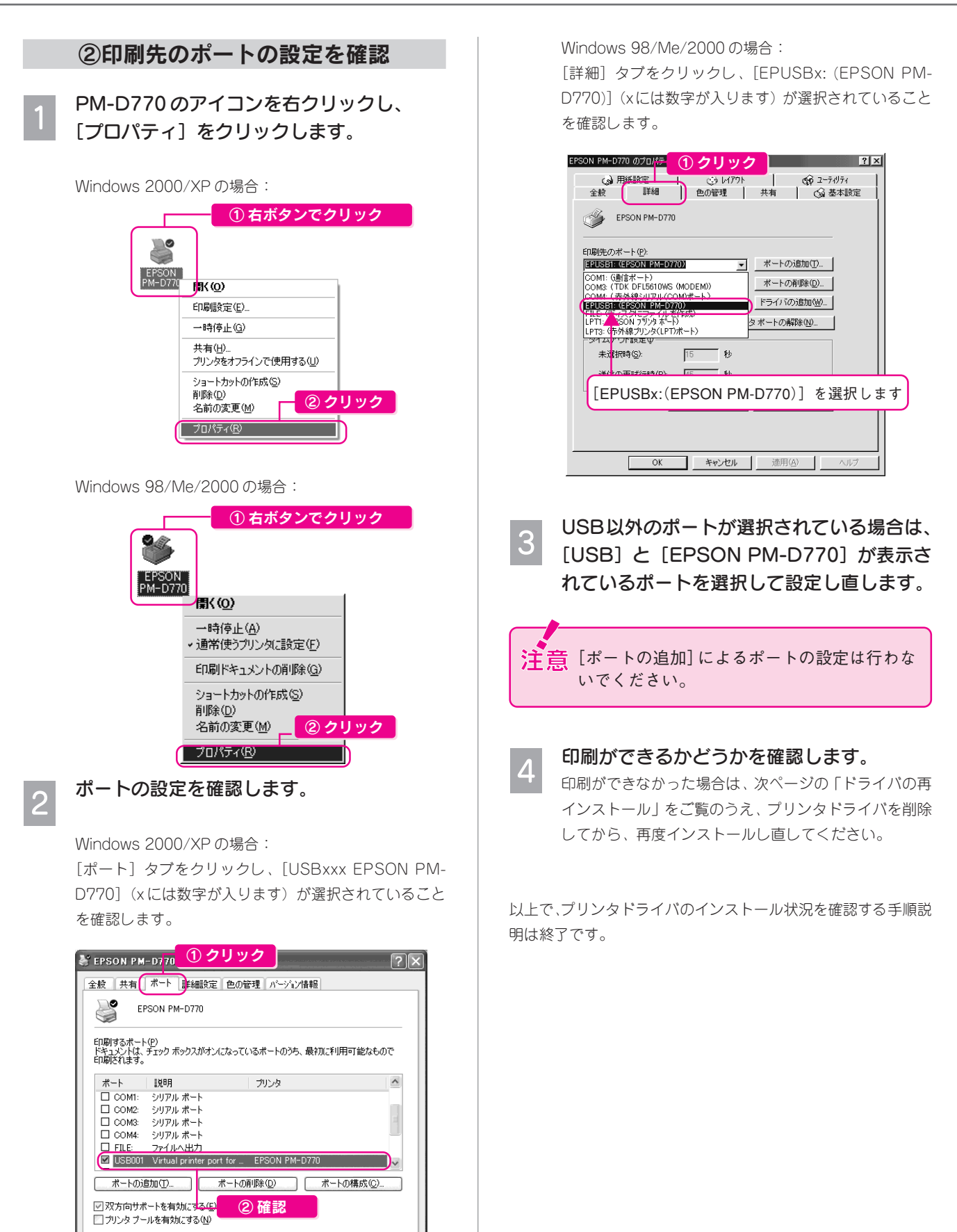

適用(<u>A</u>

OK

E

キャンセル

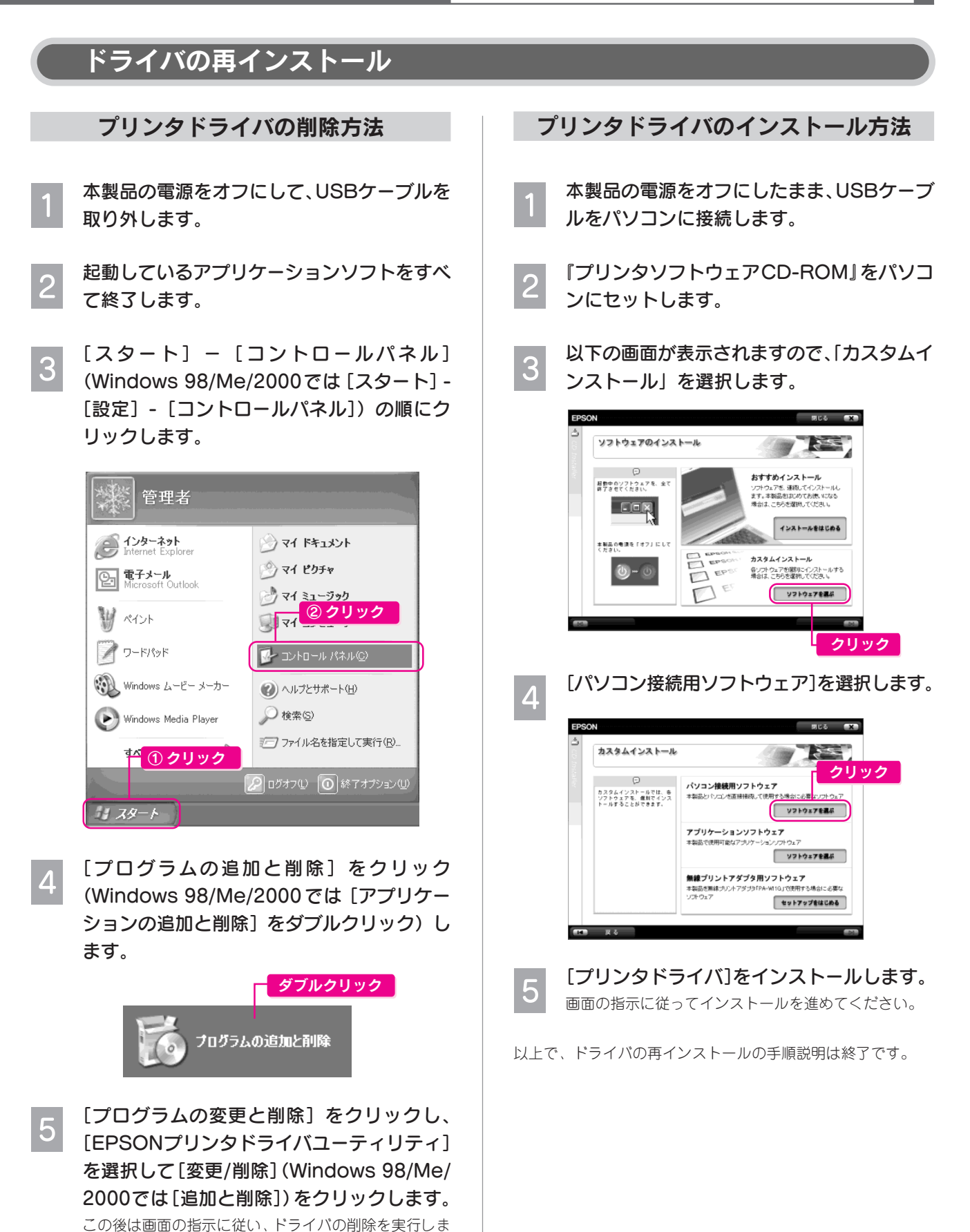

80

す。削除が完了したら、再度ドライバをインストールし

直します。

## トラブル対処方法

# トラブルが解決しない ときは

# 本体が故障していないかをご確認の上、お問い合わせください

# 本体の動作確認方法

ノズルチェックパターンを印刷して動作確認をします。 本体の動作や印刷機能に問題がないかを確認できます。

本製品の電源をオンにします。

# 普通紙をセットします。

▲ 本書 11ページ「印刷の準備をする」

### 印刷モードをこだわり印刷モードに切り替えます。 3

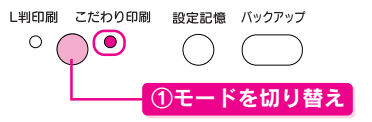

下の手順に従って、ノズルチェックパターンを印刷します。

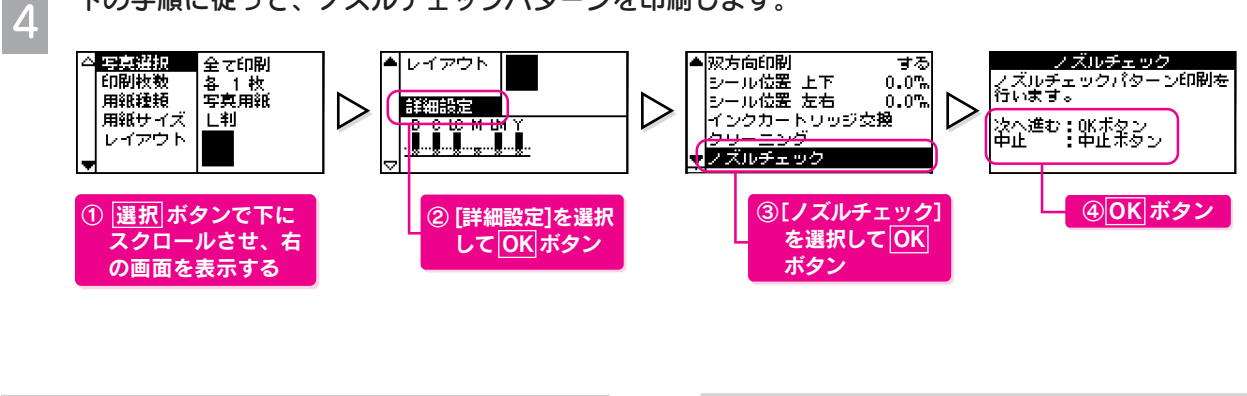

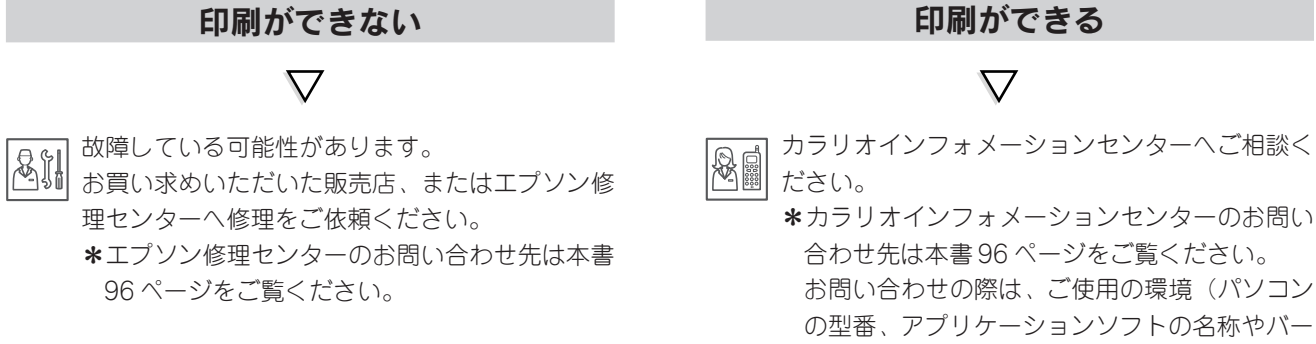

合わせ先は本書96ページをご覧ください。 お問い合わせの際は、ご使用の環境(パソコン の型番、アプリケーションソフトの名称やバー ジョン、その他周辺機器の型番など)と、本製品 の名称をご確認の上ご連絡ください。

# MEMO

# この章のもくじ ● 使用できる用紙の種類と印刷時の注意 84 ページ ● 印刷物(印刷後)の取り扱い 87 ページ ● 製品仕様 88 ページ ● 製品仕様 98 ページ ● サービス・サポートのご案内 91 ページ ● 本製品を輸送する/長期間保管する 92 ページ ● 素引 93 ページ

......

# 使用できる用紙の種類 と印刷時の注意

本製品で使用できる用紙の種類と印刷時の注意について説明します。

# 用紙の紹介と印刷時の注意

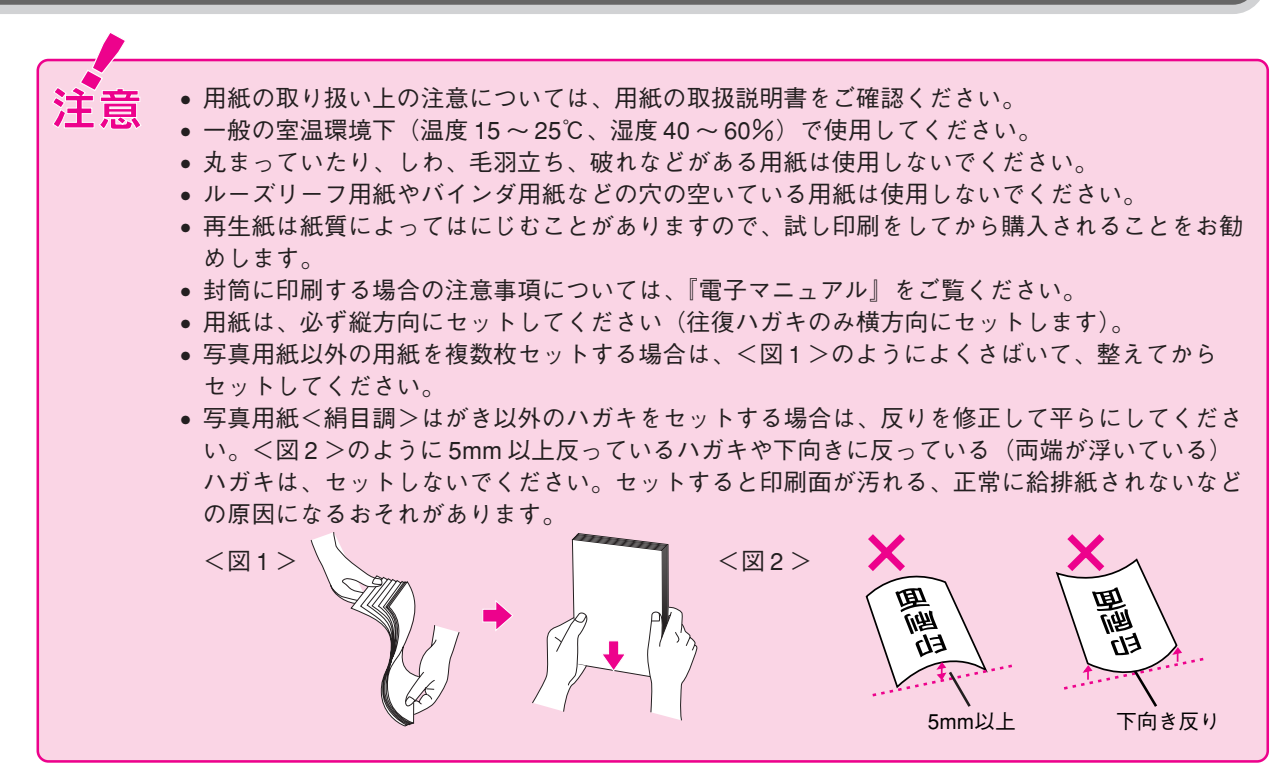

|     | 用紙名称                                     | 特長                                                       | サイズ/型番                                            | 入り数                            | セット可能<br>枚数 | メモリカード<br>からの<br>直接印刷         | 操作パネルの設定項目<br>(メモリカードからこだわり<br>印刷する場合) |
|-----|------------------------------------------|----------------------------------------------------------|---------------------------------------------------|--------------------------------|-------------|-------------------------------|----------------------------------------|
|     | 写真用紙<光沢>                                 | 長期間色あせにく<br>い高品質な写真を<br>印刷できます。つ<br>ややかに仕上がる<br>のでデジタルカメ | L判:<br>KL20PSK<br>KL50PSK<br>KL100PSK<br>KL200PSK | 20 枚<br>50 枚<br>100 枚<br>200 枚 | 20枚         |                               | 用紙種類 : [写真用紙]<br>用紙サイズ: [L 判]          |
| 写   |                                          | ラ ご 撮った 記 念 与<br>真な どを アルバム<br>に 入れたり、フォ                 | 2L判:<br>K2L20PSK<br>K2L50PSK                      | 20枚<br>50枚                     |             |                               | 用紙種類 : [写真用紙]<br>  用紙サイズ:[2L 判]        |
| 真用紙 | トフレームに入れ<br>て飾ったりと、ま<br>さに写真として使<br>えます。 | A4 :<br>KA420PSK<br>KA450PSK<br>KA4100PSK<br>KA4250PSKN  | 20 枚<br>50 枚<br>100 枚<br>250 枚                    | 20枚                            | 0           | 用紙種類 : [写真用紙]<br>用紙サイズ : [A4] |                                        |
|     |                                          |                                                          | 六切:<br>K6G50PSK                                   | 50枚                            | 20枚         |                               | 用紙種類 : [写真用紙]<br>用紙サイズ: [六切]           |
|     |                                          |                                                          | カード:<br>KC50PSK                                   | 50枚                            | 30枚         |                               | 用紙種類 : [写真用紙]<br>用紙サイズ: [カード]          |

# エプソン製専用紙

|      | 用紙名称                     | 特長                                                                                                | サイズ/型番                                                                          | 入り数                              | セット可能<br>枚数 | メモリカード<br>からの<br>直接印刷 | 操作パネルの設定項目<br>(メモリカードからこだわり<br>印刷する場合)                                                                              |
|------|--------------------------|---------------------------------------------------------------------------------------------------|---------------------------------------------------------------------------------|----------------------------------|-------------|-----------------------|----------------------------------------------------------------------------------------------------|
| 写真用紙 | 写真用紙<絹目調>                | 長期間色あせにくい<br>高品質な写真を印刷<br>できる光沢感を抑え<br>た写真用紙です。<br>アルパムやフォト<br>フレームに入れて<br>飾ったりと、幅広い<br>使い方ができます。 | L 判:<br>KL20MSH<br>KL100MSH<br>2L 判:<br>K2L20MSH<br>K2L50MSH<br>A4:<br>KA420MSH | 20枚<br>100枚<br>20枚<br>50枚<br>20枚 | -<br>20枚    | 0                     | 用紙種類 : [写真用紙]<br>用紙サイズ : [L 判]<br>用紙種類 : [写真用紙]<br>用紙サイズ : [2L 判]<br>用紙種類 : [写真用紙]<br>用紙種類 : [写真用紙]<br>用紙サイズ : [A4] |
| 光沢紙  | 光沢紙                      | デジタルカメラで<br>撮った写真やCGな<br>どの作品を印刷する<br>のに適した厚ロタイ<br>プの光沢紙です。                                       | A4 :<br>KA420GP<br>KA450GP<br>KA4100GP                                          | 20 枚<br>50 枚<br>100 枚            | 20枚         | 0                     | 用紙種類: [EPSON光沢紙]<br>用紙サイズ: [A4]                                                                                     |
|      | フォトマット紙                  | 厚みのある非光沢<br>の写真用紙です。落<br>ち着いた質感が得<br>られます。                                                        | A4 :<br>KA450PM                                                                 | 50枚                              | 20枚         | 0                     | 用紙種類:[フォトマット紙]<br>用紙サイズ:[A4]                                                                                        |
| マット紙 | 両面マット紙<br><再生紙><br>名刺サイズ | オリジナルの名刺<br>が作成できる両面<br>対応の専用紙です。                                                                 | 名刺:<br>KNC100MPD                                                                | 100枚                             | 30枚         | 0                     | 用紙種類: [フォトマット紙]<br>用紙サイズ: [名刺]                                                                                      |
| 1144 | スーパーファイ<br>ン紙            | デジタルカメラで撮<br>影した写真やCG作<br>品、写真/グラフ入<br>りの文書の印刷に適<br>した専用紙です。                                      | A4 :<br>KA4100NSF<br>KA4250NSF                                                  | 100 枚<br>250 枚                   | エッジ         | ×                     |                                                                                                    |
| 普通紙  | 両面上質普通紙<br><再生紙>         | インクジェット用<br>の両面普通紙です。<br>両面に印刷しても<br>あまり裏写りしま<br>せん。古紙100%配<br>合再生紙です。                            | A4 :<br>KA4250NPD                                                               | 250枚                             | ▼マーク<br>まで  | 0                     | 用紙種類 :[普通紙]<br>用紙サイズ :[A4]                                                                                          |
|      | 写真用紙<絹目<br>調>はがき         | 長期間色あせにく<br>い高品質な写真を<br>印刷できる光沢感<br>をおさえたハガキ<br>です。                                               | ハガキ:<br>KH20MSH                                                                 | 20枚                              | 20枚         | 0                     | 用紙種類:[写真用紙]<br>用紙サイズ:[ハガキ]                                                                                          |
| ハガキ  | フォト・クォリ<br>ティ・カード2       | デジタルカメラで<br>撮った写真やイラ<br>ストを使ったハガ<br>キの印刷に適した<br>色あせにくい光沢<br>ハガキです。                                | ハガキ:<br>PMHSP1                                                                  | 20枚                              | 20枚         | 0                     | 用紙種類:[EPSON光沢紙]<br>用紙サイズ:[ハガキ]                                                                                      |
|      | スーパーファイ<br>ン専用ハガキ        | デジタルカメラで<br>撮影した写真入り<br>のハガキ印刷に適<br>した光沢のないハ<br>ガキです。                                             | ハガキ:<br>MJSP5                                                                   | 50枚                              | 50枚         | ×                     |                                                                                                    |

| 用紙名称       |                      | 特長                                                                                     | サイズ/型番          | 入り数  | セット可能<br>枚数                                       | メモリカード<br>からの<br>直接印刷 | 操作パネルの設定項目<br>(メモリカードからこだわり<br>印刷する場合) |
|------------|----------------------|----------------------------------------------------------------------------------------|-----------------|------|---------------------------------------------------|-----------------------|----------------------------------------|
|            | ミニフォトシール             | 小さなシールを作<br>ることのできる用<br>紙です。16面レイ<br>アウト (面付け) で<br>印刷してください。                          | ハガキ:<br>MJHSP5  | 5枚   | 1枚<br>「給紙補助<br>シートA/B」<br>を一番下に<br>セットして<br>ください。 | 0                     | 用紙種類:[シール]<br>用紙サイズ:[ハガキ (固定)]         |
| 特殊用紙(バラエテ) | アイロンプリント<br>ペーパー     | 印刷した写真を、衣<br>類(綿100%または<br>50%以上の混紡)に<br>転写することができ<br>る用紙です。オリジ<br>ナルのTシャツなど<br>が作れます。 | A4 :<br>MJTRSP1 | 5枚   | 1枚                                                | 0                     | 用紙種類:[アイロン]<br>用紙サイズ:[A4 (固定)]         |
| 1 用紙)      | フォト光沢名刺<br>カード       | 四辺フチなし全面<br>印刷で、名刺サイズ<br>のカードが作れる<br>用紙です。                                             | A4:<br>KNC10PP  | 10枚  | 1枚                                                | ×                     |                                        |
|            | スーパーファイン<br>専用ラベルシート | オリジナルのス<br>テッカーを作るこ<br>とのできる裏面糊<br>付きのラベル用紙<br>です。                                     | A4 :<br>MJASP5  | 10 枚 | 1枚                                                | ×                     |                                        |

# 市販の用紙

|                      | i                            |                      |                       |                                        |                                                                                         |
|----------------------|------------------------------|----------------------|-----------------------|----------------------------------------|-----------------------------------------------------------------------------------------|
| 用紙名称                 | サイズ                          | セット可能枚数              | メモリカード<br>からの<br>直接印刷 | 操作パネルの設定項目<br>(メモリカードから<br>こだわり印刷する場合) | 備考                                                                                      |
| 事務用普通紙<br>コピー用紙      | A6からA4まで                     | エッジガイド<br>のマーク<br>まで | ○<br>※ A4 のみ          | 用紙種類:[普通紙]<br>用紙サイズ:[A4]               | 坪量 64 ~ 90g/m²、厚さ<br>0.08 ~ 0.11mm の範囲の<br>ものをお使いください。                                  |
| 郵便ハガキ(再生紙)*          | ハガキ                          | 50 枚                 | 0                     | 用紙種類:[普通紙]<br>用紙サイズ:[ハガキ]              | 写真を貼り付けたハガキ<br>や、シールなどを貼った<br>ハガキは使用しないでく<br>ださい。                                       |
| 郵便ハガキ(インク<br>ジェット紙)* | ハガキ                          | 50枚                  | 0                     | 用紙種類: [郵便Jハガキ]<br>用紙サイズ:[ハガキ]          |                                                                                         |
| 往復郵便八ガキ*             | 往復ハガキ                        | 50 枚                 | ×                     |                                        | <ul> <li>中央に折り目のないものをお使いください。</li> <li>写真を貼り付けたハガキや、シールなどを貼ったハガキは使用しないでください。</li> </ul> |
| 封筒                   | 長形3号/4号<br>洋形1号/2号/<br>3号/4号 | 15 枚                 | ×                     |                                        | フラップ (封の部分) を曲<br>げずにお使いください。                                                           |

※日本郵政公社製。

# 印刷物(印刷後)の 取り扱い

印刷後は、変色を防ぐために以下の内容を参考にして正しい展示・保存を行ってください。正しい展示・保存を行うこと によって、印刷直後の色合いを長期間保つことができます。

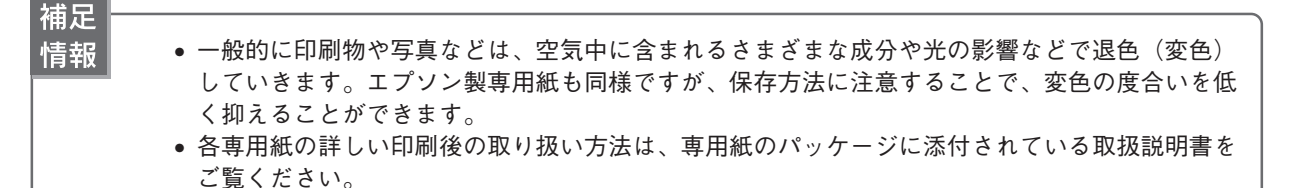

# 乾燥方法

乾燥していない状態でアルバムなどに保存するとにじみが発生することがありますので、印刷後は印刷面が重ならないように注意して、十分に乾燥させてください。すべての印刷物を広げて乾燥させるスペースがない場合は、重ねて乾燥させることも可能ですが、その場合はまず、それぞれを15分程度乾燥させた後、必ず吸湿性のあるコピー用紙などを1枚ずつ印刷面に挟んで乾燥させてください。

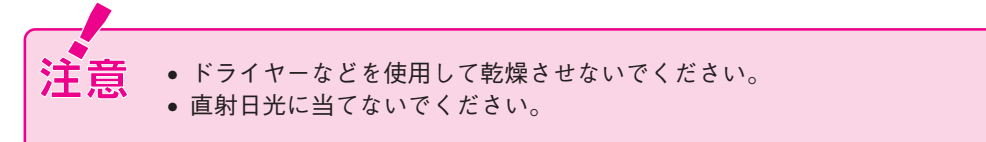

# 保存・展示方法

• ガラス付き額縁に入れて展示

乾燥後は、以下の説明を参照して速やかに保存・展示を行ってください。

空気を遮断する展示方法で、変色の度合いを抑えることができます。

• クリアファイルやアルバムに入れ、暗所で保存 光や空気を遮断することで変色の度合いを極めて低く 抑える、一番良い保存方法です。

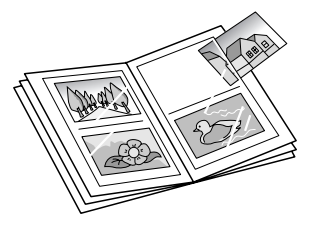

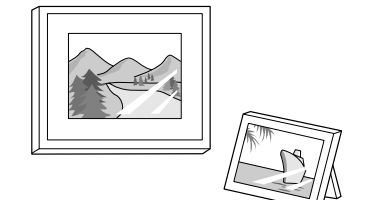

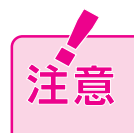

ガラス付き額縁などに入れた場合も、屋外での展示は避けてください。
 写真現像室など化学物質がある場所での保存・展示は避けてください。

# 補足 情報

- クリアファイルは、用紙よりも大きいサイズのものをご使用ください。
- ミニフォトシールは、印刷面にシートが密着するタイプのアルバムなどに入れないでください。
   印刷結果がにじむ場合があります。間紙を挟んでクリアファイルに入れてください。

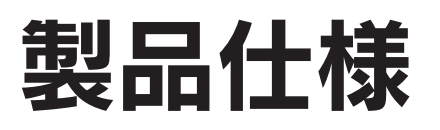

# プリンタ部基本仕様

| ノズル配列     | 黒インク:90 ノズル                           |
|-----------|---------------------------------------|
|           | カラー :90ノズル×5色                         |
|           | (シアン、マゼンタ、イエロー、ライトシアン、ライトマゼンタ)        |
| 印字方向      | 双方向最短距離印刷(ロジカルシーキングつき)                |
| 解像度       | 最大 5760 * dpi × 1440dpi (パソコン接続時のみ対応) |
| 紙送り方式     | ASF 方式フリクションフィード                      |
| 入力データバッファ | 64KByte                               |

※最小 1/5760 インチのドット間隔で印刷します。

# インク仕様

| 形態         | 専用インクカートリッジ                                                                                                |
|------------|----------------------------------------------------------------------------------------------------|
|            | 黒インクカートリッジ:ICBK32<br>カラーインクカートリッジ:<br>ICC32(シアン):ICM32(マゼンタ):ICY32(イエロー)<br>ICLC32(ライトシアン)、ICLM32(ライトマゼンタ) |
| 推奨使用期間     | 個装箱に記載されている期限<br>開封から6ヵ月以内                                                                                 |
| 保存温度       | 保存時:−30℃~40℃(40℃の場合1ヵ月以内)<br>本体装着時:−20℃~40℃(40℃の場合1ヵ月以内)                                                   |
| カートリッジ外形寸法 | 幅 12.7mm ×奥行き 73.46mm ×高さ 55.25mm                                                                          |

# 補足 情報

- インクは-16℃以下の環境で長時間放置する と凍結します。万一凍結した場合は、室温 (25℃)で3時間以上かけて解凍してから使 用してください。
  - インクカートリッジを分解したり、インク を詰め替えたりしないでください。

# 電気関係仕様

| 定格電圧    | AC100V                                                                       |
|---------|------------------------------------------------------------------------------|
| 入力電圧範囲  | AC90~110V                                                                    |
| 定格周波数   | $50{\sim}60{ m Hz}$                                                          |
| 入力周波数範囲 | 49.5 ~ 60.5Hz                                                                |
| 定格電流    | 0.5A                                                                         |
| 消費電力    | 連続印刷時:平均約13W (ISO/IEC 10561レターパターン原稿)<br>低電力モード時:3W<br>電源オフ時:0.3W (電源ブラグは接続) |
| 適合規格、規制 | 国際エネルギースタープログラム、高調波抑制対策ガイド<br>ライン、VCCI クラス B に適合                             |

# 総合仕様

| プリントヘッド寿命                | 60億ショット(1ノズルあたり)                    |  |  |
|--------------------------|-------------------------------------|--|--|
| 温度                       | 動作時 10℃~35℃                         |  |  |
|                          | 保存時 −20℃~40℃(40℃の場合1ヵ月以内)           |  |  |
| 湿度                       | 動作時 20~80%(非結露)                     |  |  |
|                          | 保存時 20~85%(非結露)                     |  |  |
| ·湿度(%)<br>80<br>55<br>20 | この範囲で使用<br>してください<br>10 27 35 温度(C) |  |  |
| 製品重量                     | 約 6.0kg(インクカートリッジを除く)               |  |  |
| 製品外形寸法                   | 幅 498mm ×奥行き 476mm ×高さ 289mm(使用時)   |  |  |

# USB インターフェイス仕様

| 規格        | Universal Serial Bus Specifications Revisions 2.0<br>Universal Serial Bus Device Class Definition for<br>Printing Device Version1.1(ブリンタ部) |
|-----------|----------------------------------------------------------------------------------------------------|
| 転送速度      | 480Mbps (High Speed Device)                                                                                                    |
| データフォーマット | NRZI                                                                                                    |
| 適合コネクタ    | USB Series B                                                                                                    |
| 推奨ケーブル長   | 2m以下                                                                                                    |

### 入力コネクタにおける信号の配列および信号の説明

| ピン番号 | 信号名   | 入力/出力 | 機能                 |
|------|-------|-------|--------------------|
| 1    | VCC   | _     | ケーブル電源、最大電流 2mA    |
| 2    | -DATA | 双方向   | データ                |
| 3    | +DATA | 双方向   | データ、1.5k Ωの抵抗を経由して |
|      |       |       | +3.3V にブルアップ       |

# 環境基本仕様

| 消費電力               | 連続印刷時:平均13W (ISO/IEC 10561レターパターン印字)<br>低電力モード時:3W<br>電源オフ時:0.3W (電源ブラグは接続状態)<br>※ 消費電力を0Wにするためには、電源ブラグをコンセント<br>から抜いてください(電源ブラグは、[電源] ボタンで電源を<br>オフにしてから抜いてください)。                                   |
|--------------------|----------------------------------------------------------------------------------------------------|
| 省資源機能              | 両面印刷機能、割り付け印刷機能、拡大/縮小印刷機能を使用<br>することで、印刷用紙の使用枚数を節約することができます。                                                                                                    |
| 回収リサイクル体制          | インクカートリッジのリサイクル<br>弊社では、環境保全活動の一環として、「使用済みインクカー<br>トリッジ回収ポスト」を全国にある一部のパソコンショップ<br>に設置し、使用済みインクカートリッジの回収、再資源化に<br>取り組んでいます。使用済みインクカートリッジは、ぜひ最<br>寄りの回収拠点までお持ちいただき、回収ポストに投函して<br>くださいますようご協力をお願いいたします。 |
| 修理体制               | エブソン製品を万全の状態でお使いいただくために、いくつ<br>かの保守サービスをご用意しております。詳細につきまして<br>は本書巻末をご覧ください。                                                                                                    |
| 補修用性能部品<br>の最低保有期間 | 製品の製造終了後6年                                                                                                    |
| 消耗品の<br>最低保有期間     | 製品の製造終了後6年                                                                                                    |
| 適合規格               | 国際エネルギースターブログラム<br>情報処理装置等電波障害自主規制協議会(VCCI)の基準に基<br>づくクラスB                                                                                                    |

# カードスロット仕様

| カードスロット規格対応                                                                                                    | メモリカード                                                                                                    | 対応電圧*1          |
|----------------------------------------------------------------------------------------------------|----------------------------------------------------------------------------------------------------|-----------------|
| CF Type II スロット*2 (CF+ and<br>CompactFlash Specification Revi-<br>sion 1.4 準拠)<br>SmartMedia スロット<br>(SmartMedia Standard 2000準拠) | CompactFlash<br>(メモリカードのみ)<br>Microdrive<br>SmartMedia (最大容量 128MB)                                                                                                    | 3.3V<br>3.3V *3 |
| Memory Stick スロット<br>(Memory Stick Standard version<br>1.3 準拠)                                                                    | Memory Stick (最大容量 128MB、<br>メモリーセレクト機能付き含む)<br>Memory Stick Duo <sup>*4</sup><br>MagicGate Memory Stick (最大<br>容量 128MB、著作権保護機能は<br>非サポート)<br>MagicGate Memory Stick Duo <sup>*4</sup><br>(著作権保護機能は非サポート) | 3.3V            |
| Memory Stick PROスロット<br>(MemoryStick Standard Memory<br>Stick PRO Format Specification<br>Version 1.0 準拠)                         | Memory Stick PRO<br>(著作権保護機能、高速転送機能<br>は非サポート)<br>Memory Stick PRO Duo <sup>v4</sup><br>(著作権保護機能、高速転送機能<br>は非サポート)                                                                                         | 3.3V            |
| SDスロット(SD Memory Card<br>Specifications/ PART1. Physical<br>Layer Specification Version1.0準拠)                                     | SD(Secure Digital)<br>miniSD カード*4                                                                                                    | 3.3V            |
| MMCスロット (MultiMediaCard<br>Standard 準拠)                                                                                           | MultiMediaCard                                                                                                    | 3.3V            |
| xD-Picture Card スロット<br>(xD-Picture Card™ Card Speci-<br>fication Version 1.10)                                                   | xD-Picture Card                                                                                                    | 3.3V            |

\*1:メモリカードへの供給電流は最大 500mA

\*2:赤外線通信(PMPTIR1)カードもこのスロットに差し込む \*3:5Vタイプのメモリカードは非サポート \*4:必ず専用アダプタを使用して、本製品にセットする Bluetooth (オプション) 仕様

Bluetoothユニットの取扱説明書をご覧ください。

| 対応プロファイル                       | 説明                                                                                      |
|--------------------------------|-----------------------------------------------------------------------------------------|
| Basic Imaging Profile<br>(BIP) | Image Push Feature のみ対応<br>オブジェクトフォーマット:JPEG<br>画像 1 枚の受信可能最大サイズ 2.5MB<br>※データバッファ機能搭載) |
| Hardcopy Cable<br>Replacement  | パソコンからのワイヤレス印刷<br>対応 OS:Windows XP<br>Profile(HCRP)                                     |

付録

# 印刷サイズ一覧

## 標準印刷時

印刷可能:〇 印刷不可:×

| 用紙サイズ             | レイアウト            | 写真1枚あたりの印刷サイズ     | カメラ情報印刷 |
|-------------------|------------------|-------------------|---------|
| A4                | フチなし<br>全面印刷     | 210 × 297         | 0       |
|                   | フチあり<br>全面印刷     | 204 × 291         | 0       |
|                   | フチなし<br>上半分      | 210 × 148.5       | 0       |
|                   | 2面付け             | 178 × 127<br>2L 判 | 0       |
|                   | 4面付け             | 89 × 127<br>L判    | 0       |
|                   | 8面付け             | 89 × 55<br>カード    | ×       |
|                   | 20面付け            | 48 × 38           | ×       |
|                   | インデックス<br>80面    | 20 × 20           | ×       |
|                   | CD ケース<br>上半分    | 114 × 114         | ×       |
|                   | CD ケース<br>インデックス | 26.3 × 37         | ×       |
| ハガキ* <sup>1</sup> | フチなし<br>全面印刷     | 148 × 100         | 0       |
|                   | フチあり<br>全面印刷     | 142 × 94          | 0       |
|                   | フチなし<br>上半分印刷    | 100 × 74          | 0       |
|                   | 2面付け             | 89 × 55<br>カード    | ×       |
|                   | 4面付け             | $58.5 \times 40$  | ×       |
|                   | 8面付け             | 44 × 33           | ×       |
|                   | 20面付け            | 21 × 17           | ×       |
|                   | シール              | 27 × 20           | ×       |
| ∟判* 1             | フチなし<br>全面印刷     | 89 × 127<br>L判    | 0       |
|                   | フチあり<br>全面印刷     | 83 × 121          | ×       |
|                   | フチなし<br>上半分印刷    | 89 × 63.5         | ×       |
|                   | 2面付け             | 83 × 59<br>カード    | ×       |
|                   | 4面付け             | 58.5 × 40         | ×       |
|                   | 8面付け             | 40 × 28           | ×       |
|                   | 20 面付け           | 18.5 × 18.5       | ×       |

| 用紙サイズ     | レイアウト         | 写真1枚あたりの印刷サイズ     | カメラ情報印刷 |
|-----------|---------------|-------------------|---------|
| 2L 判*2    | フチなし<br>全面印刷  | 127 × 178<br>2L 判 | 0       |
|           | フチあり<br>全面印刷  | 121 × 172         | 0       |
|           | フチなし<br>上半分印刷 | 127 × 89          | 0       |
|           | 2面付け          | 121 × 84          | ×       |
|           | 4面付け          | 59 × 84.5         | ×       |
|           | 8面付け          | 59 × 40           | ×       |
|           | 20面付け         | 28.7 × 24.6       | Х       |
| 六切        | フチなし<br>全面印刷  | 254 × 203<br>六切   | 0       |
|           | フチあり<br>全面印刷  | 197 × 248         | 0       |
|           | フチなし<br>上半分印刷 | 203 × 127         | 0       |
|           | 2面付け          | 152 × 102         | ×       |
|           | 4面付け          | 64 × 89           | ×       |
|           | 8面付け          | 80 × 60           | ×       |
|           | 20面付け         | 50 × 50           | ×       |
|           | インデックス<br>80面 | 20 × 20           | ×       |
| カード       | フチなし<br>全面印刷  | 54 × 86           | ×       |
|           | フチあり<br>全面印刷  | 48 × 80           | ×       |
| 名刺        | フチなし<br>全面印刷  | 55 × 91           | ×       |
|           | フチあり<br>全面印刷  | 49 × 85           | ×       |
| CD<br>DVD | 1面            | 115 × 115         | ×       |
|           | 4面            | 55 × 55           | ×       |
|           | 12面           | 18 × 13           | ×       |

※1:ハガキル判サイズにインデックス印刷した場合は、20面付けで印刷されます。 ※2:2L判サイズにインデックス印刷した場合は、30面付けで印刷されます。 サービス・サポートの ご案内

# <u>各種サービス・サポートについて</u>

弊社が行っている各種サービス・サポートについては、以下のページでご案内しています。 *L* 本書 96 ページ「本製品に関するお問い合わせ先」

# 修理/部品調整に出すときは

「故障かな?」と思ったときは、あわてずに、まず本書の「トラブル対処方法」、『PM-D770 電子マニュアル』の「トラブル対処 方法」をよくお読みください。そして、接続や設定に間違いがないかを必ず確認してください。

# 保証書について

保証期間中に、万一故障した場合には、保証書の記載内容に基づき保守サービスを行います。ご購入後は、保証書の記載事項をよくお読みください。

保証書は、製品の「保証期間」を証明するものです。「お買い上げ年月日」「販売店名」に記載漏れがないかご確認ください。これ らの記載がない場合は、保証期間内であっても保証期間内と認められないことがあります。記載漏れがあった場合は、お買い求め いただいた販売店までお申し出ください。

保証書は大切に保管してください。保証期間、保証事項については、保証書をご覧ください。

# 補修用性能部品および消耗品の最低保有期間

本製品の補修用性能部品および消耗品の最低保有期間は、製品の製造終了後6年間です。

# 保守サービスに関しての受け付け窓口

保守サービスに関してのご相談、お申し込みは、次のいずれかで承ります。

●お買い求めいただいた販売店

●エプソン修理センター(本書巻末の一覧表をご覧ください)

受付時間:月曜日~金曜日(土日祝祭日・弊社指定の休日を除く)

受付時間:9:00~17:30

# 保守サービスの種類

エプソン製品を万全の状態でお使いいただくために、下記の保守サービスをご用意しております。 詳細につきましては、お買い求めの販売店またはエプソン修理センターまでお問い合わせください。

| 15米石             | +भा तक्त                                                                                                   | 修理代金                         |                                          |  |
|------------------|----------------------------------------------------------------------------------------------------|------------------------------|------------------------------------------|--|
|                  | [1] [1] [1] [1] [1] [1] [1] [1] [1] [1]                                                                    | 保証期間内                        | 保証期間外                                    |  |
| 持込/送付修理          | 故障が発生した場合、お客様に修理品をお持<br>ち込みまたは送付いただき、一旦お預かりし<br>て修理いたします。                                                  | 無償                           | 基本料+技術+部品代<br>修理完了品をお届けした<br>ときにお支払いください |  |
| ドア to ドア<br>サービス | <ul> <li>・指定運送会社がご指定の場所に修理品を引き取りにお伺いするサービスです。</li> <li>・保証期間外の場合は、ドアtoドアサービス料金とは別に修理代金が必要となります。</li> </ul> | 有償<br>(ドア to ドアサービス<br>料金のみ) | 有償<br>(ドア to ドアサービス料金<br>+修理代)           |  |

# 製造番号の表示位置

保守サービスなどのお問い合わせの際に製造番号が必要になる場合 があります。右図のラベル内容をご確認ください。

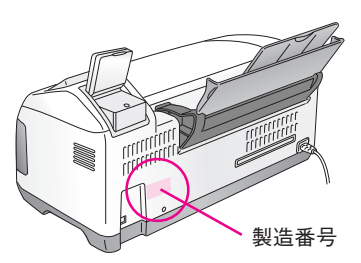

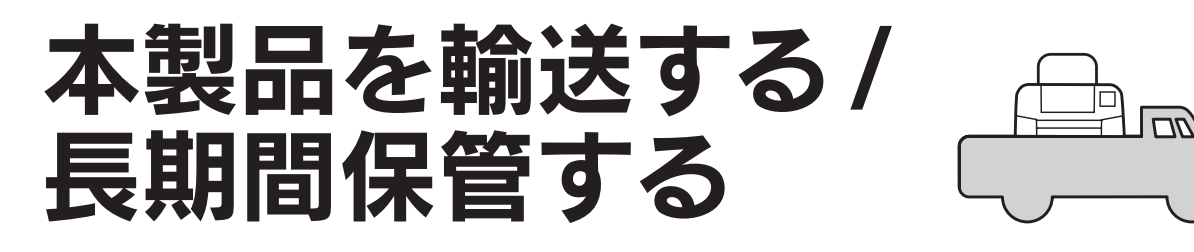

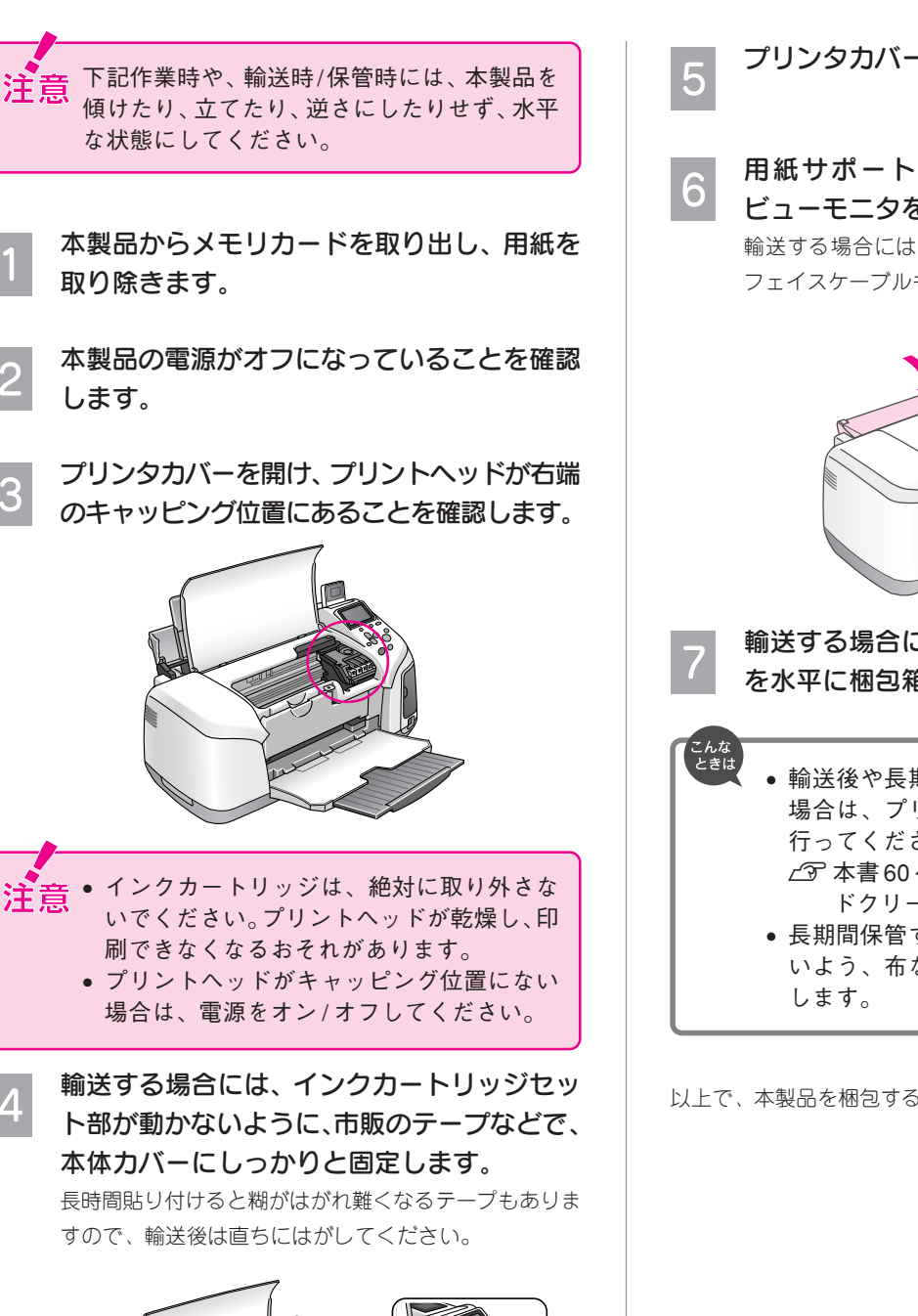

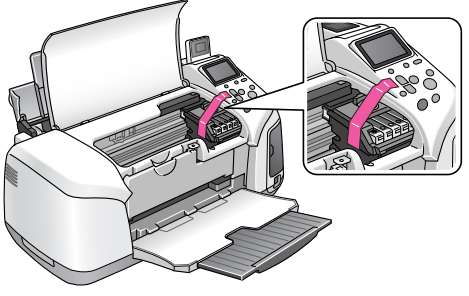

プリンタカバーを閉じます。

用紙サポートと排紙トレイを閉じ、プレ ビューモニタを倒します。 輸送する場合には、パソコンと接続しているインター フェイスケーブルも取り外します。

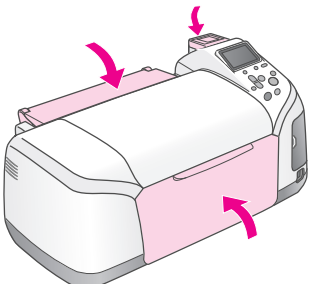

輸送する場合には梱包材を取り付け、本製品 を水平に梱包箱に入れます。

 輸送後や長期保管後に印刷不良が発生した 場合は、プリントヘッドのクリーニングを 行ってください。 ∠⑦ 本書60ページ「ノズルチェックとヘッ ドクリーニング|

 長期間保管する場合には、ホコリがつかな いよう、布などをかけておくことをお勧め

以上で、本製品を梱包する手順説明は終了です。

注意

3

4

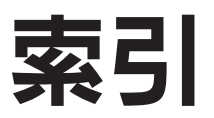

ここに記載する索引は、本製品をパソコンと接続しないで使用する場合に必要な項目です。パソコンと接続して使用する場合の使用方法の詳細は、『PM-D770 電子マニュアル』をご覧ください。以下のページに『PM-D770 電子マニュアル』の起動方法が記載されています。

∠⑦本書52ページ「電子マニュアルの使い方」

## 数字

| 2 面付け              | 8 |
|--------------------|---|
| 20 面付け             | 8 |
| 2L判                | 8 |
| 4 面付け              | 8 |
| 8 面付け              | 8 |
| 8cmCD/DVD 用アタッチメント | 5 |

## アルファベット

| A4                               |
|----------------------------------|
| Bluetooth4、36                    |
| BT IrDA パスキー設定                   |
| BT デバイスアドレス表示                    |
| BT 暗号化9、38                       |
| BT通信モード9、38                      |
| BT本体番号設定9、38                     |
| C D 印刷設定 10                      |
| CD ケースインデックス 8                   |
| CD ケース片面 8                       |
| CD/DVD 印刷                        |
| CD/DVD 印刷位置 35                   |
| CD/DVD 印刷確認用シート5                 |
| CD/DVD ガイド5、33                   |
| CD/DVD トレイ5、33                   |
| CD/DVD モード 10                    |
| DPOF                             |
| EPSON 光沢紙 8                      |
| EPSON PRINT Image Framer Tool 42 |
| IrDA(赤外線通信)36                    |
| L判8                              |
| L 判印刷モード7、12                     |
| OK ボタン                           |
| PictBridge 40                    |
| P.I.F. 一覧印刷                      |
| P.I.F. フレーム                      |
| PRINT Image Framer8、42           |
| USB DIRECT-PRINT                 |
| USB インターフェイスコネクタ 5               |
| USB フラッシュメモリ                     |

|    | 五十音                          |         |
|----|------------------------------|---------|
| あ  | アイロン8、                       | 45      |
|    | アイロンプリントペーパー                 | 45      |
|    | 明るさ                          | 28      |
|    | 明るさ調整                        | 28      |
|    | 鮮やか                          | 28      |
|    | 鮮やか調整                        | 28      |
| い  | 色合い                          | 26      |
|    | インデックス                       | 20      |
|    | インクカートリッジ固定カバー               | 5       |
|    | インクカートリッジ交換9、                | 57      |
|    | インクカートリッジ交換位置                | 5       |
|    | インク交換                        | 57      |
|    | インク残量                        | 56      |
|    | 印刷位置(CD/DVD)10、              | 33      |
|    | 印刷開始 ボタン                     | 6       |
|    | <br>印刷サイズ                    | 90      |
|    | 印刷濃度(CD/DVD)10、              | 33      |
|    | 印刷方法(CD/DVD)                 | 33      |
|    | 印刷方法(L 判印刷モード)               | 12      |
|    | 印刷方法(こだわり印刷モード)              | 22      |
|    | 印刷方法(パソコンから印刷する)             | 53      |
|    | 印刷枚数7、                       | 24      |
| う  | 上半分                          | 8       |
| え  | 液晶コントラスト9、                   | 76      |
|    | エッジガイド                       | 4       |
|    | エラー表示                        | 66      |
|    | 選んで印刷7、                      | 16      |
| お  | オートシートフィーダ                   | 4       |
|    | オプション                        | 89      |
| か  | カード                          | 90      |
|    | カード書き込み                      | 9       |
|    | 外部記憶機器 /Bluetooth ユニット接続コネクタ | 4       |
|    | 外部記憶装置                       | 47      |
|    | 私大                           | 30      |
|    | 買                            | 28      |
|    |                              | 70      |
| ±  | リラー液面コントラスト                  | 62      |
| 9  | キャップ調整                       | 02      |
|    | 和紙/ 排紙                       | 9       |
| /  |                              | 60      |
| 1+ | ブリ ニンフ                       | 30      |
| 7  | 13冊子呉中村                      | 33<br>Q |
| C  | こより設定                        | J       |
|    | こだわり印刷モード                    | 3       |
|    |                              | 9       |
|    | コントラスト                       |         |
| さ  | サービス・サポート                    | 91      |
| -  | 最影情報印刷                       | 29      |

| し   | シール                | 8、     | 44    |
|-----|--------------------|--------|-------|
|     | シール位置              | 9、     | 75    |
|     | 時刻印刷               |        | 29    |
|     | 自動調整               |        | 27    |
|     | シャープネス             | 9、     | 28    |
|     | 写直選択               | 8.     | 24    |
|     | 写直田紙               | 8      | 84    |
|     |                    |        | 01    |
|     | 廖庄<br>癸畑弘宁         | <br>0  | 26    |
|     | 計和設と               | 9、     | 20    |
|     |                    |        | 88    |
|     | 使用済みインクカートリッシ回収ホスト |        | 55    |
| ৰ   | スーム                |        | 30    |
|     | 全て印刷               | •••••  | 7     |
| せ   | 赤外線通信              | 39、    | 89    |
|     | 設定記憶               |        | 41    |
|     | 設定記憶 ボタン           |        | . 6   |
|     |                    |        | . 6   |
|     | 選択 ボタン             |        | 6     |
| z   | <br>操作パネル          |        | . 6   |
| -   | 双方向印刷              |        | 28    |
|     | ソフトウェアのインストール      |        | 78    |
| ŧ   |                    |        | 6     |
| 9   |                    | <br>E0 | 0<br> |
| _   |                    | 59.    | 92    |
| C   | テンダルカメフからの直接印刷     |        | 40    |
|     |                    | •••••  | 5     |
|     | 電源」ホタン             | •••••  | . 6   |
|     | 電子マニュアル            |        | 51    |
| ٢   | トラブル対処方法           |        | 65    |
|     | トリミング              |        | 30    |
| Ø   | 濃度                 |        | 35    |
|     | ノズルチェック            |        | 60    |
| は   | 排紙トレイ              |        | . 4   |
|     | ハガキ                | 8、     | 90    |
|     | バックアップ             |        | 47    |
|     | バックアップ ボタン         | 6.     | 48    |
|     | パネル設定の保存           |        | 41    |
|     | 節囲指定印刷             | 7.     | 19    |
| 7 N | 日付印刷               |        | 29    |
|     |                    |        | 12    |
| 121 | ファイル形式             |        | 12    |
|     |                    |        | 21    |
|     | フォトマット紙            | •••••  | 0     |
|     | 普通紕                | •••••  | 8     |
|     | フチあり印刷             | •••••  | 8     |
|     | フチなし印刷             | •••••  | 8     |
|     | プリンタカバー            | •••••  | 4     |
|     | プリントヘッド(ノズル)       | 5、     | 59    |
|     | プレビューモニタ           |        | . 4   |
|     | ヘッドクリーニング          |        | 60    |
| ほ   | 補正                 |        | 26    |
| み   | ミニフォトシール           |        | 44    |
| む   | 六切                 | 8、     | 84    |
| -   |                    | - •    |       |

| ==  |   | 1 |
|-----|---|---|
|     | 5 | I |
| 213 | - |   |

| හ | 名刺            | 8、71    |
|---|---------------|---------|
|   | メモリカード        | 4、13、89 |
|   | メモリカードスロット    | 4       |
|   | メンテナンス        | 55      |
|   | メンテナンス ボタン    | 6       |
|   | <br>メンテナンスランプ | 6       |
| ŧ | モードランプ        | 6       |
|   | モード切り替え ボタン   | 6       |
|   |               | 6       |
| ø | <br>郵便 J ハガキ  |         |
|   | ユーザー定義        | 8       |
|   | 輸送            | 92      |
| よ | 用紙サイズ         |         |
|   | 用紙サポート        | 4       |
|   | 用紙種類          | 8、24    |
|   | 用紙詰まり         |         |
|   | 用紙の種類         |         |
|   | 用紙のセット        | 11      |
| ħ | レイアウト         | 25      |
| わ | ワイヤレス印刷       |         |

Apple の名称、Macintosh、iMac は Apple Computer,Inc. の商標または登録商標です。 Microsoft、Windows、Windows NT は米国マイクロソフトコーポレーションの米国およびその他の国における登録商標です。

MagicGate、マジックゲートメモリースティック、マジックゲートメモリースティックDuo、メモリースティック、メモリースティックDuo、メモリースティックDuo、メモリースティックPRODuo、および MEMORY STICK PRO、Memory Stick ロゴはソニー株式会社の登録商標または商標です。 SDメモリカード、SDロゴは、(株)東芝、松下電器産業(株)、米国 SanDisk社の商標です。 xD-Picture Card、xD-Picture Card ロゴは富士写真フイルム(株)の商標です。 その他の製品名は各社の商標または登録商標です。

Bluetooth は、その権利者が保有している商標であり、セイコーエプソンは、ライセンスに基づき使用しています。 本製品は USB DIRECT-PRINTに対応しています。本製品は USB DIRECT-PRINT対応プリンタに直接接続し、デジタルカメラのモニタ上で写真選択や印刷開 始を指示することができます。 EPSON PRINT Image Matching、PRINT Image Framer、EPSON Multi-PrintQuicker は、セイコーエプソン株式会社の登録商標です。本文中で用いる P.I.F. は PRINT Image Framer の略称です。

Microsoft®Windows® 98 operating system 日本語版、Microsoft®Windows® Millennium Edition operating system 日本語版、Microsoft®Windows® 2000 operating system 日本語版の表記について本書中では、上記各オペレーティングシステムをそれぞれ、Windows 98、Windows Me、Windows 2000 と表記しています。Microsoft®Windows® XP Home Edition operating system 日本語版、Microsoft®Windows® XP Professional operating system 日本語版の表記について本書中では、Windows XP と表記しています。 また、Windows 98、Windows Me、Windows 2000、Windows XP を総称する場合は「Windows」、複数のWindows を併記する場合は、「Windows 98/Me」

のように Windows の表記を省略することがあります。 本製品が対応している Mac OS のバージョンは以下の通りです。 Mac OS 9.1 ~ 9.2.x/Mac OS X v 10.2、v 10.3 本書中では、上記各オペレーティングシステムをまとめて、それぞれ「Mac OS 9」、「Mac OS X」と表記していることがあります。 また、アップルコンピュータ社製のコンピュータを総称して「Macintosh」と表記していることがあります。 本書では、日本郵政公社製のはがきを郵便ハガキと記載しています。

### 本製品を日本国外へ持ち出す場合の注意

本製品(ソフトウェアを含む)は日本国内仕様のため、本製品の修理・保守サービスおよび技術サポートなどの対応は、日本国外ではお受けできませんので ご了承ください。

また、日本国外ではその国の法律または規制により、本製品を使用できないことがあります。このような国では、本製品を運用した結果罰せられることがあ りますが、当社といたしましては一切責任を負いかねますのでご了承ください。

### 複製が禁止されている印刷物について

紙幣、有価証券などを本機(プリンタ)で印刷すると、その印刷物の使用目的および使用方法の如何によっては、法律に違反し、罰せられます。(関連法律)
 刑法 第 148条、第 149条、第 162条
 通貨及証券模造取締法 第 1条、第 2条 など

### 著作権について

写真、絵画、音楽、プログラムなどの他人の著作物は、個人的にまたは家庭内その他これに準ずる限られた範囲内において使用することを目的とする以外、 著作権者の承認が必要です。

### 電波障害自主規制について - 注意 -

この装置は、情報処理装置等電波障害自主規制協議会(VCCI)の基準に基づくクラスB情報技術装置です。 この装置は、家庭環境で使用することを目的としていますが、この装置がラジオやテレビジョン受信機に近接して使用されると、受信障害を引き起こすこと があります。取扱説明書に従って正しい取り扱いをしてください。 本装置の接続において指定ケーブルを使用しない場合、VCCIルールの限界値を超えることが考えられますので、必ず指定されたケーブルを使用してください。

### 瞬時電圧低下について

本装置は、落雷等による電源の瞬時電圧低下に対し不都合が生じることがあります。 電源の瞬時電圧低下対策としては、交流無停電電源装置等を使用されることをお勧めします。 (社団法人 電子情報技術産業協会(社団法人日本電子工業振興協会)のパーソナルコンピュータの瞬時電圧低下対策ガイドラインに基づく表示)

### 電源高調波について

この装置は、高調波抑制対策ガイドラインに適合しております。

### 国際エネルギースタープログラムについて

当社は国際エネルギースタープログラムの参加事業者として、本製品が国際エネルギースタープログラムの対象製品に関する基準を満たしていると判断します。

# ご注意

- (1) 本書の内容の一部または全部を無断転載することを固くお断りします。
- (2) 本書の内容については、将来予告なしに変更することがあります。
- (3) 本書の内容については、万全を期して作成いたしましたが、万一ご不審な点や誤り、記載もれなど、お気づきの点がありましたらご連絡ください。
- (4) 運用した結果の影響については、(3) 項にかかわらず責任を負いかねますのでご了承ください。
- (5) 本製品がお客様により不適当に使用されたり、本書の内容に従わずに取り扱われたり、またはエプソンおよびエプソン指定の者以 外の第三者により修正・変更されたこと等に起因して生じた障害等につきましては、責任を負いかねますのでご了承ください。
- (6) エプソン純正品および、エプソン品質認定品以外のオプションまたは消耗品を装着し、それが原因でトラブルが発生した場合 には、保証期間内であっても責任を負いかねますのでご了承ください。この場合、修理などは有償で行います。

# 本製品に関するお問い合わせ先

# EPSON

### ●エプソン販売のホームページ「I Love EPSON」 http://www.i-love-epson.co.jp 各種製品情報・ドライバ類の提供、サポート案内等のさまざまな情報を満載したエプソンのホームページです

エプソンなら購入後も安心。皆様からのお問い合わせの多い内容をFAQとしてホームページに掲載しております。ぜひご活用ください。 FAQ http://www.i-love-epson.co.jp/faq/

### ●修理品送付・持ち込み依頼先

お買い上げの販売店様へお持ち込みいただくか、下記修理センターまで送付願います。

| 拠 点 名    | 所 在 地                                              | TEL          |
|----------|----------------------------------------------------|--------------|
| 札幌修理センター | 〒060-0034 札幌市中央区北4条東1-2-3 札幌フコク生命ビル10F エプソンサービス(株) | 011-219-2886 |
| 松本修理センター | 〒390-1243 松本市神林1563エプソンサービス(株)                     | 0263-86-7660 |
| 東京修理センター | 〒191-0012 東京都日野市日野347 エプソンサービス(株)                  | 042-584-8070 |
| 福岡修理センター | 〒812-0041 福岡市博多区吉塚8-5-75 初光流通センタービル3F エプソンサービス(株)  | 092-622-8922 |
| 沖縄修理センター | 〒900-0027 那覇市山下町5-21 沖縄通関社ビル2F エプソンサービス㈱           | 098-852-1420 |

【受付時間】月曜日~金曜日 9:00~17:30(祝日、弊社指定休日を除く)

\*予告なく住所・連絡先等が変更される場合がございますので、ご了承ください。

\*修理について詳しくは、エプソンサービス㈱ホームページhttp://www.epson-service.co.jpでご確認ください。

●ドアtoドアサービスに関するお問い合わせ先

ドアtoドアサービスとはお客様のご希望日に、ご指定の場所へ、指定業者が修理品をお引取りにお伺いし、修理完了後弊社からご自宅へ お届けする有償サービスです。\*梱包は業者が行います

ドアセットアサービス受付電話 20570-090-090 【受付時間】月~金曜日9:00~17:30(祝日、弊社指定休日を除く) \*ナビダイヤルはNTTコミュニケーションズ(株)の電話サービスの名称です。

\*新電電各社をご利用の場合は、「0570」をナビダイヤルとして正しく認識しない場合があります。ナビダイヤルが使用できるよう、ご契約の 新電電会社へご依頼ください。 \*携帯電話・PHS端末・CATVからはナビダイヤルをご利用いただけませんので、下記の電話番号へお問い合わせください。

| 受付拠点     | 引き取り地域      | TEL          | 受付拠点     | 引き取り地域   | TEL          |
|----------|-------------|--------------|----------|----------|--------------|
| 札幌修理センター | 北海道全域       | 011-219-2886 | 福岡修理センター | 中四国・九州全域 | 092-622-8922 |
| 松本修理センター | 本州(中国地方を除く) | 0263-86-9995 | 沖縄修理センター | 沖縄本島全域   | 098-852-1420 |

【受付時間】月曜日~金曜日9:00~17:30(祝日、弊社指定休日を除く)※松本修理センターは365日受付可。

\*平日の17:30~20:00および、土日、祝日、弊社指定休日の9:00~20:00の電話受付は0263-86-9995 (365日受付可)にて日通諏訪支店で 代行いたします。\*ドアtoドアサービスについて詳しくは、エプソンサービス㈱ホームページhttp://www.epson-service.co.jpでご確認ください。

●カラリオインフォメーションセンター 製品に関するご質問・ご相談に電話でお答えします。

| ジェ 0570-004116 【受付時間】月~金曜日9:00~20:00 土日祝日10:00~17:00(1月1日、弊社指定休日を除く)

\*ナビダイヤルとは、NTTコミュニケーションズ㈱の電話サービスの名称です。 \*新電電各社をご利用の場合、「0570」をナビダイヤルとして正しく認識しない場合があります。ナビダイヤルが使用できるよう、ご契約の新電 電会社へご依頼ください

- \*携帯電話・PHS端末・CATVからはナビダイヤルはご利用いただけません
- \*ナビダイヤルをご利用いただけない場合は、下記の最寄り窓口へお問い合わせください。

札幌(011)222-7931 仙台(022)214-7624 東京(042)585-8555 名古屋(052)202-9531 大阪(06)6399-1115 広島(082)240-0430 福岡(092)452-3942 【受付時間】月~金曜日9:00~20:00 土日祝日10:00~17:00(1月1日、弊社指定休日を除く) ●FAXインフォメーション EPSON製品の最新情報をFAXにてお知らせします。

札幌(011)221-7911 東京(042)585-8500 名古屋(052)202-9532 大阪(06)6397-4359 福岡(092)452-3305 ●スクール(エプソン・デジタル・カレッジ)講習会のご案内

東京 TEL (03) 5321-9738 大阪 TEL (06) 6205-2734 【受付時間】月曜日~金曜日9:30~12:00/13:00~17:30 (祝日、弊社指定休日を除く) 東京 TEL(03)5321-9738 \*スケジュールなどはホームページでご確認ください。 http://www.i-love-epson.co.jp/school/ ●ショールーム \*詳細はホームページでもご確認いただけます。 http://www.i-love-epson.co.jp/square/ エプソンスクエア新宿 〒160-8324 東京都新宿区西新宿6-24-1 西新宿三井ビル1F 【開館時間】月曜日~金曜日 9:30~17:30(祝日、弊社指定休日を除く) 〒541-0047 大阪市中央区淡路町3-6-3 NMプラザ御堂筋1F 【開館時間】月曜日~金曜日 9:30~17:30(祝日、弊社指定休日を除く) エプソンスクエア御堂筋

# MyEPSON

エプソン製品をご愛用の方も、お持ちでない方も、エプソンに興味をお持ちの方への会員制情報提供サービスです。お客様にピッタリの おすすめ最新情報をお届けしたり、プリンタをもっと楽しくお使いいただくお手伝いをします。製品購入後のユーザー登録もカンタンです。 さあ、今すぐアクセスして会員登録しよう。

http://myepson.i-love-epson.co.jp/ インターネットでアクセス!

カンタンな質問に答えて ▶ **슾**昌登録。

2004.3(A)

●エプソンディスクサービス

各種ドライバの最新バージョンを郵送でお届け致します。お申込方法・料金など、詳しくは上記FAXインフォメーションの資料でご確認ください。 ●消耗品のご購入

お近くのEPSON商品取扱店及びエプソンOAサプライ株式会社 (ホームページアドレス http://www.epson-supply.co.jp/ またはフリーダイヤル0120-251528) でお買い求めください。

エプソン販売株式会社 〒160-8324 東京都新宿区西新宿6-24-1 西新宿三井ビル24階 セイコーエブソン株式会社 〒392-8502 長野県諏訪市大和3-3-5

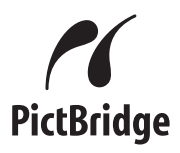

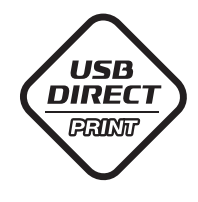

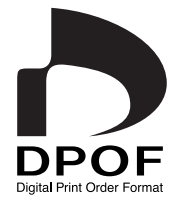

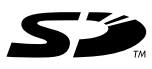

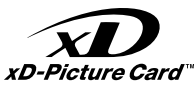

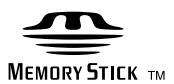

# **MEMORY STICK PRO**

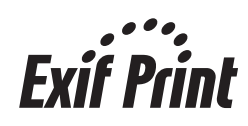

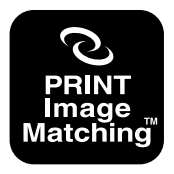

本製品は、PRINT Image Matching IIIに対応して います。 **PRINT Image Matching** に関する著作権は、セイ コーエプノン株式会社が所 有しています。 PRINT Image Matching に関する情報は、エプソン のホームページをご覧くだ さい。

# プリントヘッド(ノズル)の目詰まり

プリントヘッドのノズルが目詰まりすると、以下のサンプルのような症状が現れることが あります。このような場合は、まずノズルチェックを行い、必要に応じてプリントヘッド のクリーニングを実行してください。

∠ 3 本書 60 ページ「ノズルチェックとヘッドクリーニング」

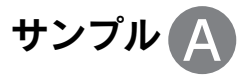

正常時

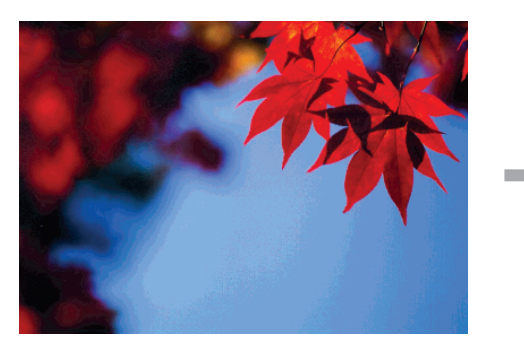

目詰まり時

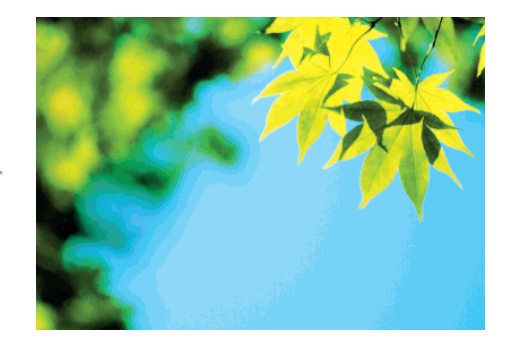

正常時

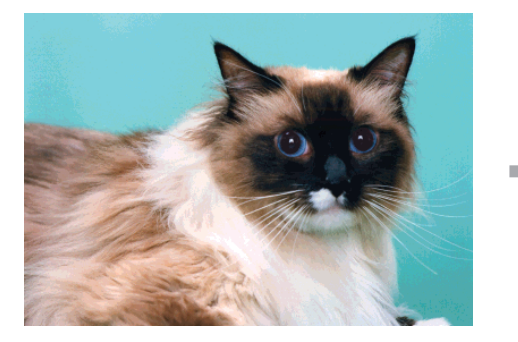

目詰まり時

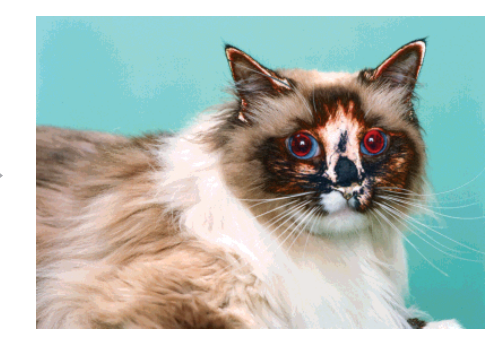

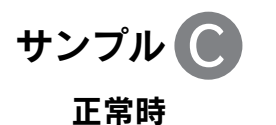

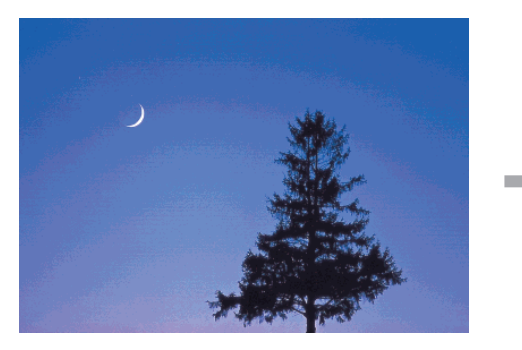

目詰まり時

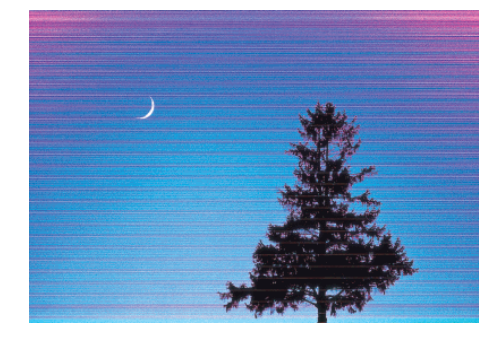

お問い合わせ先の電話番号・修理センターの住所・連絡先は巻末をご覧ください。

# こだわり印刷モード レイアウトー覧

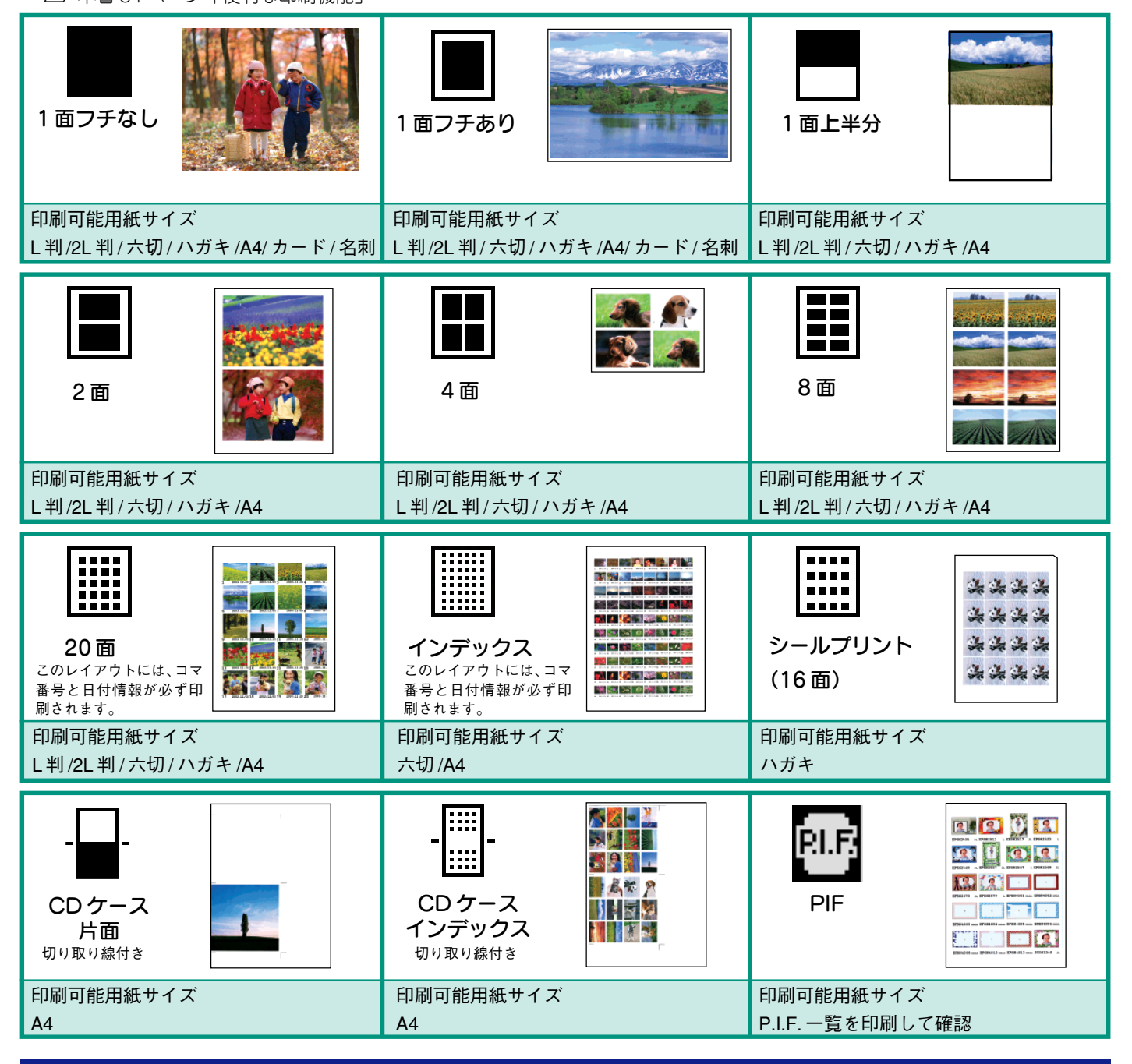

# CD/DVD 印刷 レイアウト一覧

CD/DVD 印刷で選択可能なレイアウトです。印刷の方法は以下をご覧ください。 ∠37 本書 32 ページ「CD/DVD に写真を印刷する」

| ()<br>CD<br>1面 | CD<br>4面<br>コマ番号順に上記の順番で割り付け<br>られます。 | CD<br>12 面<br>コマ番号順に上記の順番で割り付け<br>られます。 |
|----------------|---------------------------------------|-----------------------------------------|
| 印刷可能メディア       | 印刷可能メディア                              | 印刷可能メディア                                |
| CD/DVD         | CD/DVD                                | CD/DVD                                  |

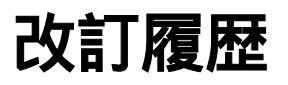

| Revision   | 改訂ページ | 改訂内容 | 備考 |
|------------|-------|------|----|
| 4050593_00 | 全て    | 新規制定 |    |